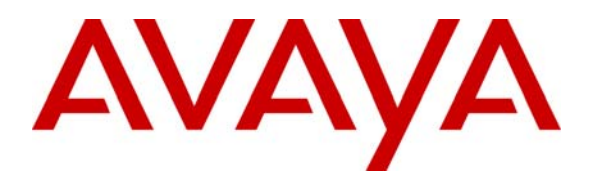

Avaya Solution & Interoperability Test Lab

Application Notes for Integrating Network Call Redirection passing User-to-User Information with Avaya Aura® 6.1 Infrastructure and AudioCodes Mediant<sup>™</sup> 3000 Gateway for Look Ahead Interflow over SIP Trunks with Service-Provider User-to-User Treatment - Issue 1.0

#### Abstract

These Application Notes describe the configuration steps required to successfully pass nonshared User-to-User Information (UUI) with Network Call Redirection (NCR) utilizing SIP REFER messages via Look-Ahead Interflow (LAI) over SIP Trunks with UUI Treatment as Service-Provider for Avaya Aura® Communication Manager 6.0.1, Avaya Aura® Session Manager 6.1 and AudioCodes Mediant<sup>™</sup> 3000 Gateway (M3K). Network Call Redirection (NCR) provides an Avaya Aura® Communication Manager call routing method between sites on a public network or a Virtual Private Network (VPN).

Information in these Application Notes has been obtained through Full Stack Test conducted at the Avaya Solution and Interoperability Test Lab.

| 1. Introduction                                                                                                    | 4                                                                                                    |
|----------------------------------------------------------------------------------------------------|----------------------------------------------------------------------------------------------------|
| 1.1 Solution Components                                                                                                    | 4                                                                                                    |
| 1.1.2 Avaya Aura® Session Manager                                                                                                    | 5                                                                                                    |
| 1.1.3 Avaya Aura® System Manager                                                                                                    | 5                                                                                                    |
| 1.1.4 Avaya Aura® Communication Manager                                                                                                    | 5                                                                                                    |
| 1.1.5 SIP Network Call Redirection and UUI Information Forwarding                                                                                                    | 6                                                                                                    |
| 1.2 Testing and Results                                                                                                    | 6                                                                                                    |
| 1.3 Assumptions                                                                                                    | 7                                                                                                    |
| 1.4 Sample Configuration                                                                                                    | 8                                                                                                    |
| 1.5 Detailed Call Flow                                                                                                    |                                                                                                    |
| 1.6 Acronyms                                                                                                    | 11                                                                                                    |
| 2. Equipment and Software Validated                                                                                                    | 12                                                                                                    |
| 3. Configure Avaya Aura® Communication Manager                                                                                                    | 15                                                                                                    |
| 3.1 Verify System Capabilities and Licensing                                                                                                    | 15                                                                                                    |
| 3.1.1 SIP Trunk Capacity Check                                                                                                    | 13                                                                                                    |
| 3.1.2 AAR/ARS Routing Check Verify that ARS is enabled on Page 3 of system-parameters                                                                                                    |                                                                                                    |
| customer-options form.                                                                                                    | 13                                                                                                    |
| 3.1.3 ISDN/SIP Network Call Redirection Check                                                                                                    | 14                                                                                                    |
| 3.1.4 Look-Ahead Interflow (LAI) Check                                                                                                    | 14                                                                                                    |
| 3.1.5 Vector (Basic) Check                                                                                                    | 15                                                                                                    |
| 3.1.6 Vectoring (Variables) Check                                                                                                    | 15                                                                                                    |
| 3.1.7 Expert Agent Selection (EAS) Check                                                                                                    | 16                                                                                                    |
| 3 1 8 Trunk to Trunk Check                                                                                                    | 16                                                                                                    |
| $J_1 I_0 I_1 u_1 k_1 0^{-1} I_1 u_1 k_1 C_1 C_0 k_1 \dots \dots \dots \dots \dots \dots \dots \dots \dots \dots \dots \dots \dots \dots \dots \dots \dots \dots \dots$                                                                                                    | 10                                                                                                    |
| 3.1.9 Expert Agent Selection (EAS) Enabled Feature Check Verify that Expert Agent Selection                                                                                                    | n                                                                                                    |
| 3.1.9 Expert Agent Selection (EAS) Enabled Feature Check Verify that Expert Agent Selectio (EAS) Enabled feature is enabled on Page 11 of system-parameters features form.                                                                                                    | n<br>17                                                                                                    |
| 3.1.9 Expert Agent Selection (EAS) Enabled Feature Check Verify that Expert Agent Selectio (EAS) Enabled feature is enabled on Page 11 of system-parameters features form                                                                                                    | 10<br>n<br>17<br>18                                                                                                    |
| <ul> <li>3.1.9 Expert Agent Selection (EAS) Enabled Feature Check Verify that Expert Agent Selectio (EAS) Enabled feature is enabled on Page 11 of system-parameters features form.</li> <li>3.2 Add Node Name of Avaya Aura® Session Manager</li></ul>                                                                                                    | n<br>17<br>18<br>18                                                                                                    |
| <ul> <li>3.1.9 Expert Agent Selection (EAS) Enabled Feature Check Verify that Expert Agent Selectio (EAS) Enabled feature is enabled on Page 11 of system-parameters features form.</li> <li>3.2 Add Node Name of Avaya Aura® Session Manager</li> <li>3.3 Configure Codec Type.</li> <li>3.4 Configure IP Network Regions</li> </ul>                                                                                                    | 10<br>n<br>17<br>18<br>18<br>18<br>19                                                                                                    |
| <ul> <li>3.1.9 Expert Agent Selection (EAS) Enabled Feature Check Verify that Expert Agent Selectio (EAS) Enabled feature is enabled on Page 11 of system-parameters features form.</li> <li>3.2 Add Node Name of Avaya Aura® Session Manager</li> <li>3.3 Configure Codec Type</li> <li>3.4 Configure IP Network Regions</li> <li>3.4.1 Configure IP Network Region for Session Manager</li> </ul>                                                                                                    | 10<br>n<br>17<br>18<br>18<br>19<br>22                                                                                                    |
| <ul> <li>3.1.9 Expert Agent Selection (EAS) Enabled Feature Check Verify that Expert Agent Selectio (EAS) Enabled feature is enabled on Page 11 of system-parameters features form.</li> <li>3.2 Add Node Name of Avaya Aura® Session Manager</li> <li>3.3 Configure Codec Type.</li> <li>3.4 Configure IP Network Regions</li> <li>3.4.1 Configure IP Network Region for Session Manager.</li> <li>3.5 Add SIP Signaling Group</li> </ul>                                                                                                    | 10<br>n<br>17<br>18<br>18<br>18<br>19<br>22<br>21                                                                                                    |
| <ul> <li>3.1.9 Expert Agent Selection (EAS) Enabled Feature Check Verify that Expert Agent Selectio (EAS) Enabled feature is enabled on Page 11 of system-parameters features form.</li> <li>3.2 Add Node Name of Avaya Aura® Session Manager</li> <li>3.3 Configure Codec Type.</li> <li>3.4 Configure IP Network Regions</li> <li>3.4.1 Configure IP Network Region for Session Manager.</li> <li>3.5 Add SIP Signaling Group</li> <li>3.6 Add SIP Trunk Group.</li> </ul>                                                                                                    | 10<br>n<br>17<br>18<br>18<br>19<br>22<br>21<br>22                                                                                                    |
| <ul> <li>3.1.9 Expert Agent Selection (EAS) Enabled Feature Check Verify that Expert Agent Selectio (EAS) Enabled feature is enabled on Page 11 of system-parameters features form.</li> <li>3.2 Add Node Name of Avaya Aura® Session Manager</li> <li>3.3 Configure Codec Type.</li> <li>3.4 Configure IP Network Regions</li> <li>3.4.1 Configure IP Network Region for Session Manager.</li> <li>3.5 Add SIP Signaling Group</li> <li>3.6 Add SIP Trunk Group.</li> <li>3.7 Administering Public/Unknown Numbering Format.</li> </ul>                                                                                                    | 10<br>17<br>18<br>18<br>19<br>22<br>21<br>22<br>24                                                                                                    |
| <ul> <li>3.1.9 Expert Agent Selection (EAS) Enabled Feature Check Verify that Expert Agent Selectio (EAS) Enabled feature is enabled on Page 11 of system-parameters features form.</li> <li>3.2 Add Node Name of Avaya Aura® Session Manager</li> <li>3.3 Configure Codec Type.</li> <li>3.4 Configure IP Network Regions</li> <li>3.4.1 Configure IP Network Region for Session Manager.</li> <li>3.5 Add SIP Signaling Group</li> <li>3.6 Add SIP Trunk Group.</li> <li>3.7 Administering Public/Unknown Numbering Format.</li> <li>3.8 Administer Incoming Vector to Initiate the LAI SIP REFER on Sending Communication</li> </ul>                                                                                                    | n<br>17<br>18<br>18<br>19<br>22<br>21<br>22<br>24                                                                                                    |
| <ul> <li>3.1.9 Expert Agent Selection (EAS) Enabled Feature Check Verify that Expert Agent Selectio (EAS) Enabled feature is enabled on Page 11 of system-parameters features form.</li> <li>3.2 Add Node Name of Avaya Aura® Session Manager</li> <li>3.3 Configure Codec Type.</li> <li>3.4 Configure IP Network Regions .</li> <li>3.4.1 Configure IP Network Region for Session Manager.</li> <li>3.5 Add SIP Signaling Group</li> <li>3.6 Add SIP Trunk Group.</li> <li>3.7 Administering Public/Unknown Numbering Format.</li> <li>3.8 Administer Incoming Vector to Initiate the LAI SIP REFER on Sending Communication Manager</li> </ul>                                                                                                    | 10<br>n<br>17<br>18<br>18<br>19<br>22<br>21<br>22<br>24<br>24                                                                                                    |
| <ul> <li>3.1.9 Expert Agent Selection (EAS) Enabled Feature Check Verify that Expert Agent Selection (EAS) Enabled feature is enabled on Page 11 of system-parameters features form.</li> <li>3.2 Add Node Name of Avaya Aura® Session Manager</li> <li>3.3 Configure Codec Type.</li> <li>3.4 Configure IP Network Regions .</li> <li>3.4.1 Configure IP Network Region for Session Manager.</li> <li>3.5 Add SIP Signaling Group</li></ul>                                                                                                    | 10<br>n<br>17<br>18<br>18<br>19<br>22<br>21<br>22<br>24<br>24<br>25                                                                                                    |
| <ul> <li>3.1.9 Expert Agent Selection (EAS) Enabled Feature Check Verify that Expert Agent Selectio (EAS) Enabled feature is enabled on Page 11 of system-parameters features form.</li> <li>3.2 Add Node Name of Avaya Aura® Session Manager</li> <li>3.3 Configure Codec Type.</li> <li>3.4 Configure IP Network Regions</li> <li>3.4.1 Configure IP Network Region for Session Manager.</li> <li>3.5 Add SIP Signaling Group</li> <li>3.6 Add SIP Trunk Group.</li> <li>3.7 Administering Public/Unknown Numbering Format.</li> <li>3.8 Administer Incoming Vector to Initiate the LAI SIP REFER on Sending Communication Manager</li> <li>3.9 Administering the Vector to Populate ASAI UUI on Sending Communication Manager</li> </ul>                                                                                                    | 10<br>n<br>17<br>18<br>18<br>19<br>22<br>21<br>22<br>24<br>24<br>25                                                                                                    |
| <ul> <li>3.1.9 Expert Agent Selection (EAS) Enabled Feature Check Verify that Expert Agent Selectio (EAS) Enabled feature is enabled on Page 11 of system-parameters features form.</li> <li>3.2 Add Node Name of Avaya Aura® Session Manager</li> <li>3.3 Configure Codec Type.</li> <li>3.4 Configure IP Network Regions</li> <li>3.4.1 Configure IP Network Region for Session Manager.</li> <li>3.5 Add SIP Signaling Group</li> <li>3.6 Add SIP Trunk Group.</li> <li>3.7 Administering Public/Unknown Numbering Format.</li> <li>3.8 Administer Incoming Vector to Initiate the LAI SIP REFER on Sending Communication Manager</li> <li>3.9 Administering the Vector to Populate ASAI UUI on Sending Communication Manager</li> <li>3.10 Administering the Vector Directory Number (VDN) for NCR LAI SIP REFER with non-Shared UUI Data on Sending Communication Manager.</li> </ul>                                                                                                    | 10<br>n<br>17<br>18<br>18<br>19<br>22<br>21<br>22<br>24<br>24<br>25<br>26                                                                                               |
| <ul> <li>3.1.9 Expert Agent Selection (EAS) Enabled Feature Check Verify that Expert Agent Selectio (EAS) Enabled feature is enabled on Page 11 of system-parameters features form.</li> <li>3.2 Add Node Name of Avaya Aura® Session Manager</li> <li>3.3 Configure Codec Type.</li> <li>3.4 Configure IP Network Regions .</li> <li>3.4.1 Configure IP Network Region for Session Manager.</li> <li>3.5 Add SIP Signaling Group</li> <li>3.6 Add SIP Trunk Group.</li> <li>3.7 Administering Public/Unknown Numbering Format.</li> <li>3.8 Administer Incoming Vector to Initiate the LAI SIP REFER on Sending Communication Manager</li> <li>3.9 Administering the Vector to Populate ASAI UUI on Sending Communication Manager</li></ul>                                                                                                    | 10<br>n<br>17<br>18<br>18<br>19<br>22<br>21<br>22<br>24<br>24<br>25<br>26<br>27                                                                                         |
| <ul> <li>3.1.9 Expert Agent Selection (EAS) Enabled Feature Check Verify that Expert Agent Selectio (EAS) Enabled feature is enabled on Page 11 of system-parameters features form.</li> <li>3.2 Add Node Name of Avaya Aura® Session Manager</li> <li>3.3 Configure Codec Type.</li> <li>3.4 Configure IP Network Regions</li> <li>3.4.1 Configure IP Network Region for Session Manager.</li> <li>3.5 Add SIP Signaling Group</li> <li>3.6 Add SIP Trunk Group.</li> <li>3.7 Administering Public/Unknown Numbering Format.</li> <li>3.8 Administer Incoming Vector to Initiate the LAI SIP REFER on Sending Communication Manager</li> <li>3.9 Administering the Vector to Populate ASAI UUI on Sending Communication Manager</li></ul>                                                                                                    | 10<br>n<br>17<br>18<br>18<br>19<br>22<br>21<br>22<br>24<br>24<br>25<br>26<br>27                                                                                         |
| <ul> <li>3.1.9 Expert Agent Selection (EAS) Enabled Feature Check Verify that Expert Agent Selection (EAS) Enabled feature is enabled on Page 11 of system-parameters features form.</li> <li>3.2 Add Node Name of Avaya Aura® Session Manager</li> <li>3.3 Configure Codec Type.</li> <li>3.4 Configure IP Network Regions</li> <li>3.4.1 Configure IP Network Region for Session Manager.</li> <li>3.5 Add SIP Signaling Group</li> <li>3.6 Add SIP Trunk Group.</li> <li>3.7 Administering Public/Unknown Numbering Format.</li> <li>3.8 Administer Incoming Vector to Initiate the LAI SIP REFER on Sending Communication Manager</li> <li>3.9 Administering the Vector to Populate ASAI UUI on Sending Communication Manager</li></ul>                                                                                                    | 10<br>n<br>17<br>18<br>18<br>19<br>22<br>21<br>22<br>24<br>24<br>25<br>26<br>27<br>28                                                                                   |
| <ul> <li>3.1.9 Expert Agent Selection (EAS) Enabled Feature Check Verify that Expert Agent Selection (EAS) Enabled feature is enabled on Page 11 of system-parameters features form.</li> <li>3.2 Add Node Name of Avaya Aura® Session Manager.</li> <li>3.3 Configure Codec Type.</li> <li>3.4 Configure IP Network Regions</li></ul>                                                                                                    | 10<br>n<br>17<br>18<br>18<br>19<br>22<br>21<br>22<br>24<br>24<br>25<br>26<br>27<br>28<br>29                                                                             |
| <ul> <li>3.1.9 Expert Agent Selection (EAS) Enabled Feature Check Verify that Expert Agent Selectio (EAS) Enabled feature is enabled on Page 11 of system-parameters features form.</li> <li>3.2 Add Node Name of Avaya Aura® Session Manager</li> <li>3.3 Configure Codec Type.</li> <li>3.4 Configure IP Network Regions .</li> <li>3.4.1 Configure IP Network Region for Session Manager.</li> <li>3.5 Add SIP Signaling Group</li> <li>3.6 Add SIP Trunk Group.</li> <li>3.7 Administering Public/Unknown Numbering Format.</li> <li>3.8 Administer Incoming Vector to Initiate the LAI SIP REFER on Sending Communication Manager</li> <li>3.9 Administering the Vector to Populate ASAI UUI on Sending Communication Manager</li></ul>                                                                                                    | 10<br>n<br>17<br>18<br>18<br>19<br>22<br>21<br>22<br>24<br>24<br>25<br>26<br>27<br>28<br>29<br>29                                                                       |
| <ul> <li>3.1.9 Expert Agent Selection (EAS) Enabled Feature Check Verify that Expert Agent Selectio (EAS) Enabled feature is enabled on Page 11 of system-parameters features form.</li> <li>3.2 Add Node Name of Avaya Aura® Session Manager</li> <li>3.3 Configure Codec Type.</li> <li>3.4 Configure IP Network Regions</li> <li>3.4.1 Configure IP Network Region for Session Manager.</li> <li>3.5 Add SIP Signaling Group</li> <li>3.6 Add SIP Trunk Group.</li> <li>3.7 Administering Public/Unknown Numbering Format.</li> <li>3.8 Administer Incoming Vector to Initiate the LAI SIP REFER on Sending Communication Manager</li> <li>3.9 Administering the Vector to Populate ASAI UUI on Sending Communication Manager</li></ul>                                                                                                    | 10<br>n<br>17<br>18<br>18<br>19<br>22<br>21<br>22<br>24<br>25<br>26<br>27<br>28<br>29<br>30                                                                             |
| <ul> <li>3.1.9 Expert Agent Selection (EAS) Enabled Feature Check Verify that Expert Agent Selection (EAS) Enabled feature is enabled on Page 11 of system-parameters features form.</li> <li>3.2 Add Node Name of Avaya Aura® Session Manager</li> <li>3.3 Configure Codec Type.</li> <li>3.4 Configure IP Network Regions</li> <li>3.4.1 Configure IP Network Region for Session Manager.</li> <li>3.5 Add SIP Signaling Group</li> <li>3.6 Add SIP Trunk Group.</li> <li>3.7 Administering Public/Unknown Numbering Format.</li> <li>3.8 Administer Incoming Vector to Initiate the LAI SIP REFER on Sending Communication Manager</li> <li>3.9 Administering the Vector to Populate ASAI UUI on Sending Communication Manager</li> <li>3.10 Administering the Vector Directory Number (VDN) for NCR LAI SIP REFER with non-Shared UUI Data on Sending Communication Manager</li> <li>3.11 Administer Initial Incoming Vector On Receiving Communication Manager.</li> <li>3.12 Administer the initial incoming Vector Directory Number (VDN) on Receiving Communication Manager.</li> <li>3.13 Administer Variables for Vectors on Sending Communication Manager.</li> <li>3.14 Administer Variables for Vectors on Sending Communication Manager.</li> <li>3.15 Administer Agent Skill Group on Receiving Communication Manager.</li> <li>3.16 Configure Answering Station on Receiving Communication Manager.</li> </ul> | 10         0n         17         18         19         22         21         22         24         25         26         27         28         29         30         31 |
| <ul> <li>3.1.9 Expert Agent Selection (EAS) Enabled Feature Check Verify that Expert Agent Selectio (EAS) Enabled feature is enabled on Page 11 of system-parameters features form.</li> <li>3.2 Add Node Name of Avaya Aura® Session Manager.</li> <li>3.3 Configure Codec Type.</li> <li>3.4 Configure IP Network Regions</li></ul>                                                                                                    | 10<br>n<br>17<br>18<br>18<br>19<br>22<br>21<br>22<br>24<br>22<br>24<br>25<br>26<br>27<br>28<br>29<br>30<br>31<br>32                                                     |

| KRV; Reviewed:  | Solution & Interoperability Test Lab Application Notes | 2 of 66     |
|-----------------|--------------------------------------------------------|-------------|
| SPOC 09/12/2011 | ©2011 Avaya Inc. All Rights Reserved.                  | NCRUUILAISP |

| 3.18 Configure Feature Access Codes on Receiving Communication Manager                    | . 33 |
|-------------------------------------------------------------------------------------------|------|
| 4. Configure Avaya Aura® Session Manager                                                  | . 34 |
| 4.1 Specify SIP Domains                                                                   | . 35 |
| 4.2 Add Locations                                                                         | . 35 |
| 4.3 Add the AudioCodes Mediant <sup>™</sup> 3000 Gateway SIP Entity                       | . 37 |
| 4.4 Add the CLAN interface for Avaya Aura® Communication Manager as a SIP Entity          | . 38 |
| 4.5 Add the PROCR interface for Avaya Aura® Communication Manager as a SIP Entity         | . 39 |
| 4.6 Add Avaya Aura® Session Manager as a SIP Entity                                       | . 40 |
| 4.7 Define an Entity Link for the AudioCodes Mediant <sup>™</sup> 3000 Gateway            | .42  |
| 4.8 Define an Entity Link for Avaya Aura® Communication Manager                           | . 42 |
| 4.9 Define an Entity Link for Avaya Aura® the Communication Manager                       | . 43 |
| 4.10 Setup Time Ranges                                                                    | . 44 |
| 4.11 Define Policies and Time of Day for the AudioCodes Mediant <sup>™</sup> 3000 Gateway | . 44 |
| 4.12 Define Policies and Time of Day for Sending Communication Manager                    | . 46 |
| 4.13 Define Policies and Time of Day for Receiving Communication Manager                  | . 48 |
| 4.14 Define Dial Plan for Sending Avaya Aura® Communication Manager                       | . 50 |
| 4.15 Define Dial Plan for Receiving Avaya Aura® Communication Manager                     | . 50 |
| 5. Configure the AudioCodes Mediant <sup>™</sup> 3000 Gateway                             | .51  |
| 5.1 Display all configurable parameters.                                                  | . 55 |
| 5.2 Set SIP Protocols and Ports                                                           | . 55 |
| 5.3 Setup Codec Preferences/Order.                                                        | . 57 |
| 5.4 Setup Tel to IP Routing to Route Calls between Session Manager and Sending            |      |
| Communication Manager                                                                     | . 58 |
| 5.5 Setup Tel to IP Routing to Route Calls between Session Manager and Receiving          |      |
| Communication Manager                                                                     | . 59 |
| 5.6 Verify the Protocol Configuration                                                     | . 60 |
| 5.6.1 Verify the Digital Gateway Parameters.                                              | . 60 |
| 5.6.2 Verify the SIP Advanced Parameters                                                  | . 61 |
| 6.2 Verify Avaya Aura® Session Manager Configuration                                      | . 62 |
| 6.2.1 SIP Trace Excerpt                                                                   | . 63 |
| 6.3 Verify Avaya Aura® Communication Manager Configuration                                | . 64 |
| 7. Conclusion                                                                             | . 65 |
| 8. Additional References                                                                  | . 65 |
| 9. Change History                                                                         | . 66 |

# 1. Introduction

These Application Notes focus on a sample configuration for passing non-shared User-to-User Information (UUI) with Network Call Redirection (NCR) utilizing Look-Ahead Interflow (LAI) over SIP trunks via SIP REFER messages with the UUI Treatment of the associated SIP trunks set to Service-Provider.

Network Call Redirection provides an Avaya Aura® Communication Manager call routing method between sites on a public network or a Virtual Private Network (VPN) that can reduce trunking costs. These cost reductions are particularly valuable in enterprises or multi-site call center environments where trunk costs are high.

Look-Ahead Interflow (LAI) enhances Call Vectoring for call centers with multiple ACD locations. LAI allows these centers to improve call-handling capability and agent productivity by intelligently routing calls among call centers to achieve an improved ACD load balance. The receiving switch is able to accept or deny interflowed calls sent by the sending switch.

When an incoming call arrives at an Avaya Aura® Communication Manager that has NCR feature enabled, call redirection is managed by the SIP Service Provider or VPN Switch instead of the local Avaya server. As a result, trunks that the server would otherwise retain to accomplish a trunk-to-trunk transfer are released after the call redirection takes place.

The SIP REFER message contains all information needed for Network Call Redirection. When the SIP call is answered by an agent or call vectoring event, a SIP REFER message is sent. The non-shared UUI is contained within the SIP REFER message. Non-shared UUI transports only ASAI UUI.

# **1.1 Solution Components**

The following section describes high level solution components.

# 1.1.1 AudioCodes Mediant<sup>™</sup> 3000 Gateway

AudioCodes Mediant<sup>TM</sup> 3000 Gateway provides consolidation of Public Switched Telephone System (PSTN) facilities into SIP. AudioCodes Mediant 3000 is a carrier class product that offers channel scalability of up to 2016 DS0s in a compact 19"-2U chassis. AudioCodes Mediant 3000 provides a web-based user interface that is used for operations, administration, management, and provisioning functions. Alternatively, there is also a Linux based or Solaris based Element Management System (EMS) server that can be used to provision the AudioCodes Mediant 3000. These additional servers will use an EMS client to communicate with the EMS server. The EMS client resides on a Microsoft Windows based PC, and provides the graphical user interface. Recommendation is to use only one of the available provisioning tools.

# 1.1.2 Avaya Aura® Session Manager

Avaya Aura® Session Manager is a SIP proxy/routing engine that is capable of routing SIP requests throughout a network. Avaya Aura® System Manager provides administration. Avaya Aura® Session Manager provides the following functionality:

#### **SIP Routing Element**

The SIP Routing Element provides site to site routing services including number/name resolution, richly manages network ingress and egress including carrier selection for least cost, time of day, load balancing, and media preferences. There may be multiple SIP Routing Elements – all share the same configuration data and some real time data.

#### Avaya Aura® Session Manager does the following:

- Routes SIP sessions across the network with centralized routing policies.
- Centralizes SIP registrations and location services.
- Provides the gateway for the enterprise for external SIP adjuncts.

# 1.1.3 Avaya Aura® System Manager

Avaya Aura® System Manager provides centralized administration for multiple instances of Avaya Aura® Session Manager.

#### Avaya Aura® System Manager does the following:

- Central administration of dial plans and network routing policy.
- Common user provisioning.
- Platform for centralized logs and alarms.
- Security Management.

# 1.1.4 Avaya Aura® Communication Manager

Avaya Aura® Communication Manager as an Evolution Server provides Avaya Aura® Communication Manager features for both SIP and non-SIP endpoints. It uses the full call model with Avaya Aura® Communication Manager as the only supported application. Additionally, Avaya Aura® Communication Manager provides Call Center Software functionality when a customer elects to talk with an agent. Calls are delivered to Avaya Aura® Communication Manager(s) via SIP trunks through Avaya Aura® Session Manager.

# 1.1.5 SIP Network Call Redirection and UUI Information Forwarding

Utilizing SIP trunks, SIP REFER or SIP 302 Moved Temporarily messages contain all the information needed to successfully complete an NCR transfer.

- A SIP REFER message is defined as a call that is answered whether by an agent, greeting, announcement, IVR, etc. Note in this sample configuration that vector steps using announcements or collection of digits will result in a SIP REFER message when using NCR.
- A SIP 302 Moved Temporarily message is sent when the call is not answered before performing an NCR request.

Non-shared UUI information forwarding is supported with NCR when the SIP Service Provider supports UUI transport in conjunction with the specific types used by the PSTN Central Office (CO). Non-shared UUI transported consists of only ASAI UUI.

# **1.2 Testing and Results**

The Full Stack Testing performed demonstrates NCR over SIP Trunks with the LAI feature for Avaya Aura® Communication Manager. Testing included Avaya Aura® Communication Manager, Avaya Aura® Session Manager and AudioCodes Mediant<sup>™</sup> 3000 Gateway elements. In addition, the associated tests conducted include non-shared UUI. The testing focused on verifying the SIP REFER message contains all the information necessary to complete the NCR transfer. No "true" service provider trunking was used in the testing.

The high-level call scenario tested consists of launching a call from a simulated PSTN. The call from the simulated PSTN would come into the AudioCodes Mediant<sup>™</sup> 3000 Gateway (M3K) over an ISDN trunk. Via the routing tables on the M3K, the call routes to the Avaya Aura® Session Manager over a SIP trunk. Based on the Routing Policy defined within Avaya Aura® Session Manager the call will route to the primary Avaya Aura® Communication Manager. This Avaya Aura® Communication Manager will process the call and package UUI contents as applicable. With the NCR configuration and LAI call vectoring in place a SIP REFER message is generated and sent to the M3K in order for NCR to occur. The first leg of the call ends and the second leg of the call will be delivered to the secondary Avaya Aura® Communication Manager. The call then follows basic call processing for delivery to a call center agent.

The testing results validate two-way talk path, non-shared UUI data is present as applicable, displaying the ASAI UUI data on the agent's phone display when the UUI-Info button on the agent's phone is pressed, correct ASAI UUI data is displayed in the applicable message tracing and trunks will be seized or released as expected.

# **1.3 Assumptions**

These Application Notes do not provide any configuration details for the following list of assumptions.

- Avaya Aura® Communication Manager has been installed and is operational
- Avaya Aura® System Manager has been installed and is operational
- Avaya Aura® Session Manager has been installed and is operational
- AudioCodes Mediant 3000 Gateway has been installed and is operational
- PSTN connectivity to the AudioCodes Mediant<sup>™</sup> 3000 Gateway has already been established and is operational
- Adtran Patch Panel and 2800 MUX has been installed and is operational

# **1.4 Sample Configuration**

The following diagram depicts the configuration used for testing.

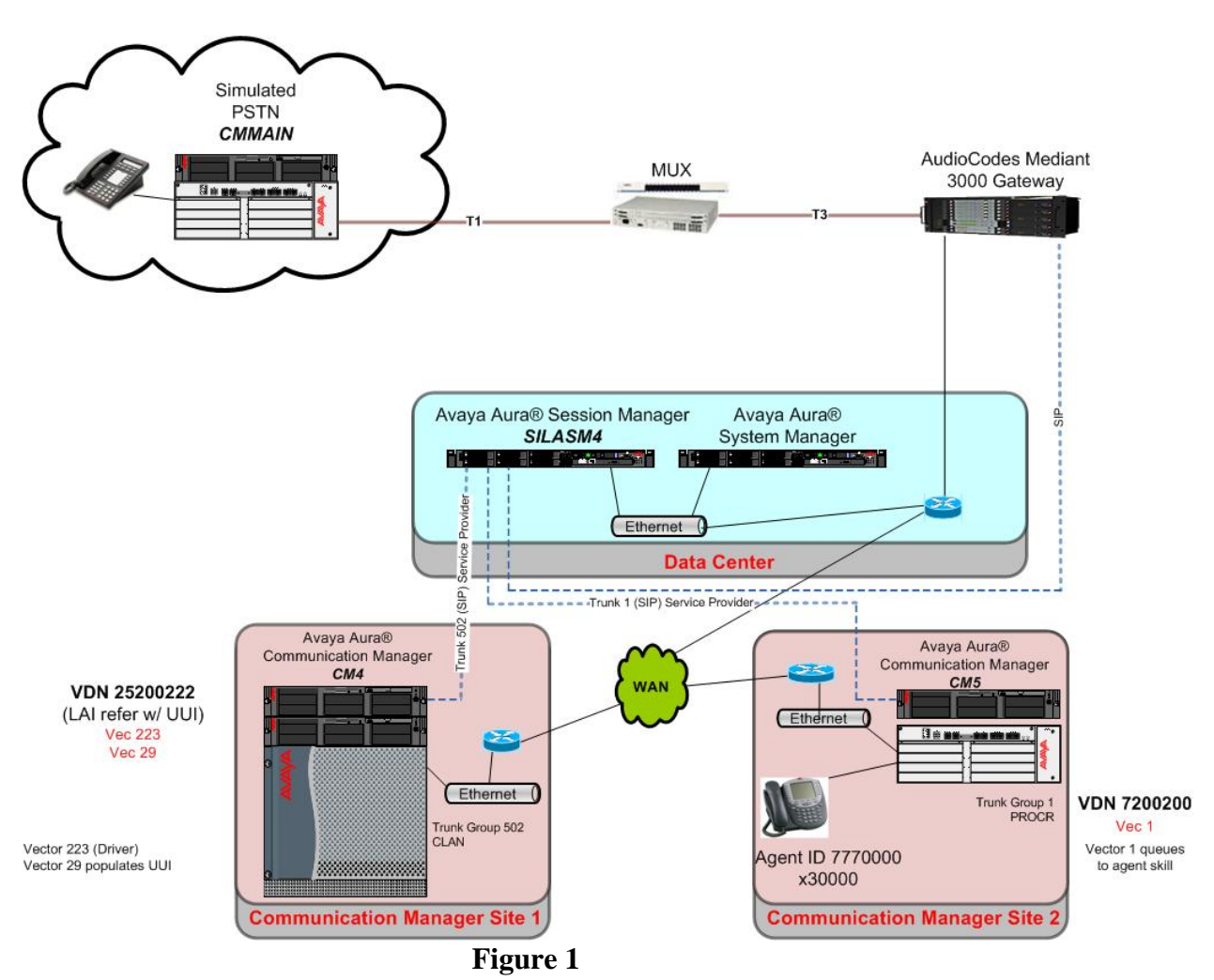

The lab configuration consists of three (3) Avaya Aura® Communication Managers, one (1) Avaya Aura® Session Manager, one (1) AudioCodes Mediant<sup>™</sup> 3000 Gateway, one (1) Adtran patch panel and one (1) 2800 MUX. The LAI administration for NCR is set for a multi-switch configuration.

The first Communication Manager is strictly used to simulate PSTN calls (CMMain depicted in **Figure 1**). This Communication Manager is connected to an Adtran patch panel and 2800 MUX, which connects to the AudioCodes Mediant<sup>TM</sup> 3000 Gateway (M3K) via an ISDN trunk. This Communication Manager has one station administered for generating calls into the environment.

The second Communication Manager is used for receiving the inbound call from the PSTN and to initiate the NCR LAI SIP REFER (CM4 depicted in **Figure 1**). This Communication Manager appends non-shared UUI to the call as applicable. This Communication Manager is connected to

| KRV; Reviewed:  | S |
|-----------------|---|
| SPOC 09/12/2011 |   |

Solution & Interoperability Test Lab Application Notes ©2011 Avaya Inc. All Rights Reserved. Session Manager (SILASM4 depicted in Figure 1) via a SIP Trunk.

The third Communication Manager will receive the redirected call and perform basic call processing in order to queue the call for delivery to an ACD Agent (CM5 depicted in **Figure 1**). This Communication Server has one station administered. This Communication Manager has one ACD Agent ID administered and assigned to a skill.

# **1.5 Detailed Call Flow**

A caller on the simulated PSTN Communication Manager initiates a simulated PSTN call by dialing **925220220**. Based on the call routing administration of the simulated PSTN Communication Manager, **25220220** is passed over an ISDN trunk to the M3K.

When the call is received by the M3K, the called number prefix **25220** is matched against the M3K Routing Table. This entry will route the call to Session Manager.

The Network Routing Policy (NRP) administration on Session Manager will route the call to the SIP Entity named "silasm4\_cm4 CLAN 01a11\_5060\_TCP". This is based on the NRP administration for the dial pattern entry of **2522**. This particular SIP Entity is a CLAN board within the Communication Manager (CM4 depicted in **Figure 1**). The trunk between the Session Manager and the SIP Entity for the Communication Manager is SIP Trunk group 502; Signaling Group 502, UUI Treatment Service-Provider.

As the call is received over trunk group 502 for Communication Manager (CM4 depicted in **Figure 1**), the incoming call is routed to VDN 25220220 with the associated vector 223.

The first step in vector 223 will wait 2 seconds hearing ringback. The next step will play an announcement. The announcement is necessary in the test configuration as the SIP REFER requires that the call is answered. The third vector step routes the call to vector 29. In vector 29 the vector variables are populated with ASAI UUI data. With the administration of the VDN 2520220 variables and vector 29 populates 96 bytes of ASAI UUI data.

After vector 29 processing completes, the call is sent back to vector 223 for further processing. The final step in vector 223 initiates the REFER to a VDN which resides on the receiving Communication Manager (CM5 depicted in **Figure 1**). The vector 223 step in reference for the NCR LAI SIP REFER is "route-to ~r7200200".

The sending Communication Manager (CM4 depicted in **Figure 1**) sends a SIP REFER back to the M3K via the Session Manager causing the first call to be dropped after a second call is issued and established with the receiving Communication Manager (CM5 depicted in **Figure 1**). The SIP REFER will route call back over SIP Trunk Group 502 to the Session Manager and onto the M3K. The M3K has a routing table entry for "7200200" that sends the call to Session Manager. The NRP administration on Session Manager will route the call to the SIP Entity Link named "silasm4 to silcm5-procr". This is based NRP administration for the dial pattern entry of 7200. This particular endpoint for the far-end SIP Entity is a PROCR interface on Communication

| KRV; Reviewed:  |
|-----------------|
| SPOC 09/12/2011 |

Solution & Interoperability Test Lab Application Notes ©2011 Avaya Inc. All Rights Reserved. 9 of 66 NCRUUILAISP Manager (CM5 depicted in **Figure 1**). The trunk between the Session Manager & the SIP Entity for the particular Communication Manager is SIP Trunk Group 1; Signaling Group1, UUI Treatment Service-Provider.

As the call is received over trunk group 1 on Communication Manager (CM5 depicted in **Figure 1**) the incoming call is routed to VDN 7200200 with the associated vector 1.

Vector 1 will queue the call to Skill 1 for delivery to an ACD Agent. Actual call is delivered to Agent ID 7770000 at extension 30000.

If the receiving agent's phone has a **UUI-Info** button administered, the agent can press this button to see the ASAI UUI data passed. Depending on the type of phone, it may not display all ASAI UUI data.

The types of traces used to verify UUI information include MST traces on Avaya Aura® Communication Manager, SIP traces on Avaya Aura® Session Manager and traces on the M3K. Traces allow confirmation of ASAI UUI information.

# 1.6 Acronyms

| ACD    | Automatic Call Distributor                        |
|--------|---------------------------------------------------|
| ARS    | Automatic Route Selection                         |
| ASAI   | Adjunct Switch Application Interface              |
| CCS    | Call Center Software                              |
| СМ     | Avaya Aura® Communication Manager                 |
| СО     | Central Office                                    |
| COS    | Class of Service                                  |
| DNIS   | Dialed Number Identification Service              |
| DNS    | Domain Naming Service                             |
| DS0    | Digital Signaling Level Zero                      |
| DS3    | Digital Signal Level 3 (Digital Signal Level 3 T- |
|        | Carrier)                                          |
| EAS    | Expert Agent Selection                            |
| EMS    | Element Management System                         |
| FAC    | Feature Access Code                               |
| IP     | TCP/IP Address                                    |
| ISDN   | Integrated Digital Services Network               |
| LAI    | Look-Ahead Interflow                              |
| МЗК    | AudioCodes Mediant 3000 Gateway                   |
| MST    | Message Sequence Trace                            |
| MUX    | Multiplexer                                       |
| NCR    | Network Call Redirection                          |
| NRP    | Network Routing Policy                            |
| PSTN   | Public Switched Telephone Network                 |
| SAT    | System Access Terminal (Avaya Aura®               |
|        | Communication Manager Administration Interface)   |
| SIP    | Session Initiation Protocol                       |
| SM     | Avaya Aura® Session Manager                       |
| SMGR   | Avaya Aura® System Manager                        |
| T3     | Digital Carrier Facility (equivalent to DS3)      |
| TCP/IP | Transmission Control Protocol/Internet Protocol   |
| TLS    | Transport Layer Security                          |
| UCID   | Universal Caller Identification                   |
| UUI    | User-to-User Information                          |
| VDN    | Vector Directory Number                           |
|        |                                                   |

# 2. Equipment and Software Validated

The following equipment and software were used for the sample configuration:

| Equipment                         | Software                     |
|-----------------------------------|------------------------------|
| Avaya Aura® Communication Manager | R016x.00.1.510.1 - Patch     |
|                                   | 18777                        |
| Avaya Aura® Session Manager       | 6.1.0.0.610023               |
| Avaya Aura® System Manager        | 6.1.4.0/6.1.0.4.5072 - Patch |
|                                   | 6.1.4.113                    |
| AudioCodes Mediant 3000 Gateway   | 5.80A.060.003                |
| Avaya one-X® IP Deskphone         | H.323 R3.1 SP1               |
| • 9630                            |                              |
| • 9650                            |                              |

# 3. Configure Avaya Aura® Communication Manager

This section provides the procedures for configuring Avaya Aura® Communication Manager. The sample environment is using a two-switch Look-Ahead Interflow configuration. The *sending* switch processes vector outflow, while the *receiving* switch processes vector inflow.

- Verify System Capabilities and Licensing †‡
- Configure IP Codec Set †‡
- Configure IP Network Region †‡
- Add Node Names and IP Addresses †‡
- Create Signaling Groups †‡
- Add/Configure Trunk Groups †‡
- Add/Configure Vector Directory Number †‡
- Add/Configure Vectors †‡
- Add/Configure Vector and VDN Variables †
- Add/Configure DialPlan Analysis †‡
- Add/Configure Skill Group ‡
- Add/Configure Station ‡
- Add/Configure Call Center Agent ‡

Configuration/Capability on the *sending* switch in a two-switch Look-Ahead Interflow configuration.
Configuration/Capability on the *receiving* switch in a two-switch Look-Ahead Interflow configuration.

Throughout this section the administration of Communication Manager is performed using a System Access Terminal (SAT). The following commands are entered on the system with the appropriate administrative permissions. Some administration screens have been abbreviated for clarity. These instructions assume that the Communication Manager has been installed, configured, licensed and provided with a functional dial plan.

# 3.1 Verify System Capabilities and Licensing

# 3.1.1 SIP Trunk Capacity Check

Use the **display system-parameters customer-options** command to verify that an adequate number of SIP trunk members are licensed for the system. The difference between the two values needs to be greater than or equal to the desired number of simultaneous SIP trunk connections. Verify highlighted value, as shown below.

**Note:** this capability is also required on the *receiving* switch that processes vector inflow for the two-switch Look-Ahead Interflow sample configuration.

| display system-parameters customer-options              | Page  | 2 of 11 |
|---------------------------------------------------------|-------|---------|
| OPTIONAL FEATURES                                       |       |         |
| IP PORT CAPACITIES                                      |       | USED    |
| Maximum Administered H.323 Trunks:                      | 12000 | 0       |
| Maximum Concurrently Registered IP Stations:            | 18000 | 0       |
| Maximum Administered Remote Office Trunks:              | 12000 | 0       |
| Maximum Concurrently Registered Remote Office Stations: | 18000 | 0       |
| Maximum Concurrently Registered IP eCons:               | 414   | 0       |
| Max Concur Registered Unauthenticated H.323 Stations:   | 100   | 0       |
| Maximum Video Capable Stations:                         | 18000 | 0       |
| Maximum Video Capable IP Softphones:                    | 18000 | 0       |
| Maximum Administered SIP Trunks:                        | 24000 | 128     |
| Maximum Administered Ad-hoc Video Conferencing Ports:   | 24000 | 50      |
| Maximum Number of DS1 Boards with Echo Cancellation:    | 522   | 0       |
| Maximum TN2501 VAL Boards:                              | 128   | 0       |
| Maximum Media Gateway VAL Sources:                      | 250   | 0       |
| Maximum TN2602 Boards with 80 VoIP Channels:            | 128   | 0       |
| Maximum TN2602 Boards with 320 VoIP Channels:           | 128   | 0       |
| Maximum Number of Expanded Meet-me Conference Ports:    | 300   | 0       |

# 3.1.2 AAR/ARS Routing Check

Verify that ARS is enabled on Page 3 of system-parameters customer-options form.

| display system-parameters customer-options Page 3 of 11 |   |                                   |   |
|---------------------------------------------------------|---|-----------------------------------|---|
| OPTIONAL FEATURES                                       |   |                                   |   |
| Abbreviated Dialing Enhanced List?                      | У | Audible Message Waiting?          | У |
| Access Security Gateway (ASG)?                          | У | Authorization Codes?              | У |
| Analog Trunk Incoming Call ID?                          | У | CAS Branch?                       | n |
| A/D Grp/Sys List Dialing Start at 01?                   | У | CAS Main?                         | n |
| Answer Supervision by Call Classifier?                  | У | Change COR by FAC?                | n |
| ARS?                                                    | У | Computer Telephony Adjunct Links? | У |
| ARS/AAR Partitioning?                                   | У | Cvg Of Calls Redirected Off-net?  | У |
| ARS/AAR Dialing without FAC?                            | n | DCS (Basic)?                      | У |
| ASAI Link Core Capabilities?                            | У | DCS Call Coverage?                | У |
| ASAI Link Plus Capabilities?                            | У | DCS with Rerouting?               | У |
| Async. Transfer Mode (ATM) PNC?                         | n |                                   |   |
| Async. Transfer Mode (ATM) Trunking?                    | n | Digital Loss Plan Modification?   | У |
| ATM WAN Spare Processor?                                | n | DS1 MSP?                          | У |

| Solution & Interoperability Test Lab Application Notes | 5 |
|--------------------------------------------------------|---|
| ©2011 Avaya Inc. All Rights Reserved.                  |   |

13 of 66 NCRUUILAISP

### 3.1.3 ISDN/SIP Network Call Redirection Check

Verify that **ISDN/SIP Network Call Redirection** is enabled on **Page 4** of **system-parameters customer-options**.

| display system-parameters customer- | options Page 4 of 11                    |
|-------------------------------------|-----------------------------------------|
| Emergency Access to Attendant? y    | IP Stations? y                          |
| Enable 'dadmin' Login? y            |                                         |
| Enhanced Conferencing? y            | ISDN Feature Plus? n                    |
| Enhanced EC500? y                   | ISDN/SIP Network Call Redirection? y    |
| Enterprise Survivable Server? n     | ISDN-BRI Trunks? y                      |
| Enterprise Wide Licensing? n        | ISDN-PRI? y                             |
| ESS Administration? y               | Local Survivable Processor? n           |
| Extended Cvg/Fwd Admin? y           | Malicious Call Trace? y                 |
| External Device Alarm Admin? y      | Media Encryption Over IP? n             |
| Five Port Networks Max Per MCC? n   | Mode Code for Centralized Voice Mail? n |
| Flexible Billing? n                 |                                         |
| Forced Entry of Account Codes? y    | Multifrequency Signaling? y             |
| Global Call Classification? y       | Multimedia Call Handling (Basic)? y     |
| Hospitality (Basic)? y              | Multimedia Call Handling (Enhanced)? Y  |
| Hospitality (G3V3 Enhancements)? y  | Multimedia IP SIP Trunking? y           |
| IP Trunks? y                        |                                         |
| IP Attendant Consoles? y            |                                         |

# 3.1.4 Look-Ahead Interflow (LAI) Check

Verify that Lookahead Interflow (LAI) is enabled on Page 6 of system-parameters customeroptions.

| display system-parameters customer-options               | Page      | 6 of    | 11    |
|----------------------------------------------------------|-----------|---------|-------|
| CALL CENTER OPTIONAL FEATURES                            |           |         |       |
| Call Center Release: 6.0                                 |           |         |       |
| ACD? y                                                   | Reaso     | on Code | s? y  |
| BCMS (Basic)? y Service                                  | Level Ma  | aximize | r?n   |
| BCMS/VuStats Service Level? y Service 0                  | oserving  | (Basic  | :)? y |
| BSR Local Treatment for IP & ISDN? y Service Observing   | (Remote,  | By FAC  | !)? y |
| Business Advocate? n Service (                           | Observing | g (VDNs | )? y  |
| Call Work Codes? y                                       | T         | imed AC | W?y   |
| DTMF Feedback Signals For VRU? y Ve                      | ectoring  | (Basic  | :)? y |
| Dynamic Advocate? n Vector                               | ring (Pro | ompting | )? y  |
| Expert Agent Selection (EAS)? y Vectoring                | (G3V4 Er  | nhanced | )? y  |
| EAS-PHD? y Vectoring                                     | g (3.0 Er | nhanced | )? y  |
| Forced ACD Calls? n Vectoring (ANI/II-                   | -Digits F | Routing | )? Y  |
| Least Occupied Agent? y Vectoring (G3V4 Ac               | dvanced F | Routing | )? Y  |
| Lookahead Interflow (LAI)? y                             | ectoring  | (CINFO  | )? y  |
| Multiple Call Handling (On Request)? y Vectoring (Best S | Service F | Routing | )? Y  |
| Multiple Call Handling (Forced)? y Vector                | oring (Ho | olidays | )? Y  |
| PASTE (Display PBX Data on Phone)? y Vector              | ring (Va  | ciables | )? Y  |

# 3.1.5 Vector (Basic) Check

Verify that Vectoring (Basic) is enabled on Page 6 of system-parameters customer-options.

**Note:** this capability is also required on the *receiving* switch that processes vector inflow for the two-switch Look-Ahead Interflow sample configuration.

| display system-parameters customer-opti | ons Page 6 of 11                     |
|-----------------------------------------|--------------------------------------|
| CALL CENTER OP                          | TIONAL FEATURES                      |
| Call Center R                           | elease: 6.0                          |
| ACD? y                                  | Reason Codes? y                      |
| BCMS (Basic)? y                         | Service Level Maximizer? n           |
| BCMS/VuStats Service Level? y           | Service Observing (Basic)? y         |
| BSR Local Treatment for IP & ISDN? y    | Service Observing (Remote/By FAC)? y |
| Business Advocate? n                    | Service Observing (VDNs)? y          |
| Call Work Codes? y                      | Timed ACW? y                         |
| DTMF Feedback Signals For VRU? y        | Vectoring (Basic)? y                 |
| Dynamic Advocate? n                     | Vectoring (Prompting)? y             |
| Expert Agent Selection (EAS)? y         | Vectoring (G3V4 Enhanced)? y         |
| EAS-PHD? y                              | Vectoring (3.0 Enhanced)? y          |
| Forced ACD Calls? n                     | Vectoring (ANI/II-Digits Routing)? y |
| Least Occupied Agent? y                 | Vectoring (G3V4 Advanced Routing)? y |
| Lookahead Interflow (LAI)? y            | Vectoring (CINFO)? y                 |
| Multiple Call Handling (On Request)? y  | Vectoring (Best Service Routing)? y  |
| Multiple Call Handling (Forced)? y      | Vectoring (Holidays)? y              |
| PASTE (Display PBX Data on Phone)? y    | Vectoring (Variables)? y             |

# 3.1.6 Vectoring (Variables) Check

Verify that Vectoring (Variables) is enabled on Page 6 of system-parameters customeroptions.

**Note:** the Vectoring (Variables) is enabled in order to generate and populate simulated UUI contents for testing.

| display system-parameters customer-options             | Page      | 6 of    | 11   |   |
|--------------------------------------------------------|-----------|---------|------|---|
| CALL CENTER OPTIONAL FEATURES                          |           |         |      |   |
| Call Center Release: 6.0                               |           |         |      |   |
| ACD? y                                                 | Reas      | son Cod | les? | У |
| BCMS (Basic)? y Service                                | e Level N | laximiz | er?  | n |
| BCMS/VuStats Service Level? y Service (                | bserving  | g (Basi | .c)? | У |
| BSR Local Treatment for IP & ISDN? y Service Observing | (Remote   | e/By FA | C)?  | У |
| Business Advocate? n Service                           | Observir  | ng (VDN | Is)? | У |
| Call Work Codes? y                                     | 1         | Timed A | CW3  | У |
| DTMF Feedback Signals For VRU? y                       | vectoring | g (Basi | .c)? | У |
| Dynamic Advocate? n Vecto                              | oring (Pi | comptin | ıg)? | У |
| Expert Agent Selection (EAS)? y Vectoring              | (G3V4 H   | Inhance | ed)? | У |
| EAS-PHD? y Vectorir                                    | ıg (3.0 H | Inhance | ed)? | У |
| Forced ACD Calls? n Vectoring (ANI/II                  | -Digits   | Routin  | ıg)? | У |
| Least Occupied Agent? y Vectoring (G3V4 A              | dvanced   | Routin  | ıg)? | У |
| Lookahead Interflow (LAI)? y                           | ectoring  | g (CINF | ·O)? | У |
| Multiple Call Handling (On Request)? y Vectoring (Best | Service   | Routin  | ıg)? | У |
| Multiple Call Handling (Forced)? y Vect                | oring (H  | Ioliday | rs)? | Y |
| PASTE (Display PBX Data on Phone)? y Vector            | oring (Va | riable  | s)?  | У |

| So | lution & Interoperability Test Lab Application Notes |  |
|----|------------------------------------------------------|--|
|    | ©2011 Avaya Inc. All Rights Reserved.                |  |

## 3.1.7 Expert Agent Selection (EAS) Check

Verify that **Expert Agent Selection (EAS)** is enabled on **Page 6** of **system-parameters customer-options** form.

| display system-parameters customer-options            | Page 6 of 11             |
|-------------------------------------------------------|--------------------------|
| CALL CENTER OPTIONAL FEATURES                         | 5                        |
| Call Center Release: 6.0                              |                          |
| ACD? y                                                | Reason Codes? y          |
| BCMS (Basic)? y See                                   | rvice Level Maximizer? n |
| BCMS/VuStats Service Level? y Serv:                   | ice Observing (Basic)? y |
| BSR Local Treatment for IP & ISDN? y Service Observed | rving (Remote/By FAC)? y |
| Business Advocate? n Serv                             | vice Observing (VDNs)? y |
| Call Work Codes? y                                    | Timed ACW? y             |
| DTMF Feedback Signals For VRU? y                      | Vectoring (Basic)? y     |
| Dynamic Advocate? n                                   | Vectoring (Prompting)? y |
| Expert Agent Selection (EAS)? y Vector                | oring (G3V4 Enhanced)? y |
| EAS-PHD? y Vect                                       | toring (3.0 Enhanced)? y |
| Forced ACD Calls? n Vectoring (A                      | NI/II-Digits Routing)? y |
| Least Occupied Agent? y Vectoring (G                  | 3V4 Advanced Routing)? y |
| Lookahead Interflow (LAI)? y                          | Vectoring (CINFO)? y     |
| Multiple Call Handling (On Request)? y Vectoring (H   | Best Service Routing)? y |
| Multiple Call Handling (Forced)? y                    | Vectoring (Holidays)? y  |
| PASTE (Display PBX Data on Phone)? y                  | Vectoring (Variables)? y |

# 3.1.8 Trunk-to-Trunk Check

Verify that **Trunk-to-Trunk Transfer** is enabled on **Page 1** of **system-parameters features** form.

**Note:** This feature can pose a significant security risk by increasing the risk of toll fraud and must be used with caution. To minimize the risk, a COS can be defined to allow trunk-to-trunk transfer for a specific trunk group(s). For more information regarding how to configure a Communication Manager to minimize toll fraud, see **Reference [4]**.

**Note:** this capability is also required on the *receiving* switch that processes vector inflow for the two-switch Look-Ahead Interflow sample configuration.

| display system-parameters features                       | Page    | 1 of | 19 |
|----------------------------------------------------------|---------|------|----|
| FEATURE-RELATED SYSTEM PARAMETERS                        | 5       |      |    |
| Self Station Display Enabled?                            | n       |      |    |
| Trunk-to-Trunk Transfer:                                 | all     |      |    |
| Automatic Callback with Called Party Queuing?            | n       |      |    |
| Automatic Callback - No Answer Timeout Interval (rings): | 3       |      |    |
| Call Park Timeout Interval (minutes):                    | 10      |      |    |
| Off-Premises Tone Detect Timeout Interval (seconds):     | 20      |      |    |
| AAR/ARS Dial Tone Required?                              | У       |      |    |
| Music (or Silence) on Transferred Trunk Calls?           | no      |      |    |
| DID/Tie/ISDN/SIP Intercept Treatment:                    | attd    |      |    |
| Internal Auto-Answer of Attd-Extended/Transferred Calls: | transfe | rred |    |
| Automatic Circuit Assurance (ACA) Enabled?               | n       |      |    |
|                                                          |         |      |    |

KRV; Reviewed: SPOC 09/12/2011 Solution & Interoperability Test Lab Application Notes ©2011 Avaya Inc. All Rights Reserved. 16 of 66 NCRUUILAISP

# 3.1.9 Expert Agent Selection (EAS) Enabled Feature Check

Verify that **Expert Agent Selection (EAS) Enabled** feature is enabled on **Page 11** of **systemparameters features** form.

| display system-parameters features          | Page 11 of 19            |
|---------------------------------------------|--------------------------|
| FEATURE-RELATED SYSTEM                      | PARAMETERS               |
| CALL CENTER SYSTEM PARAMETERS               |                          |
| EAS                                         |                          |
| Expert Agent Selection (EAS) Enabled?       | У                        |
| Minimum Agent-LoginID Password Length:      |                          |
| Direct Agent Announcement Extension:        | Delay:                   |
| Message Waiting Lamp Indicates Status For:  | station                  |
| VECTORING                                   |                          |
| Converse First Data Delay:                  | 0 Second Data Delay: 2   |
| Converse Signaling Tone (msec):             | 100 Pause (msec): 70     |
| Prompting Timeout (secs):                   | 10                       |
| Interflow-qpos EWT Threshold:               | 2                        |
| Reverse Star/Pound Digit For Collect Step?  | n                        |
| Available Agent Adjustments for BSR?        | n                        |
| BSR Tie Strategy:                           | 1st-found                |
| Store VDN Name in Station's Local Call Log? | n                        |
| SERVICE OBSERVING                           |                          |
| Service Observing: Warning Tone?            | y or Conference Tone? n  |
| Service Observing Allowed with Exclusion?   | n                        |
| Allow Two Observers in Same Call?           | n                        |
| PASTE (Display PBX Data on Phone)? y        | Vectoring (Variables)? y |

### 3.2 Add Node Name of Avaya Aura® Session Manager

Using the **change node-names ip** command, add the node-name and IP address of the SIP signaling interface for the Session Manager, if not previously added. In this sample configuration, **silasm4** is the Session Manager. This same screen shot shows the node-name for the C-LAN interface which will be used in administering a SIP signaling-group in **Section 3.5** 

Note: IP addresses have been partially hidden for security.

**Note:** this administration is also required on the *receiving* switch that processes vector inflow for the two-switch Look-Ahead Interflow sample configuration. On the *receiving* switch the node-names ip form will use the PROCR interface as opposed to the C-LAN interface.

| change node-names ip |               | Page | 1 of | 2 |
|----------------------|---------------|------|------|---|
|                      | IP NODE NAMES |      |      |   |
| Name                 | IP Address    |      |      |   |
| IP silasm4           | 135.9.88.X    |      |      |   |
| IP sqa8730clan2      | A 135.9.88.X  |      |      |   |

### 3.3 Configure Codec Type

Using the **change ip-codec-set n** command where n is the next available number. In the sample configuration G.711MuLaw was the preferred codec.

Enter the following values:

• Audio Codec - G.711 is entered as the first choice. Optionally enter in a secondary codec such as G.729A.

**Note:** this administration is also required on the receiving switch that processes vector inflow for the two-switch Look-Ahead Interflow sample configuration. On the receiving switch the ip-codec will include the same values.

```
change ip-codec-set 4
                                                      1 of
                                                            2
                                                Page
                      IP Codec Set
   Codec Set: 1
   Audio
              Silence Frames Packet
             Suppression Per Pkt Size(ms)
   Codec
1: G.711MU
              n 2
                                   20
2: G.729A
                            2
                                    20
                   n
3:
   Media Encryption
1: none
```

Solution & Interoperability Test Lab Application Notes ©2011 Avaya Inc. All Rights Reserved.

# **3.4 Configure IP Network Regions**

In the sample configuration calls to/from Session Manager for the sending Communication Manager (CM4 depicted in **Figure 1**) will be viewed as calls to/from ip-network-region **9**. The sending Communication Manager and the CLAN endpoint for the SIP trunk are in ip-networkregion **1**. The sending Communication Manager also has VoIP resources in ip-network-region **1**. To enable communication between the two network regions requires additional administration of the **ip-network-region** and **signaling-group** forms as shown in the next few sections.

**NOTE:** these Application Notes do not cover the administration of the IP Network Region for VoIP resources. Assumption is the IP Network Region for VoIP resources already exists.

### 3.4.1 Configure IP Network Region for Session Manager

Using the command change ip-network-region 9, enter the following values

| Authoritative Domain            | dr.avaya.com is entered. This is the authoritati                                                        |  |  |
|---------------------------------|----------------------------------------------------------------------------------------------------|--|--|
|                                 | domain for the environment.                                                                             |  |  |
| Codec Set                       | 4 is entered. IP Codec set created in Section 3.3                                                       |  |  |
| Intra-region IP-IP Direct Audio | yes                                                                                                    |  |  |
| Inter-region IP-IP Direct Audio | yes                                                                                                    |  |  |
|                                 | Authoritative Domain<br>Codec Set<br>Intra-region IP-IP Direct Audio<br>Inter-region IP-IP Direct Audio |  |  |

**Note:** this administration is also required on the *receiving* switch that processes vector inflow for the two-switch Look-Ahead Interflow sample configuration as both switches have similar network region design.

```
change ip-network-region 9
                                IP NETWORK REGION
                                                              Page
                                                                     1 of
                                                                           20
Region: 9
Location:
                 Authoritative Domain: dr.avaya.com
   Name: NCR SM
MEDIA PARAMETERS
                                Intra-region IP-IP Direct Audio: yes
     Codec Set: 4
                               Inter-region IP-IP Direct Audio: yes
  UDP Port Min: 2048
                                          IP Audio Hairpinning? n
  UDP Port Max: 3329
DIFFSERV/TOS PARAMETERS
Call Control PHB Value: 46
       Audio PHB Value: 46
       Video PHB Value: 26
802.1P/Q PARAMETERS
Call Control 802.1p Priority: 6
        Audio 802.1p Priority: 6
       Video 802.1p Priority: 5
                                     AUDIO RESOURCE RESERVATION PARAMETERS
H.323 IP ENDPOINTS
                                                        RSVP Enabled? n
 H.323 Link Bounce Recovery? y
 Idle Traffic Interval (sec): 20
  Keep-Alive Interval (sec): 5
          Keep-Alive Count: 5
```

Navigate to **Page 4** and verify that ip-network-region **1** and **9** are directly connected and use **ip codec set 4** as shown below.

|                                 | -      |       |          |            |        |     |                |      |   |     |     |
|---------------------------------|--------|-------|----------|------------|--------|-----|----------------|------|---|-----|-----|
| change ip-network-region 9 Page |        |       |          |            | 4      | of  | 20             |      |   |     |     |
| Sour                            | ce Reg | gion: | 9 Inte   | er Network | Region | Con | nection Manage | ment | I |     | S M |
|                                 |        |       |          |            |        |     |                |      | G | А   | уt  |
| dst                             | codec  | direc | t WAN-BW | V-limits   | Video  |     | Intervening    | Dyn  | А | G   | n c |
| rgn                             | set    | WAN   | Units    | Total Nor  | m Prio | Shr | Regions        | CAC  | R | L   | сe  |
| 1                               | 4      | У     | NoLimit  |            |        |     |                |      | n |     | уt  |
| 2                               |        |       |          |            |        |     |                |      |   |     |     |
| 3                               |        |       |          |            |        |     |                |      |   |     |     |
| 4                               |        |       |          |            |        |     |                |      |   |     |     |
| 5                               |        |       |          |            |        |     |                |      |   |     |     |
| 6                               |        |       |          |            |        |     |                |      |   |     |     |
| 7                               |        |       |          |            |        |     |                |      |   |     |     |
| 8                               |        |       |          |            |        |     |                |      |   |     |     |
| 9                               | 4      |       |          |            |        |     |                |      |   | all |     |

## 3.5 Add SIP Signaling Group

Using the command **add signaling-group x** where x is an available signaling group number, for one of the SIP trunks to the Session Manager, and fill in the indicated fields. In the sample configuration, trunk group **502** and signaling group **502** were used to connect to Session Manager. Default values can be used for the remaining fields.

| • Group Type:             | sip                                                                                                    |
|---------------------------|----------------------------------------------------------------------------------------------------|
| • Transport Method:       | tcp                                                                                                    |
| • IMS Enabled?:           | n                                                                                                    |
| Peer Detection Enabled?:  | y                                                                                                    |
| • Peer Server:            | Use default value. <b>Note:</b> default value is replaced with " <b>SM</b> " after SIP trunk to Session Manager is established |
| • Near-end Node Name:     | CLAN board node name from Section 3.2                                                                                          |
| • Far-end Node Name:      | Session Manager node name from Section 3.2                                                                                     |
| • Near-end Listen Port:   | 5060                                                                                                    |
| • Far-end Listen Port:    | 5060                                                                                                    |
| • Far-end Network Region: | IP-network-region from Section 3.4.1                                                                                           |
| • Far-end Domain:         | Authoritative Domain from Section 3.4.1                                                                                        |
| • Enable Laver 3 Test:    | v                                                                                                    |

**Note:** this administration is also required for the signaling group used on the *receiving* switch that processes vector inflow for the two-switch Look-Ahead Interflow sample. On the *receiving* switch the PROCR node-name is used as opposed to the C-LAN node-name.

| add signaling-group 502                                                                                                    |                                                                                                    |  |  |  |  |
|----------------------------------------------------------------------------------------------------|----------------------------------------------------------------------------------------------------|--|--|--|--|
| SIGNALI                                                                                                    | NG GROUP                                                                                                    |  |  |  |  |
| Group Number: 502 Group Typ                                                                                                    | e: sip                                                                                                    |  |  |  |  |
| IMS Enabled? n Transport Method                                                                                                    | : tcp                                                                                                    |  |  |  |  |
| Q-SIP? n                                                                                                    | SIP Enabled LSP? n                                                                                                    |  |  |  |  |
| IP Video? n                                                                                                    | Enforce SIPS URI for SRTP? y                                                                                                    |  |  |  |  |
| Peer Detection Enabled? y Peer Serve                                                                                                    | r: SM                                                                                                    |  |  |  |  |
|                                                                                                    |                                                                                                    |  |  |  |  |
| Near-end Node Name: sqa8730clan2A                                                                                                    | Far-end Node Name: silasm4                                                                                                    |  |  |  |  |
| Near-end Listen Port: 5060 Far-end Listen Port: 5060                                                                                                    |                                                                                                    |  |  |  |  |
| Mear-end histen fort. 5000                                                                                                    | Far-end Listen Port: 5060                                                                                                    |  |  |  |  |
| Near-ena histen fort. 5000                                                                                                    | Far-end Network Region: 9                                                                                                    |  |  |  |  |
| Far                                                                                                    | Far-end Network Region: 9<br>-end Secondary Node Name:                                                                                                    |  |  |  |  |
| Far-end Domain: dr.avaya.com                                                                                                    | Far-end Network Region: 9<br>-end Secondary Node Name:                                                                                                    |  |  |  |  |
| Far-end Domain: dr.avaya.com                                                                                                    | Far-end Network Region: 9<br>-end Secondary Node Name:<br>Bypass If IP Threshold Exceeded? n                                                                                                    |  |  |  |  |
| Far-end Domain: dr.avaya.com                                                                                                    | Far-end Histen Fort: 5000<br>Far-end Network Region: 9<br>-end Secondary Node Name:<br>Bypass If IP Threshold Exceeded? n<br>RFC 3389 Comfort Noise? n                                                                                                  |  |  |  |  |
| Far-end Domain: dr.avaya.com<br>Incoming Dialog Loopbacks: eliminate<br>DTMF over IP: rtp-payload                                                                  | Far-end Histen Port: 5000<br>Far-end Network Region: 9<br>-end Secondary Node Name:<br>Bypass If IP Threshold Exceeded? n<br>RFC 3389 Comfort Noise? n<br>Direct IP-IP Audio Connections? y                                                             |  |  |  |  |
| Far-end Domain: dr.avaya.com<br>Incoming Dialog Loopbacks: eliminate<br>DTMF over IP: rtp-payload<br>Session Establishment Timer(min): 3                           | Far-end Histen Port: 5000<br>Far-end Network Region: 9<br>-end Secondary Node Name:<br>Bypass If IP Threshold Exceeded? n<br>RFC 3389 Comfort Noise? n<br>Direct IP-IP Audio Connections? y<br>IP Audio Hairpinning? n                                  |  |  |  |  |
| Far-end Domain: dr.avaya.com<br>Incoming Dialog Loopbacks: eliminate<br>DTMF over IP: rtp-payload<br>Session Establishment Timer(min): 3<br>Enable Layer 3 Test? y | Far-end Histen Port: 5060<br>Far-end Network Region: 9<br>-end Secondary Node Name:<br>Bypass If IP Threshold Exceeded? n<br>RFC 3389 Comfort Noise? n<br>Direct IP-IP Audio Connections? y<br>IP Audio Hairpinning? n<br>Initial IP-IP Direct Media? n |  |  |  |  |

(1) TCP was used for the sample configuration for testing and debugging purposes. However, TLS would typically be used in production environments.

(2) If any call originating from the SIP phone is not expected to be answered within 3 minutes such would happen if the is made to a VDN and agents are not available within 3 minutes, this value may need to be increased.

| KRV; Reviewed:  |  |
|-----------------|--|
| SPOC 09/12/2011 |  |

Solution & Interoperability Test Lab Application Notes ©2011 Avaya Inc. All Rights Reserved.

### 3.6 Add SIP Trunk Group

Add the corresponding trunk group controlled by this signaling group using the command **add trunk-group x** where x is an available trunk group number and fill in the indicated fields.

| • Group Type:        | sip                                                                 |
|----------------------|---------------------------------------------------------------------|
| • Group Name:        | A descriptive name.                                                 |
| Outgoing Display:    | У                                                                   |
| • TAC:               | An available trunk access code.                                     |
| • Service Type:      | tie                                                                 |
| • Signaling Group:   | The number of the signaling group added in Section 3.5              |
| • Number of Members: | The number of SIP trunks to be allocated to calls routed to Session |
|                      | Manager                                                             |

**Note:** this administration is also required for the trunk group used on the *receiving* switch that processes vector inflow for the two-switch Look-Ahead Interflow sample.

| add trunk-group 502             |                 | Page 1 of 22            |
|---------------------------------|-----------------|-------------------------|
|                                 | TRUNK GROUP     |                         |
| Group Number: 502               | Group Type: sip | CDR Reports: y          |
| Group Name: SIP TG to silasm4 - | - Shared COR: 1 | TN: 1 TAC: #502         |
| Direction: two-way Outgo        | oing Display? y |                         |
| Dial Access? n                  | Nigl            | ht Service:             |
| Queue Length: 0                 |                 |                         |
| Service Type: tie               | Auth Code? n    |                         |
|                                 | Member          | Assignment Method: auto |
|                                 |                 | Signaling Group: 502    |
|                                 |                 | Number of Members: 10   |

Once the add command is completed, trunk members will be automatically generated based on the value in the **Number of Members** field.

#### On Page 2, set the Preferred Minimum Session Refresh Interval to 1200.

**Note:** To avoid extra SIP messages, all SIP trunks connected to Session Manager should be configured with a minimum value of 1200.

| add trunk-group 502            | Page 2 of 22                                |
|--------------------------------|---------------------------------------------|
| Group Type: sip                |                                             |
| TRUNK PARAMETERS               |                                             |
| Unicode Name: auto             |                                             |
|                                | Redirect On OPTIM Failure: 5000             |
| SCCAN? n                       | Digital Loss Group: 18                      |
| Preferred                      | Minimum Session Refresh Interval(sec): 1200 |
| Disconnect Supervision - In? y | Out? y                                      |
| XOIP Treatment: auto           | Delay Call Setup When Accessed Via IGAR? n  |

Solution & Interoperability Test Lab Application Notes ©2011 Avaya Inc. All Rights Reserved. On **Page 3**, set the following values:

- Numbering Format
- UUI Treatment

public service provider

add trunk-group 502 Page 3 of 21 TRUNK FEATURES ACA Assignment? n Measured: none Maintenance Tests? y Numbering Format: public UUI Treatment: service-provider Replace Restricted Numbers? n Replace Unavailable Numbers? n Modify Tandem Calling Number: no

DSN Term? N

On Page 5, set the following values:

• Network Call Redirection

у

| add trunk-group 502                       |                    | Page | 5 | of | 21 |
|-------------------------------------------|--------------------|------|---|----|----|
| PROTOCOL VARI                             | LATIONS            |      |   |    |    |
|                                           |                    |      |   |    |    |
| Mark Users as Phone?                      | n                  |      |   |    |    |
| Prepend '+' to Calling Number?            | n                  |      |   |    |    |
| Send Transferring Party Information?      | У                  |      |   |    |    |
| Network Call Redirection?                 | У                  |      |   |    |    |
| Send Diversion Header?                    | n                  |      |   |    |    |
| Support Request History?                  | У                  |      |   |    |    |
| Telephone Event Payload Type:             | 127                |      |   |    |    |
|                                           |                    |      |   |    |    |
|                                           |                    |      |   |    |    |
| Convert 180 to 183 for Early Media?       | n                  |      |   |    |    |
| Always Use re-INVITE for Display Updates? | n                  |      |   |    |    |
| Identity for Calling Party Display:       | P-Asserted-Identit | У    |   |    |    |
| Enable Q-SIP?                             | n                  |      |   |    |    |
| DSN Term? N                               |                    |      |   |    |    |
|                                           |                    |      |   |    |    |
|                                           |                    |      |   |    |    |
|                                           |                    |      |   |    |    |

# 3.7 Administering Public/Unknown Numbering Format

Administer a Calling Party Number (CPN) Prefix for each Vector Directory Number (VDN) that maps to a vector used to place LAI calls.

To enable endpoints to dial extensions defined in Communication Manager, use the command **change public-numbering x** where x is the number used to identify the public number plan. The trunk group used in the example below is the Trunk Group added in **Section 3.6**.

- **Ext Len:** Enter the extension length allowed by the dial plan
- **Ext Code:** Enter leading digit (s) from extension number
- **Trunk Grp:** Enter the SIP Trunk Group number for the SIP trunk between Communication Manager and Session Manager
- **CPN Prefix:** Leave blank unless an enterprise canonical numbering scheme is defined in Session Manager. If so, enter the appropriate prefix.

| cha | change public-unknown-numbering 2 Page 1 of 2 |        |             |            |                       |  |  |  |  |  |
|-----|-----------------------------------------------|--------|-------------|------------|-----------------------|--|--|--|--|--|
|     |                                               | NUMBEI | RING - PUBL | IC/UNKNOWN | FORMAT                |  |  |  |  |  |
|     |                                               |        |             | Total      |                       |  |  |  |  |  |
| Ext | t Ext                                         | Trk    | CPN         | CPN        |                       |  |  |  |  |  |
| Lei | n Code                                        | Grp(s) | Prefix      | Len        |                       |  |  |  |  |  |
|     |                                               |        |             |            | Total Administered: 7 |  |  |  |  |  |
|     |                                               |        |             |            | Maximum Entries: 9999 |  |  |  |  |  |
| 7   | 25220220                                      | 502    |             | 7          |                       |  |  |  |  |  |

### 3.8 Administer Incoming Vector to Initiate the LAI SIP REFER on Sending Communication Manager

Administer the incoming vector that will initiate the LAI SIP REFER. This vector is associated to the initial incoming VDN in **Section 3.10**. The first primary step of vector processing will play an announcement in order to force a NCR LAI SIP REFER. Vector processing continues onto vector 29 in order to populate non-shared UUI data. Once vector 29 completes, the call is returned for further vector processing. The NCR LAI SIP REFER is performed once the **route-to number ~r** step is executed. In this sample configuration the call redirects to 7200200, a VDN on the receiving Communication Manager (CM5 as depicted in **Figure 1**).

To create the vector use the command **change vector x** where x is the number of the vector. The sample vector below plays an announcement, then utilizes vector 29 to populate ASAI UUI data, followed by performing the SIP REFER.

```
change vector 223
                                                        Page
                                                               1 of
                                                                     б
                               CALL VECTOR
   Number: 223
                          Name: Driver
Multimedia? n Attendant Vectoring? n Meet-me Conf? n
                                                                Lock? n
   Basic? y EAS? y G3V4 Enhanced? y ANI/II-Digits? y ASAI Routing? y
Prompting? y LAI? y G3V4 Adv Route? y CINFO? y BSR? y Holidays? y
Variables? y 3.0 Enhanced? y
01 wait-time 2 secs hearing ringback
02 announcement 3010
03 goto vector 29 @step 1 if unconditionally
04 route-to number ~r7200200
05
```

# 3.9 Administering the Vector to Populate ASAI UUI on Sending Communication Manager

Administer the vector to populate simulated ASAI UUI data. This vector is associated with the vector created in **Section 3.8**.

To create the vector use the command **change vector x** where x is the number of the vector. The sample vector below uses the VDN Variables in **Section 3.10** and Vector Variables in **Section 3.14** to create the 96 bytes of simulated ASAI UUI data. As vector steps 1 thru 5 build the first 80 bytes of ASAI UUI from the VDN Variables, step 6 will add the remaining 16 bytes of ASAI UUI data for a total of 96 bytes from the Vector Variables table.

| change vector 2 | 9        |           |         |        |                  | Page  | 1 of      | 6 |
|-----------------|----------|-----------|---------|--------|------------------|-------|-----------|---|
|                 |          |           | CAL     | L VECT | DR               |       |           |   |
| Number: 29      |          | Nar       | me: Pop | pulate | UUI              |       |           |   |
| Multimedia? n   | Atter    | ndant Veo | ctoring | g? n   | Meet-me Conf? n  |       | Lock?     | n |
| Basic? y        | EAS? y   | G3V4 Er   | nhance  | d? y   | ANI/II-Digits? y | ASAI  | Routing?  | У |
| Prompting? y    | LAI? Y   | G3V4 Adv  | v Route | e? y   | CINFO? y BSR? y  | r Hol | lidays? y |   |
| Variables? y    | 3.0 Enha | anced? y  |         |        |                  |       |           |   |
| 01 set          | ZA =     | = V1      | CATR    | none   |                  |       |           |   |
| 02 set          | ZB =     | = V2      | CATR    | none   |                  |       |           |   |
| 03 set          | ZD =     | = V3      | CATR    | none   |                  |       |           |   |
| 04 set          | ZE =     | = V4      | CATR    | none   |                  |       |           |   |
| 05 set          | ZF =     | = V5      | CATR    | none   |                  |       |           |   |
| 06 set          | ZG =     | = none    | CATR    | 12345  | 57890123456      |       |           |   |
| 07 return       |          |           |         |        |                  |       |           |   |

### 3.10 Administering the Vector Directory Number (VDN) for NCR LAI SIP REFER with non-Shared UUI Data on Sending Communication Manager

Administer the VDN for populating non-shared UUI. This VDN uses the vector from **Section 3.8.** 

Create the VDN using the command **add vdn x** where x is the extension of the VDN.

- Extension: Enter the extension allowed by the dial plan
- Name: Enter a descriptive name
- **Destination:** Enter the initial incoming vector that was created in **Section 3.8**
- Allow VDN Override: Disable VDN Override

| add vdn 25200222                |               | Page | 1 of | 3 |
|---------------------------------|---------------|------|------|---|
| VECTOR DIRECTORY NUMBER         |               |      |      |   |
| Extension:                      | 25200222      |      |      |   |
| Name*:                          | NCR LAI UUI   |      |      |   |
| Destination:                    | Vector Number | 223  |      |   |
| Attendant Vectoring?            | n             |      |      |   |
| Meet-me Conferencing?           | n             |      |      |   |
| Allow VDN Override?             | n             |      |      |   |
| COR:                            | 1             |      |      |   |
| TN*:                            | 1             |      |      |   |
| Measured:                       | both          |      |      |   |
| Acceptable Service Level (sec): | 20            |      |      |   |
|                                 |               |      |      |   |
| VDN of Origin Annc. Extension*: |               |      |      |   |
| 1st Skill*:                     |               |      |      |   |
| 2nd Skill*:                     |               |      |      |   |
| 3rd Skill*:                     |               |      |      |   |
| * Follows VDN Override Rules    |               |      |      |   |

On **Page 3** of the VDN form, assign digits to the VDN Variables in order to simulate ASAI UUI data. Based on the protocol up to 96 bytes of ASAI UUI can be passed. The first 80 bytes of ASAI UUI are created using the VDN Variables. The remaining bytes will be appended based on vector programming.

- V1: Enter 16 characters to simulate ASAIUUI
- V2: Enter 16 characters to simulate ASAIUUI
- V3: Enter 16 characters to simulate ASAIUUI
- V4: Enter 16 characters to simulate ASAIUUI
- V5: Enter 16 characters to simulate ASAIUUI

```
      add vdn 5200222
      Page
      3 of
      3

      VECTOR DIRECTORY NUMBER
VDN VARIABLES*

      Var
      Description
      Assignment

      V1
      ASAI 1-16
      5200221520022152

      V2
      ASAI 17-32
      0022152002215200

      V3
      ASAI 33-48
      22152002215200222

      V4
      ASAI 49-64
      15200221520022152

      V5
      ASAI 65-80
      2002215200221520

      V6
      V7
      V8

      V9
      VDN Time-Zone Offset*: + 00:00

      Daylight Savings Rule*: system
      * Follows VDN Override Rules
```

# 3.11 Administer Initial Incoming Vector on Receiving Communication Manager

Administer the incoming vector that will queue the call to a call center agent. This vector is associated to the initial incoming Vector Directory Number (VDN) in **Section 3.12**. The sample vector will queue the call to a call center agent.

Using the command **change vector x** where x is the number of the vector to create. Add the basic steps below. For **step 2**, use the skill group number from **Section 3.15**.

| change vector 1 | CALL VECTOR                   | Page 1 of 6                   |
|-----------------|-------------------------------|-------------------------------|
| Number: 1       | Name: queue-to NCRU           | IUI                           |
| Multimedia? n   | Attendant Vectoring? n Mee    | et-me Conf? n Lock? n         |
| Basic? y        | EAS? y G3V4 Enhanced? y ANI,  | /II-Digits? y ASAI Routing? y |
| Prompting? y    | LAI? y G3V4 Adv Route? y CINH | FO? y BSR? y Holidays? y      |
| Variables? y    | 3.0 Enhanced? y               |                               |
| 01 wait-time    | 2 secs hearing ringback       |                               |
| 02 queue-to     | skill 1 pri l                 |                               |
| 03 busy         |                               |                               |

# 3.12 Administer the initial incoming Vector Directory Number (VDN) on Receiving Communication Manager

Administer the initial incoming VDN. This VDN uses the vector from Section 3.11

Using the command **add vdn x** where x is the extension of the VDN to create and enter the following values:

- **Extension:** Enter the extension allowed by the dial plan
- Name: Enter a descriptive name
- **Destination:** Enter Vector Number created in **Section 3.11**

|                                    | - |
|------------------------------------|---|
| VECTOR DIRECTORY NUMBER            |   |
| Extension: 720-0200                |   |
| Name*: CM5 VDN Manual Test 7200200 |   |
| Destination: Vector Number 1       |   |
| Attendant Vectoring? n             |   |
| Meet-me Conferencing? n            |   |
| Allow VDN Override? n              |   |
| COR: 1                             |   |
| TN*: 1                             |   |
| Measured: none                     |   |
| VDN of Origin Annc. Extension*:    |   |
| 1st Skill*:                        |   |
| 2nd Skill*:                        |   |
| 3rd Skill*:                        |   |

# 3.13 Administer Variables for Vectors on Sending Communication Manager

Using the command **change variables** add the applicable variables.

| • Variable ZA: | bytes 1-16 of ASAIUUI as referenced in Section 3.9                     |
|----------------|------------------------------------------------------------------------|
| • Variable ZB: | bytes 17-31 of ASAIUUI as referenced in Section 3.9                    |
| • Variable ZD: | bytes 32-47 of ASAIUUI as referenced in Section 3.9                    |
| • Variable ZE: | bytes 48-63 of ASAIUUI as referenced in Section 3.9                    |
| • Variable ZF: | bytes 64-80 of ASAIUUI as referenced in Section 3.9                    |
| Wassable 70.   | harden of of ACAHHH as a family of the Continue of the Continue of the |

• Variable ZG: bytes 81-96 of ASAIUUI as referenced in Section 3.9

**Note:** the actual variables for vectors form has a total 39 pages. The form depicted below was consolidated to single screen shot for reference.

| change variables       |             |                       |       |        |                  |     |  |  |
|------------------------|-------------|-----------------------|-------|--------|------------------|-----|--|--|
|                        |             | VARIABLES FOR VECTORS |       |        |                  |     |  |  |
| Var                    | Description | Type                  | Scope | Length | Start Assignment | VAC |  |  |
| ZA                     | ASAI 1-16   | asaiuui               | L     | 16     | 1                |     |  |  |
| $\mathbf{ZB}$          | ASAI 17-32  | asaiuui               | L     | 16     | 17               |     |  |  |
| $\mathbf{Z}\mathbf{D}$ | ASAI 33-48  | asaiuui               | L     | 16     | 33               |     |  |  |
| ZE                     | ASAI 49-64  | asaiuui               | L     | 16     | 49               |     |  |  |
| $\mathbf{ZF}$          | ASAI 65-80  | asaiuui               | L     | 16     | 65               |     |  |  |
| ZG                     | ASAI 81-96  | asaiuui               | L     | 16     | 81               |     |  |  |

# 3.14 Administer Dial Plan Analysis

In the screenshot below, the following entries are added by using the command **change dialplan analysis**:

- **Dialed String:** 252 is for extensions local to CM. Call type is ext
  - **8** is for the total length of the digit string
  - \* is for feature access codes local to CM. Call Type is fac
  - # is for dialed access codes local to CM. Call Type is **dac**

**Note:** this administration is also required on the *receiving* switch that processes vector inflow for the two-switch Look-Ahead Interflow sample. The sample configuration uses parameters that are applicable for the *receiving* switch. The difference is the dialed string is **7** with a total length of **7** on the *receiving* switch. All other values remain the same.

| change dial                              | lan ana                        | lysis                                    |                  |                     |                  |                  | Page            | 1 of 12        |
|------------------------------------------|--------------------------------|------------------------------------------|------------------|---------------------|------------------|------------------|-----------------|----------------|
|                                          |                                |                                          | DIAL PLA<br>Lc   | N ANALY:<br>cation: | SIS TABLE<br>all | Ре               | rcent 1         | Full: 4        |
| Dialed<br>String<br><b>252</b><br>*<br># | Total<br>Length<br>8<br>3<br>4 | Call<br>Type<br><b>ext</b><br>fac<br>dac | Dialed<br>String | Total<br>Length     | Call<br>Type     | Dialed<br>String | Total<br>Lengtl | Call<br>h Type |

Solution & Interoperability Test Lab Application Notes ©2011 Avaya Inc. All Rights Reserved.

# 3.15 Administer Agent Skill Group on Receiving Communication Manager

Administer the agent skill group. Using the command **add hunt x** where x is the skill group number and enter the following values:

- Group Name: Enter descriptive name for the agent skill
- **Group Extension:** Enter the lead hunt extension for the skill

у

У

y

у

- ACD:
- Queue:
- Vector:

| add hunt-group 1         |                           | Page    | 1 of | 4 |
|--------------------------|---------------------------|---------|------|---|
|                          | HUNT GROUP                |         |      |   |
| Group Number:            | 1                         | ACD? y  |      |   |
| Group Name:              | Hunt Group One NCR-UUI Qu | leue? y |      |   |
| Group Extension:         | 777-7777 Vec              | ctor? y |      |   |
| Group Type:              | ucd-mia                   |         |      |   |
| TN:                      | 1                         |         |      |   |
| COR:                     | 1 MM Early Ans            | swer? n |      |   |
| Security Code:           | Local Agent Prefere       | ence? n |      |   |
| ISDN/SIP Caller Display: |                           |         |      |   |
| Queue Limit:             | unlimited                 |         |      |   |
| Calls Warning Threshold: | 2 Port:                   |         |      |   |
| Time Warning Threshold:  | 60 Port:                  |         |      |   |

On **Page 2**, set the following values:

#### • Skill:

| add hunt-group 1             | Page 2 of 4                            |
|------------------------------|----------------------------------------|
|                              | HUNT GROUP                             |
| Skill? y                     | Expected Call Handling Time (sec): 180 |
| AAS? n                       |                                        |
| Measured: none               |                                        |
| Supervisor Extension:        |                                        |
| Controlling Adjunct: none    |                                        |
| Multiple Call Handling: none |                                        |
| Timed ACW Interval (sec):    | After Xfer or Held Call Drops? n       |

# 3.16 Configure Answering Station on Receiving Communication Manager

Add a station to the receiving Communication Manager for the call center agent.

Using the command **add station x** where x is a valid extension number defined in the system. The sample configuration uses a type 9650 h.323 phone. Enter the following values for **Page 1** of the change station form:

- **Phone Type:** Set to 9650
- Name: Display name for user
- Security Code: Numeric password used when the station is registered.

| add station 30000        | Page                                 | 1 of 5  |   |
|--------------------------|--------------------------------------|---------|---|
|                          | STATION                              |         |   |
| Extension: 30000         | Lock Messages? n                     | BCC:    | 0 |
| Туре: 9650               | Security Code: 123456                | TN:     | 1 |
| Port: S00022             | Coverage Path 1:                     | COR:    | 1 |
| Name: Station 30000 Agen | t 7770000 Coverage Path 2:           | COS:    | 1 |
|                          | Hunt-to Station:                     |         |   |
| STATION OPTIONS          |                                      |         |   |
|                          | Time of Day Lock Table:              |         |   |
| Loss Group: 19           | Personalized Ringing Pattern:        | 1       |   |
|                          | Message Lamp Ext:                    | 30000   |   |
| Speakerphone: 2-w        | ay Mute Button Enabled?              | У       |   |
| Display Language: eng    | lish Button Modules:                 | 0       |   |
| Survivable GK Node Name: |                                      |         |   |
| Survivable COR: int      | ernal Media Complex Ext:             |         |   |
| Survivable Trunk Dest? y | IP SoftPhone?                        | У       |   |
|                          | IP Video Softphone?                  | n       |   |
|                          | Short/Prefixed Registration Allowed: | default |   |
|                          | Customizable Labels?                 | У*      |   |

#### On Page 5 add a uui-info button:

**Note:** this button is used to show the ASAI UUI data received on the display of the Agent's phone when pressed.

| add  | station 300 | 00      |        |              | Page | 5 of | 5 |
|------|-------------|---------|--------|--------------|------|------|---|
|      |             |         |        | STATION      |      |      |   |
| AUX  | LIARY BUTTO | N ASSIG | NMENTS |              |      |      |   |
| Mair | n View      |         |        | Shifted View |      |      |   |
| 4:   | auto-in     |         | Grp:   | 12:          |      |      |   |
| 5:   | manual-in   |         | Grp:   | 13:          |      |      |   |
| 6:   | after-call  |         | Grp:   | 14:          |      |      |   |
| 7:   | aux-work    | RC:     | Grp:   | 15:          |      |      |   |
| 8:   | uui-info    |         |        | 16:          |      |      |   |

# 3.17 Configure Agent ID on Receiving Communication Manager

For the sample configuration add an agent id that is associated to the skill group on Communication Manager in order to receive ACD calls.

Using the command **add agent x** where x is a valid extension number for an agent id defined in the system. Fill in the indicated fields. Enter the following values on **Page 1** of the change station form:

- Name: Display name for agent
- **Password:** Numeric password used when the agent logs into a station.

add agent-loginID 7770000 Page 1 of 3 AGENT LOGINID Login ID: 777-0000 AAS? n Name: Agent 7770000 AUDIX? n TN: 1 LWC Reception: spe LWC Log External Calls? n COR: 1 Coverage Path: n AUDIX Name for Messaging: Security Code: LoginID for ISDN/SIP Display? n Password: 1234 Password (enter again): 1234 Auto Answer: station MIA Across Skills: system ACW Agent Considered Idle: system Aux Work Reason Code Type: system Logout Reason Code Type: system Maximum time agent in ACW before logout (sec): system Forced Agent Logout Time: : WARNING: Agent must log in again before changes take effect

On Page 2 associate the agent to the skill created in Section 3.15:

Note: SN is the skill number and SL is the skill level.

| add  | agen    | t-10 | oginID 77700 | 00    |      |       |         |   |    |          | Page    | 2 of  |      | 3 |
|------|---------|------|--------------|-------|------|-------|---------|---|----|----------|---------|-------|------|---|
|      |         |      |              |       |      | AGENT | LOGINII | D |    |          |         |       |      |   |
|      | Di      | rect | t Agent Skil | 1:    |      |       |         |   |    | Serv     | vice Ob | jecti | ve?  | n |
| Call | l Han   | dli  | ng Preferenc | e: sk | ill- | level |         |   |    | Local Ca | all Pre | feren | lce? | n |
| 1:   | SN<br>1 | RL   | SL<br>1      | SN    | RL   | SL    | SI      | N | RL | SL       | SN      | RI    | SL   |   |

# 3.18 Configure Feature Access Codes on Receiving Communication Manager

For the sample configuration administer feature access codes for the call center agents.

Using the command **change feature-access-codes**, administer valid values for the system. On **Page 5**, enter following values on the **change feature-access-codes** form:

- Auto-In Access Code: FAC to staff in the agent ID to their respective skill.
- Login Access Code: FAC to login the agent ID to their respective skill.
- Logout Access Code: FAC to logout the agent ID from their skill.

change feature-access-codes Page 5 of 11 FEATURE ACCESS CODE (FAC) Call Center Features AGENT WORK MODES After Call Work Access Code: \*75 Assist Access Code: \*76 Auto-In Access Code: \*71 Aux Work Access Code: \*72 Login Access Code: \*88 Logout Access Code: \*89 Manual-in Access Code: \*73 SERVICE OBSERVING Service Observing Listen Only Access Code: \*77 Service Observing Listen/Talk Access Code: \*78 Service Observing No Talk Access Code: \*79

### 4. Configure Avaya Aura® Session Manager

This section provides the procedures for configuring Session Manager. These instructions assume the System Manager and the Session Managers are already installed and functioning properly. Configuration is accomplished by accessing the browser-based GUI of System Manager, using the URL "http://<FQDN>/SMGR", where "<FQDN>" is the Fully Qualified Domain Name of System Manager. Log in to the System Manager with the appropriate credentials. The menu below is displayed. Select the link for **Routing** under **Elements**.

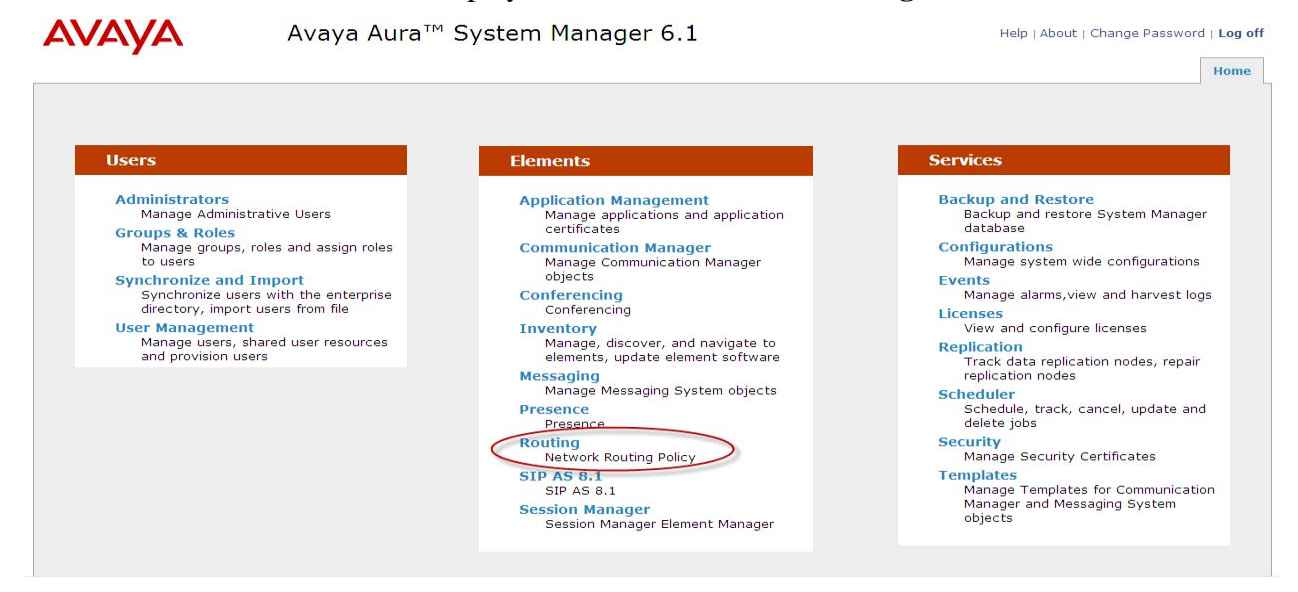

The menu below is displayed. The sub-menus in the left column will be used for configuration.

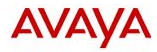

Avaya Aura™ System Manager 6.1

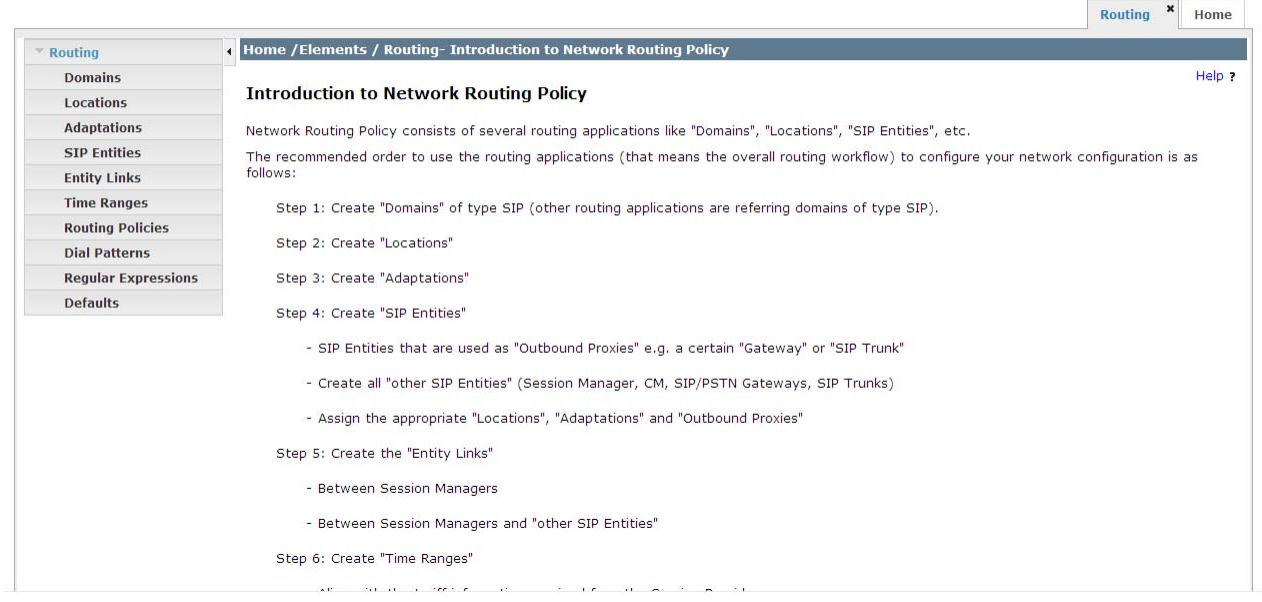

KRV; Reviewed: SPOC 09/12/2011

Solution & Interoperability Test Lab Application Notes ©2011 Avaya Inc. All Rights Reserved. 34 of 66 NCRUUILAISP

Help | About | Change Password | Log off

# 4.1 Specify SIP Domains

Configure the SIP Domain appropriately. Select **Domains** from the left hand window. Click **New**.

|                     |              |                                    |                  |         |                 | Routing * Hom  |
|---------------------|--------------|------------------------------------|------------------|---------|-----------------|----------------|
| Routing             | <b>∢</b> Hom | e /Elements / Routing / Domains- D | omain Management |         |                 |                |
| Domains             | Doma         | in Management                      |                  |         |                 | Help           |
| Adaptations         | Edit         | New Duplicate Delete               | More Actions 👻   |         |                 |                |
| SIP Entities        |              |                                    |                  |         |                 |                |
| Entity Links        | d Ite        | ame   Refrech                      |                  |         |                 | Filter: Epoble |
| Time Ranges         | 4 100        |                                    | 1                | 1       | 1               | ricer, chable  |
| Routing Policies    |              | Name                               | Туре             | Default | Notes           |                |
| Dial Patterns       | 27           | dr.avaya.com                       | sip              |         | SIL Lab domain  |                |
| Regular Expressions |              | <u>mx.dr.avaya.com</u>             | sip              |         | mx.dr.avaya.com |                |
| Defaults            |              | silasm4.dr.avaya.com               | sip              |         |                 |                |
|                     |              | allfact also assessed as an        |                  | -       |                 |                |

In the **General** section, under **Name** add the name of the SIP domain in use. Select **sip** for the **Type**. Under **Notes** add a brief description. Click **Commit** to save.

| AVAVA                   | Avaya Aura™ Sys               | stem Man      | ager 6.1     |         | Help           | About   Change Password   Log of |
|-------------------------|-------------------------------|---------------|--------------|---------|----------------|----------------------------------|
|                         |                               |               |              |         |                | Routing × Home                   |
| Routing                 | Home /Elements / Routing / Do | omains- Domai | n Management |         |                |                                  |
| Domains                 |                               |               |              |         |                | Help ?                           |
| Locations               | Domain Management             |               |              |         |                | Commit Cancel                    |
| Adaptations             |                               |               |              |         |                |                                  |
| SIP Entities            |                               |               |              |         |                |                                  |
| Entity Links            |                               |               |              |         |                |                                  |
| Time Ranges             | 1 Item   Refresh              |               |              |         |                | Filter: Enable                   |
| <b>Routing Policies</b> | Name                          |               | Туре         | Default | Notes          |                                  |
| Dial Patterns           | * dr.avaya.com                |               | sip 😽        |         | SIL Lab domain |                                  |
| Regular Expressions     |                               |               |              |         |                |                                  |
| Defaults                |                               |               |              |         |                |                                  |
|                         | * Input Required              |               |              |         |                | Commit Cancel                    |

# 4.2 Add Locations

Locations are used to identify logical and/or physical locations where SIP Entities reside, for purposes of bandwidth management. For our environment we are adding two separate locations. The locations specified are based on the network ID. The first location is for our *sending* Communication Manager subnet 135.9.88 (CM4 depicted in **Figure 1**). The second location is for our *receiving* Communication Manager subnet 135.9.228 (CM5 depicted in Figure 1).

Select **Locations** and click **New** (not shown). In the **General** section, under **Name** add a descriptive name. Under **Notes** add a brief description. Under **Location Pattern** click **Add** and enter the IP address pattern. Click **Commit** to save.

#### Add 135.9.88 Location:

| VAYA                | Avaya Aura™ System Manager 6.1                                                                                                    | Help  About   Change Password   I on |
|---------------------|----------------------------------------------------------------------------------------------------|--------------------------------------|
|                     | I January / Classicate / Deutrice / Landrices January Debails                                                                                                   | Routing * Ho                         |
| Domains             | Home / Elements / Routing / Location Details                                                                                                    | н                                    |
| Locations           | Location Details                                                                                                    | Commit Can                           |
| Adaptations         | Conoral                                                                                                    |                                      |
| SIP Entities        | General                                                                                                    |                                      |
| Entity Links        | * Name: 135.9.88                                                                                                    |                                      |
| Time Ranges         | Notes:                                                                                                    |                                      |
| Routing Policies    |                                                                                                    |                                      |
| Dial Patterns       | Overall Managed Bandwidth                                                                                                    |                                      |
| Regular Expressions | Managad Bandwidth Uniter                                                                                                    |                                      |
| Defaults            | Hanaged Bandwidth Onits. Mittiger                                                                                                    |                                      |
|                     | Total Bandwidth:                                                                                                    |                                      |
|                     | Multimedia Bandwidth:                                                                                                    |                                      |
|                     | Audio Calls Can Take Multimedia Bandwidth: 🗹                                                                                                    |                                      |
|                     | Maximum Multimedia Bandwidth (Intra-Location): Kbit/Sec<br>Maximum Multimedia Bandwidth (Inter-Location): Kbit/Sec<br>Minimum Multimedia Bandwidth: 64 Kbit/Sec |                                      |
|                     | * Default Audio Bandwidth: 80 Kbit/sec M                                                                                                    |                                      |
|                     | Location Pattern                                                                                                    |                                      |
|                     | Add Remove                                                                                                    |                                      |
|                     | 1 Item   Refresh                                                                                                    | Filter: Ena                          |
|                     | IP Address Pattern Notes                                                                                                    |                                      |
|                     | * 135.9.88.*                                                                                                    |                                      |
|                     | Select : All, None                                                                                                    |                                      |
|                     | * Input Required                                                                                                    | Commit                               |

#### Add 135.9.228 Location:

| VAVA                                                                | Avaya Aura™ System Manager 6.1                                                                                                    | Help   About   Change Password   Log o |
|---------------------------------------------------------------------|----------------------------------------------------------------------------------------------------|----------------------------------------|
| •                                                                   |                                                                                                    | Routing * Hom                          |
| Routing                                                             | Home / Elements / Routing / Locations- Location Details                                                                                                    |                                        |
| Domains<br>Locations<br>Adaptations<br>SIP Entities<br>Entity Links | Location Details General Name: 135.9.228                                                                                                    | Cemmit Canc                            |
| Routing Policies                                                    | Notes:                                                                                                    |                                        |
| Dial Patterns<br>Regular Expressions                                | Overall Managed Bandwidth                                                                                                    |                                        |
| Defaults                                                            | Managed Bandwidth Units: Kbit/sec 💙                                                                                                    |                                        |
|                                                                     | Total Bandwidth:<br>Multimedia Bandwidth:<br>Audio Calls Can Take Multimedia Bandwidth: 🗹                                                                                                    |                                        |
|                                                                     | Per-Call Bandwidth Parameters         Maximum Multimedia Bandwidth (Intra-Location):       900 Kbit/Sec         Maximum Multimedia Bandwidth (Inter-Location):       900 Kbit/Sec         Minimum Multimedia Bandwidth:       64 Kbit/Sec            • Default Audio Bandwidth:       80 Kbit/Sec |                                        |
|                                                                     | Location Pattern Add Remove                                                                                                    | Filmen Forskin                         |
|                                                                     | Item Perest       IP Address Pattern       * 135.9.228.*       Select : All, None                                                                                                    | Filter: Enable                         |
|                                                                     | * Input Required                                                                                                    | [Commit] Cance                         |

KRV; Reviewed: SPOC 09/12/2011

Solution & Interoperability Test Lab Application Notes ©2011 Avaya Inc. All Rights Reserved.

### 4.3 Add the AudioCodes Mediant<sup>™</sup> 3000 Gateway SIP Entity

Configure the SIP Entity for the AudioCodes Mediant<sup>TM</sup> 3000 Gateway (M3K). Select **Routing** and select **SIP Entities.** Click **New** (not shown). In the **General** Section, add the following:

| • | Name:               | Add an identifier for the M3K                                                   |
|---|---------------------|---------------------------------------------------------------------------------|
| • | FQDN or IP Address: | Enter the IP Address of M3K                                                     |
| • | Туре:               | Select Gateway                                                                  |
| • | Notes:              | Add a brief description                                                         |
| • | Location:           | From the drop down select the <i>first</i> Location added in <b>Section 4.2</b> |
| • | Time Zone:          | From the drop down select the appropriate time zone                             |

Click Commit to save.

| AVAYA                                                                            | Avaya Aura® System Manager 6.1     |                                                                                                    |         | Help   About   Change Password   Log o |  |
|----------------------------------------------------------------------------------|------------------------------------|----------------------------------------------------------------------------------------------------|---------|----------------------------------------|--|
|                                                                                  |                                    |                                                                                                    |         | Routing * Home                         |  |
| • Routing                                                                        | Home / Elements / Routing /        | SIP Entities- SIP Entity Details                                                                                      |         |                                        |  |
| Domains<br>Locations<br>Adaptations                                              | SIP Entity Details<br>General      |                                                                                                    |         | Help ?<br>Commit Cancel                |  |
| SIP Entities<br>Entity Links<br>Time Ranges<br>Routing Policies<br>Dial Patterns | ••                                 | * Name: m3kTPglobal<br>QDN or IP Address: 135.9.88<br>Type: Gateway<br>Notes: M3K Global TP IP (                      | address |                                        |  |
| Regular Expressions<br>Defaults                                                  |                                    | Adaptation:                                                                                                    | •<br>•  |                                        |  |
|                                                                                  | Override Port & Tran:<br>* SIP Tim | Time Zone: America/Denver port with DNS SRV:  r B/F (in seconds): 4 Credential name: Ill Detail Recording: none       | M       |                                        |  |
|                                                                                  | SIP Link Monitoring                | IP Link Monitoring: Link Monitoring En-<br>erval (in seconds): 900<br>erval (in seconds): 120<br>Number of Retries: 1 | abled 💌 |                                        |  |

# 4.4 Add the CLAN interface for Avaya Aura® Communication Manager as a SIP Entity

Configure the SIP Entity for the sending Communication Manager (CM4 as depicted in **Figure 1**). Select **Routing** and select **SIP Entities.** Click **New** (not shown). In the **General** Section, add the following:

- Name: Add an identifier for the Communication Manager
- FQDN or IP Address: Enter the IP Address of Communication Manager CLAN
- Type: Select CM
- Notes: Add a brief description
- Location: From the drop down select the *first* Location added in Section 4.2
- **Time Zone:** From the drop down select the appropriate time zone

Click **Commit** to save.

|                                       |                    |                                                                |                                     | Routing * Hom |
|---------------------------------------|--------------------|----------------------------------------------------------------|-------------------------------------|---------------|
| Routing                               | I Home /Elements / | Routing / SIP Entities- SIP E                                  | ntity Details                       |               |
| Domains<br>Locations                  | SIP Entity Details |                                                                |                                     | Commit Cance  |
| Adaptations SIP Entities Entity Links | General            | * Name:                                                        | cm4 CLAN 01a11                      |               |
| Time Ranges                           |                    | * FQDN or IP Address:                                          | 135.9.88.                           |               |
| Routing Policies<br>Dial Patterns     |                    | Notes:                                                         |                                     |               |
| Regular Expressions                   |                    | Adaptation:                                                    |                                     |               |
|                                       |                    | Location:<br>Time Zone:                                        | 135.9.88 V<br>America/Denver V      |               |
|                                       | Override Pe        | ort & Transport with DNS SRV:<br>* SIP Timer B/E (in seconds): | 4                                   |               |
|                                       |                    | Credential name:                                               |                                     |               |
|                                       | CTD Link Manitari  | Call Detail Recording:                                         | none 💌                              |               |
|                                       | SIP LINK MONITORI  | ng<br>SIP Link Monitoring:                                     | Use Session Manager Configuration 💌 |               |

# 4.5 Add the PROCR interface for Avaya Aura® Communication Manager as a SIP Entity

Configure the SIP Entity for the receiving Communication Manager (CM5 depicted in **Figure 1**). Select **Routing** and select **SIP Entities.** Click **New** (not shown). In the **General** Section, add the following:

- Name: Add an identifier for the Communication Manager
- FQDN or IP Address: Enter the IP Address of Communication Manager PROCR interface
- Type: Select CM
- Notes: Add a brief description
- Location: From the drop down select the *second* Location added in Section 4.2
- **Time Zone:** From the drop down select the appropriate time zone

Click **Commit** to save.

|                     |                     |                               |                                     | Routing * Hon |
|---------------------|---------------------|-------------------------------|-------------------------------------|---------------|
| Routing             | Home / Elements / I | Routing / SIP Entities- SIP E | Entity Details                      |               |
| Domains             |                     |                               |                                     | Help          |
| Locations           | SIP Entity Details  |                               |                                     | Commit        |
| Adaptations         | General             | -                             |                                     |               |
| SIP Entities        |                     | * Name:                       | silcm5-procr                        |               |
| Entity Links        |                     | * FODN or IP Address:         | 135.9.228.                          |               |
| Time Ranges         |                     |                               | 1001012201                          |               |
| Routing Policies    |                     | Туре:                         | CM                                  |               |
| Dial Patterns       |                     | Notes:                        | silcm5-procr for NCR/UUI Shared (   |               |
| Regular Expressions |                     |                               |                                     |               |
| Defaults            |                     | Adaptation:                   | ×                                   |               |
|                     |                     | Location:                     | 135.9.228 💙                         |               |
|                     |                     | Time Zone:                    | America/Denver                      |               |
|                     | Override Po         | rt & Transport with DNS SRV:  |                                     |               |
|                     |                     | SIP Timer B/F (in seconds):   | 4                                   |               |
|                     |                     | Credential name:              |                                     |               |
|                     |                     | Call Detail Recording:        | none 💌                              |               |
|                     | SIP Link Monitorin  | a                             |                                     |               |
|                     |                     | SIP Link Monitoring:          | Use Session Manager Configuration 💙 |               |

### 4.6 Add Avaya Aura® Session Manager as a SIP Entity

One of the first steps in properly setting up Session Manager and System Manager is to add Session Manager as a SIP Entity. Generally, this is done during the initial installation of Session Manager and System Manager. Select **Routing** and select **SIP Entities.** Click **New** (not shown). In the **General** Section, add the following:

- Name: Add an identifier for the Session Manager
- FQDN or IP Address: Enter the IP Address of Session Manager SIP interface
- Type: Select Session Manager
- Notes: Add a brief description
- Location: From the drop down select the *first* Location added in Section 4.2
- **Time Zone:** From the drop down select the appropriate time zone

| AVAYA               | Avaya Aura           | ™ System Mana                | ager 6.1                            | Help   About   Change Password   Log off |
|---------------------|----------------------|------------------------------|-------------------------------------|------------------------------------------|
|                     |                      |                              |                                     | Routing × Home                           |
| Routing             | Home / Elements / Ro | uting / SIP Entities- SIP Er | ntity Details                       |                                          |
| Domains             |                      |                              |                                     | Help ?                                   |
| Locations           | SIP Entity Details   |                              |                                     | [Commit] Cancel                          |
| Adaptations         | General              | 1                            |                                     |                                          |
| SIP Entities        |                      | * Name:                      | silas m4                            |                                          |
| Entity Links        |                      | * FODN or TP Address:        | 135 9 88                            |                                          |
| Time Ranges         |                      |                              |                                     |                                          |
| Routing Policies    |                      | Type:                        | Session Manager                     |                                          |
| Dial Patterns       |                      | Notes:                       |                                     |                                          |
| Regular Expressions |                      |                              |                                     |                                          |
| Defaults            |                      | Location:                    | 135.9.88 💟                          |                                          |
|                     |                      | Outbound Proxy:              | ×                                   |                                          |
|                     |                      | Time Zone:                   | America/Denver                      |                                          |
|                     |                      | Credential name:             |                                     |                                          |
|                     | SIP Link Monitoring  | SIP Link Monitoring:         | Use Session Manager Configuration 💙 |                                          |

# 4.7 Define an Entity Link for the AudioCodes Mediant<sup>™</sup> 3000 Gateway

Configure Entity Link for the M3K. Select **Routing** and select **Entity Links**. Click New (not shown). In the **Entity Links** section, add the following:

- Name: Enter an identifier for M3K
- SIP Element 1: From dropdown, select the SIP Entity added in Section 4.6 for Session Manager
- **Protocol:** From dropdown select the required protocol
- **Port:** Enter the correct port for the Session Manager
- SIP Element 2: From dropdown, select the SIP Entity added in Section 4.3 for M3K
- **Port:** Enter the correct port for M3K
- **Trusted:** Ensure the ticked box is clicked
- Notes: Add a brief description

Click **Commit** to save.

| Avaya Aura              | ™ System                                                                                                    | Manage                                                                                                    | er 6.1                                                                                                    |                                                                                                    | Help                                                                                                    | About   Ch                                                                                                    | ange Password                                                                                                    | l   Log off                                                                                                    |
|-------------------------|----------------------------------------------------------------------------------------------------|----------------------------------------------------------------------------------------------------|----------------------------------------------------------------------------------------------------|----------------------------------------------------------------------------------------------------|----------------------------------------------------------------------------------------------------|----------------------------------------------------------------------------------------------------|----------------------------------------------------------------------------------------------------|----------------------------------------------------------------------------------------------------|
|                         |                                                                                                    |                                                                                                    |                                                                                                    |                                                                                                    |                                                                                                    |                                                                                                    | Routing                                                                                                    | Home                                                                                                    |
| Home / Elements / Ro    | uting / Entity Links                                                                                                    | s- Entity Linl                                                                                                    | ks                                                                                                    |                                                                                                    |                                                                                                    |                                                                                                    |                                                                                                    |                                                                                                    |
|                         |                                                                                                    |                                                                                                    |                                                                                                    |                                                                                                    |                                                                                                    |                                                                                                    |                                                                                                    | Help ?                                                                                                    |
| Entity Links            |                                                                                                    |                                                                                                    |                                                                                                    |                                                                                                    |                                                                                                    |                                                                                                    | Commit                                                                                                    | Cancel                                                                                                    |
|                         |                                                                                                    |                                                                                                    |                                                                                                    |                                                                                                    |                                                                                                    |                                                                                                    |                                                                                                    |                                                                                                    |
|                         |                                                                                                    |                                                                                                    |                                                                                                    |                                                                                                    |                                                                                                    |                                                                                                    |                                                                                                    |                                                                                                    |
|                         |                                                                                                    |                                                                                                    |                                                                                                    |                                                                                                    |                                                                                                    |                                                                                                    |                                                                                                    |                                                                                                    |
| 1 Item   Refresh        |                                                                                                    |                                                                                                    |                                                                                                    |                                                                                                    |                                                                                                    |                                                                                                    | Filter                                                                                                    | : Enable                                                                                                    |
| Name                    | SIP Entity 1                                                                                                    | Protocol                                                                                                    | Port                                                                                                    | SIP Entity 2                                                                                                    | Port                                                                                                    | Trusted                                                                                                    | Notes                                                                                                    |                                                                                                    |
| * silas m4-to -m3 kT Pg | * silasm4 💌                                                                                                    | тср 💌                                                                                                    | * 5060                                                                                                    | * m3kTPglobal 🛛 💌                                                                                                    | * 5060                                                                                                    |                                                                                                    |                                                                                                    |                                                                                                    |
|                         | -                                                                                                    |                                                                                                    |                                                                                                    | -                                                                                                    |                                                                                                    |                                                                                                    |                                                                                                    |                                                                                                    |
|                         | Select near                                                                                                    | -end entity                                                                                                    |                                                                                                    | Select far-end entity                                                                                                    |                                                                                                    |                                                                                                    |                                                                                                    |                                                                                                    |
| Enter a descriptive nam | e                                                                                                    | end entity                                                                                                    | 1                                                                                                    |                                                                                                    |                                                                                                    |                                                                                                    |                                                                                                    |                                                                                                    |
|                         |                                                                                                    |                                                                                                    |                                                                                                    |                                                                                                    |                                                                                                    |                                                                                                    |                                                                                                    |                                                                                                    |
| * Input Required        |                                                                                                    |                                                                                                    |                                                                                                    |                                                                                                    |                                                                                                    |                                                                                                    | Commit                                                                                                    | Cancel                                                                                                    |
|                         | Home / Elements / Ro     Entity Links     I Item   Refresh     Name     [silas m4-to-m3 kTPg]     Enter a descriptive nam     * Input Required | Home /Elements / Routing / Entity Links      I Item   Refresh     SIP Entity 1     Silasm4-to-m3 kTPg     Silasm4      Select near      Input Required | Home /Elements / Routing / Entity Links- Entity Link Entity Links 1 Item Refresh siles m4-to-m3 kTPg siles m4-to-m3 kTPg Select near-end entity Enter a descriptive name * Input Required | Image: System Hundger C.1       Home / Elements / Routing / Entity Links- Entity Links       Entity Links       I Item Refresh       I Item Refresh       I Item Refresh       SIP Entity 1       Frotocol Port       SIB sm4-to-m3 kTPg       SIB sm4       Enter a descriptive name       Select near-end entity | Home /Elements / Routing / Entity Links- Entity Links       Entity Links       1 Item Refresh       Name       SIP Entity 1       Protocol       Port       SIP Entity 1       SIP Entity 1       SIP Entity 1       SIP Entity 1       SIP Entity 2       SIP Entity 1       SIP Entity 2       SIP Entity 1       For maker paid       SIP Entity 2       SIP Entity 1       SIP Entity 2       SIP Entity 1       SIP Entity 2       SIP Entity 1       SIP Entity 2       SIP Entity 2       SIP Entity 1       Select near-end entity       Select far-end entity       * Input Required | Image: Avdrid System Hidridger 0.1       Home /Elements / Routing / Entity Links       Entity Links       I Item Refresh       I Item Refresh       I Item Refresh       I Item Refresh       SIP Entity 1       Protocol Port       SIP Entity 2       Port       SIP Entity 1       Frequence       Sillasm4       Select near-end entity       Select far-end entity | Average Average System High and get 0.1         Home /Elements / Routing / Entity Links         Entity Links         I Item Refresh         I Item Refresh         I Item Refresh         I Item Refresh         SIP Entity 1         Protocol Port         SIP Entity 2         Port         Trusted         Enter a descriptive name         Select far-end entity         * Input Required | Routing *         Routing *         Image: Prove Protect Port         Image: Protect Port         SIP Entity 1         Protocol         Port         Trusted         Name         SIP Entity 1         Protocol         Port         SIP Entity 1         Protocol         Port         Trusted         Name         SIP Entity 1         Protocol         Port         Trusted         Notes         Silasm4         TCP         Select far-end entity         Enter a descriptive name         Select near-end entity         Select far-end entity         Commit |

# 4.8 Define an Entity Link for Avaya Aura® Communication Manager

Configure Entity Link for the *sending* Communication Manager (CM4 depicted in **Figure 1**). Select **Routing** and select **Entity Links**. Click **New** (not shown). In the **Entity Links** section, add the following:

• Name: Enter an identifier for sending Communication Manager **SIP Element 1:** From dropdown, select the SIP Entity added in Section 4.6 for • Session Manager **Protocol:** From dropdown select the required protocol • **Port:** Enter the correct port for the Session Manager • **SIP Element 2:** From dropdown, select the SIP Entity added in Section 4.4 for sending Communication Manager Port: Enter the correct port **Trusted:** Ensure the ticked box is clicked • Add a brief description Notes: •

Click Commit to save.

| AVAYA               | Avaya Aur               | a™ System              | Manag         | er 6.1 |                       | Help   | About   Ch | ange Password I <b>Loo off</b> |
|---------------------|-------------------------|------------------------|---------------|--------|-----------------------|--------|------------|--------------------------------|
| -                   |                         |                        |               |        |                       |        |            | Routing * Home                 |
| ▼ Routing           | Home / Elements / F     | Routing / Entity Links | s- Entity Lin | ks     |                       |        |            |                                |
| Domains             |                         |                        |               |        |                       |        |            | Help ?                         |
| Locations           | Entity Links            |                        |               |        |                       |        |            | Commit Cancel                  |
| Adaptations         |                         |                        |               |        |                       |        |            |                                |
| SIP Entities        |                         |                        |               |        |                       |        |            |                                |
| Entity Links        |                         |                        |               |        |                       |        |            |                                |
| Time Ranges         | 1 Item   Refresh        |                        |               |        |                       |        |            | Filten Enable                  |
| Routing Policies    | Name                    | SIP Entity 1           | Protocol      | Port   | SIP Entity 2          | Port   | Trusted    | Notes                          |
| Dial Patterns       | * silas m4_cm 4 CLAN    | silasm4 💌              | тср 💙         | * 5060 | * cm4 CLAN 01a11 💉    | * 5060 | <b>V</b>   |                                |
| Regular Expressions |                         |                        | 1             |        |                       |        |            |                                |
| Defaults            | Enter a descriptive par |                        | and antitu    |        | Coloct for and antity |        |            |                                |
|                     | * Input Required        | Select hear            | -end entity   | _      |                       | _]     |            | Commit Cancel                  |

# 4.9 Define an Entity Link for Avaya Aura® the Communication Manager

Configure Entity Link for the *receiving* Communication Manager (CM5 depicted in **Figure 1**). Select **Routing** and select **Entity Links**. Click **New** (not shown). In the **Entity Links** section, add the following:

| • | Name:                               | Enter an identifier for CM5 Communication Manager                                    |
|---|-------------------------------------|--------------------------------------------------------------------------------------|
| • | SIP Element 1:                      | From dropdown, select the SIP Entity added in <b>Section 4.6</b> for Session Manager |
| • | Protocol:                           | From dropdown select the required protocol                                           |
| • | Port:                               | Enter the correct port for the Session Manager                                       |
| • | SIP Element 2:<br>CM5 Communication | From dropdown, select the SIP Entity added in Section 4.5 for<br>Manager             |
| • | Port:                               | Enter the correct port                                                               |
| • | Trusted:                            | Ensure the ticked box is clicked                                                     |
| • | Notes:                              | Add a brief description                                                              |

Click **Commit** to save.

| AVAYA               | Avaya Aura               | ™ System            | Manage          | er 6.1 |                       |   | Help   | About   Ch | ange Password  | Log off    |
|---------------------|--------------------------|---------------------|-----------------|--------|-----------------------|---|--------|------------|----------------|------------|
|                     |                          |                     |                 |        |                       |   |        |            | Routing        | Home       |
| Routing             | Home / Elements / Ro     | uting / Entity Linl | ks- Entity Link | s      |                       |   |        |            |                |            |
| Domains             |                          |                     |                 |        |                       |   |        |            |                | Help ?     |
| Locations           | Entity Links             |                     |                 |        |                       |   |        |            | Commit         | Cancel     |
| Adaptations         |                          |                     |                 |        |                       |   |        |            |                |            |
| SIP Entities        |                          |                     |                 |        |                       |   |        |            |                |            |
| Entity Links        |                          |                     |                 |        |                       |   |        |            |                |            |
| Time Ranges         | 1 Item   Refresh         |                     |                 |        |                       |   |        |            | Filten         | Enable     |
| Routing Policies    | Name                     | SIP Entity 1        | Protocol        | Port   | SIP Entity 2          |   | Port   | Trusted    | Notes          |            |
| Dial Patterns       | silas m4 to silcm5-p     | * silasm4 🛛 👻       | тср 🖌           | * 5060 | silcm5-procr          | ~ | * 5060 |            | Interface from | n silasm 4 |
| Regular Expressions |                          |                     |                 |        |                       |   |        |            |                |            |
| Defaults            |                          | - T                 |                 |        | T                     |   |        |            |                |            |
|                     | Enter a descriptive name | Select nea          | ar-end entity   | ]      | Select far-end entity |   |        |            |                |            |
|                     | * Input Required         |                     |                 |        |                       |   |        |            | Commit         | Cancel     |

### 4.10 Setup Time Ranges

Configure the Time Ranges. Select **Routing** and select **Time Ranges**. Click **New**. Under **Name** enter an identifier. Select the days of the week, enter time values for **Start Time** and **End Time**. Under **Notes** add a brief description. When completed, click **Commit** (not shown) to save. Screenshot below shows the updated information.

| AVAYA               | Avaya           | Aura™        | Syste      | em Ma     | anage   | er 6.1  |          |    |            | Help   Abou | ıt   Change Password   Log off |
|---------------------|-----------------|--------------|------------|-----------|---------|---------|----------|----|------------|-------------|--------------------------------|
| -                   |                 |              |            |           |         |         |          |    |            |             | Routing × Home                 |
| Routing             | Home / Elemen   | ts / Routing | ) / Time F | Ranges- T | īme Ran | ges     |          |    |            |             |                                |
| Domains             |                 |              |            |           |         |         |          |    |            |             | Help                           |
| Locations           | Time Ranges     |              |            |           |         |         |          |    |            |             |                                |
| Adaptations         | Edit            | Duplicate    | Del        | ete       | More Ac | tions 🔻 |          |    |            |             |                                |
| SIP Entities        |                 |              |            |           |         |         |          |    |            |             |                                |
| Entity Links        | 1 Item Refresh  |              |            |           |         |         |          |    |            |             | Filter: Enable                 |
| Routing Policies    | Name Name       | Мо           | Ти         | We        | Th      | Fr      | Sa       | Su | Start Time | End Time    | Notes                          |
| Dial Patterns       | <u>24/7</u>     | •            | •          | 2         | •       | I       | <b>I</b> |    | 00:00      | 23:59       | Time Range 24/7                |
| Regular Expressions | Select: All,Non | 2            |            |           |         |         |          |    | S          | 1           | 1                              |
| Defaults            |                 |              |            |           |         |         |          |    |            |             |                                |

# 4.11 Define Policies and Time of Day for the AudioCodes Mediant<sup>™</sup> 3000 Gateway

Configure Policies and Time of Day for the M3K. Select **Routing** and select **Routing Policies**. Click **New** (not shown). In the **General** section under **Name**, add an identifier to define the routing policy for the M3K. Under **Notes** add a brief description. In the **SIP Entity as Destination** section click on **Select**.

| VAYA                | Ava         | ya Aur        | a™ Sy      | /ster     | n Mai     | nage     | r 6.1      |         |     |        |     | He                  | elp  About   Cha | nge Password   L |
|---------------------|-------------|---------------|------------|-----------|-----------|----------|------------|---------|-----|--------|-----|---------------------|------------------|------------------|
| -                   |             |               |            |           |           |          |            |         |     |        |     |                     |                  | Routing          |
| Routing             | Home / El   | ements / R    | outing / R | Routing   | Policies- | Routin   | g Policy I | Details |     |        |     |                     |                  |                  |
| Domains             |             |               |            |           |           |          |            |         |     |        |     |                     |                  |                  |
| Locations           | Routing Pol | icy Details   |            |           |           |          |            |         |     |        |     |                     |                  | Commit           |
| Adaptations         |             |               |            |           |           |          |            |         |     |        |     |                     |                  |                  |
| SIP Entities        | General     |               |            |           |           |          |            |         |     |        |     |                     |                  |                  |
| Entity Links        |             |               |            |           | * Nam     | ie: to r | n3kTPglol  | bal     |     |        |     |                     |                  |                  |
| Time Ranges         |             |               |            |           | Disable   | d: 🔲     |            |         |     |        |     |                     |                  |                  |
| Routing Policies    |             |               |            |           | Not       |          |            |         |     | 1.1    |     |                     |                  |                  |
| Dial Patterns       |             |               |            |           |           |          |            |         |     |        |     |                     |                  |                  |
| Regular Expressions | CID Fastin  |               |            |           |           |          |            |         |     |        |     |                     |                  |                  |
| Defaults            | SIP Entit   | y as Desu     | nation     |           |           |          |            |         |     |        |     |                     |                  |                  |
|                     | Select      |               |            |           |           |          |            |         |     |        |     |                     |                  |                  |
|                     | Name        |               | F          | QDN or II | P Address |          |            |         | 1   | ype    |     | Notes               |                  |                  |
|                     | m3kTPglobal |               | 13         | 5.9.88    |           |          |            |         | G   | ateway |     | M3K Global TP IP ad | ldress           |                  |
|                     | Time of D   | )ay<br>lemove | View G     | aps/Ove   | erlaps    |          |            |         |     |        |     |                     |                  |                  |
|                     | 1 Item   R  | lefresh       |            |           |           |          |            |         |     |        |     |                     |                  | Filter: Er       |
|                     | Ran         | nking 1 A     | Name       | 2 🔺       | Mon       | Tue      | Wed        | Thu     | Fri | Sat    | Sun | Start Time          | End Time         | Notes            |
|                     |             |               |            |           |           |          |            | 5.21    |     | 5.41   |     | 00.00               | 77-50            |                  |
|                     |             |               | 24/7       |           |           |          |            |         |     |        |     | 00.00               |                  | Time Kange 24/   |

Note: IP addresses have been partially hidden for security.

Solution & Interoperability Test Lab Application Notes ©2011 Avaya Inc. All Rights Reserved. The **SIP Entity List** page opens. Select the entry of the M3K added in **Section 4.3**, and click on **Select** (not shown).

Note: IP addresses have been partially hidden for security.

| SIP | Entities                    |                    |              |                           |
|-----|-----------------------------|--------------------|--------------|---------------------------|
| 291 | tems   Refresh              |                    |              | Filter: Enable            |
|     | Name                        | FQDN or IP Address | Туре         | Notes                     |
| 0   | cato-icrbsrserver           |                    | Other        |                           |
| 0   | cm4                         |                    | CM           |                           |
| 0   | cm4 CLAN 01s10              |                    | СМ           |                           |
| 0   | cm4 CLAN 01s11              |                    | CM           |                           |
| 0   | cm4procr                    |                    | CM           |                           |
| 0   | CMFS1                       |                    | CM           | CMFS 6.0                  |
| 0   | CMFSTG                      |                    | CM           | s8800-CMFS-non-IMS        |
| 0   | Conferencing AAC Server 6.0 |                    | Other        | Conferencing 6.0 Standard |
| 0   | CS1K_Rel7_5                 |                    | SIP Trunk    |                           |
| 0   | G860-OC3-TP8                |                    | Gateway      |                           |
| 0   | G860-OC3-TP9                |                    | Gateway      |                           |
| 0   | IBMSUT                      |                    | Other        |                           |
| 0   | iras-MPPs                   |                    | Voice Portal |                           |
| ۲   | m3kTPglobal                 | 135.9.88.          | Gateway      | M3K Global TP IP address  |
| 0   | Presence-Element            |                    | Other        |                           |

The selected SIP Entity displays on the **Routing Policy Details** page. In the **Time of Day** section, click on **Add**, and from the **Time Ranges List** page (not shown), select the desired **Time Range** (not shown) and click on **Select** (not shown).

The selected Time Range displays on the **Routing Policy Details** page. Click on **Commit** to save.

| Routing              | Home / Elements / Rout                                        | ing / Routing Policies- Routing Policy Details                |                        |                                              |             |
|----------------------|---------------------------------------------------------------|---------------------------------------------------------------|------------------------|----------------------------------------------|-------------|
| Domains<br>Locations | Routing Policy Details                                        |                                                               |                        |                                              | Commit Car  |
| Adaptations          |                                                               |                                                               |                        |                                              | ÷           |
| SIP Entities         | General                                                       |                                                               |                        |                                              |             |
| Entity Links         |                                                               | * Name: to m3kTPglobal                                        |                        |                                              |             |
| Time Ranges          |                                                               | Disabled:                                                     |                        |                                              |             |
| Routing Policies     |                                                               |                                                               | 1                      |                                              |             |
| Dial Patterns        |                                                               | Notes:                                                        |                        |                                              |             |
| Regular Expressions  |                                                               |                                                               |                        |                                              |             |
| Defaults             | SIP Entity as Destina                                         | tion                                                          |                        |                                              |             |
|                      | Select                                                        |                                                               |                        |                                              |             |
|                      | Name                                                          | FQDN or IP Address                                            | Туре                   | Notes                                        |             |
|                      |                                                               |                                                               |                        |                                              |             |
|                      | m3kTPglobal                                                   | 135.9.88.89                                                   | Gateway                | M3K Global TP IP address                     |             |
|                      | m3kTPglobel Time of Day Add Remove 1 Item Refresh             | 135.9.88.89<br>View Gaps/Overlaps                             | Gateway                | MJK Global TP IP address                     | Filter: Ena |
|                      | m3kTPglobal Time of Day Add Remove I Item Refresh Ranking 1 A | 135.9.88.89<br>View Gaps/Overlaps<br>Name 2 🛦 Mon Tue Wed Thu | Gataway<br>Fri Sat Sun | M3K Global TP IP address Start Time End Time | Filten Ena  |

Solution & Interoperability Test Lab Application Notes ©2011 Avaya Inc. All Rights Reserved.

### 4.12 Define Policies and Time of Day for Sending **Communication Manager**

Configure Policies and Time of Day for the sending Communication Manager (CM4 depicted in Figure 1). Select Routing and select Routing Policies. Click New (not shown). In the General section under Name, add an identifier to define the routing policy for the CM4 Communication Manager. Under Notes add a brief description. In the SIP Entity as Destination section click on Select.

Note: IP addresses have been partially hidden for security.

| AVAVA               | Avaya Aura™ System I                                      | Manage       | r 6.1      |        |     |     |     |          | Help | About   Ch | ange Password   I | Log of |
|---------------------|-----------------------------------------------------------|--------------|------------|--------|-----|-----|-----|----------|------|------------|-------------------|--------|
|                     |                                                           |              |            |        |     |     |     |          |      |            | Routing *         | Hom    |
| Routing             | Home / Elements / Routing / Routing Pol                   | cies- Routin | g Policy D | etails |     |     |     |          |      |            |                   |        |
| Domains             |                                                           |              |            |        |     |     |     |          |      |            |                   | Help   |
| Locations           | Routing Policy Details                                    |              |            |        |     |     |     |          |      |            | Commit            | Canc   |
| Adaptations         |                                                           |              |            |        |     |     |     |          |      |            |                   |        |
| SIP Entities        | General                                                   |              |            |        |     |     |     |          |      |            |                   |        |
| Entity Links        |                                                           | Name: to c   | m4 CLAN    | 01a11  |     |     |     |          |      |            |                   |        |
| Time Ranges         | D                                                         | sabled: 📃    |            |        |     |     |     |          |      |            |                   |        |
| Routing Policies    |                                                           | Notor: CLA   | N 1-11 -   | Sharad |     | 1.1 |     |          |      |            |                   |        |
| Dial Patterns       |                                                           | notes. Con   |            | Shared |     |     |     |          |      |            |                   |        |
| Regular Expressions | CID Estitutes Destination                                 |              |            |        |     |     |     |          |      |            |                   |        |
| Defaults            | SIP Entity as Destination                                 |              |            |        |     |     |     |          |      |            |                   |        |
|                     | Select                                                    |              |            |        |     |     |     |          |      |            |                   |        |
|                     | Name                                                      | FQDN or      | IP Address |        |     |     |     |          | Туре |            | Notes             |        |
|                     | cm4 CLAN 01s11                                            | 135.9.88.    |            |        |     |     |     |          | CM   |            |                   |        |
|                     | Time of Day       Add     Remove       1 Item     Refresh | 5            |            |        |     |     |     |          |      |            | Filter: E         | inabl  |
|                     | Penking 1 + Name 2 + M                                    | Tue          | Wed        | Thu    | Fri | Sat | Sun | Start Ti | me   | End Time   | Notes             |        |
|                     |                                                           |              |            |        |     |     |     | 00:0     |      | 23-59      | Time Banne 24     | 1/7    |
|                     | 24/7                                                      |              |            |        |     |     |     | 00.0     | -    |            | time Kange 24     |        |
|                     | Select: All None                                          |              |            |        |     |     |     |          |      |            |                   |        |

The SIP Entity List page opens. Select the entry of the sending Communication Manager added in Section 4.4, and click on Select.

| SIP E | ntity List                  |                    |              | Select                    |
|-------|-----------------------------|--------------------|--------------|---------------------------|
| SIP   | Entities                    |                    |              |                           |
| 291   | tems   Refresh              |                    |              | Filter: Enable            |
|       | Name                        | FQDN or IP Address | Туре         | Notes                     |
| 0     | cato-icrbsrserver           |                    | Other        |                           |
| 0     | cm4                         |                    | CM           |                           |
| 0     | cm4 CLAN 01a10              |                    | CM           |                           |
| ۲     | cm4 CLAN 01a11              | 135.9.88.          | CM           |                           |
| 0     | cm4procr                    |                    | СМ           |                           |
| 0     | CMFS1                       |                    | CM           | CMFS 6.0                  |
| 0     | CMFSTG                      |                    | CM           | s8800-CMFS-non-IMS        |
| 0     | Conferencing AAC Server 6.0 |                    | Other        | Conferencing 6.0 Standard |
| 0     | CS1K_Rel7_5                 |                    | SIP Trunk    |                           |
| 0     | G860-OC3-TP8                |                    | Gateway      |                           |
| 0     | G860-OC3-TP9                |                    | Gateway      |                           |
| 0     | IBMSUT                      |                    | Other        |                           |
| 0     | iras-MPPs                   |                    | Voice Portal |                           |
| 0     | m3kTPglobal                 |                    | Gateway      | M3K Global TP IP address  |
| 0     | Presence-Element            |                    | Other        | 8                         |

Note: IP addresses have been partially hidden for security.

KRV; Reviewed: SPOC 09/12/2011 Solution & Interoperability Test Lab Application Notes ©2011 Avaya Inc. All Rights Reserved.

46 of 66 NCRUUILAISP

The selected SIP Entity displays on the **Routing Policy Details** page. In the **Time of Day** section, click on **Add**, and from the **Time Ranges List** page (not shown), select the desired **Time Range** and click on **Select**.

The selected Time Range displays on the **Routing Policy Details** page. Click on **Commit** to save.

| VAVA                | Avaya Aura™ Sys                | stem Man        | ager 6.1         |          |     |     |     | He         | elp  About   Ch | ange Password   Log |
|---------------------|--------------------------------|-----------------|------------------|----------|-----|-----|-----|------------|-----------------|---------------------|
| •                   |                                |                 |                  |          |     |     |     |            |                 | Routing * Ho        |
| Routing             | Home / Elements / Routing / Ro | uting Policies- | Routing Policy   | Details  |     |     |     |            |                 |                     |
| Domains             |                                |                 |                  |          |     |     |     |            |                 | H                   |
| Locations           | Routing Policy Details         |                 |                  |          |     |     |     |            |                 | Commit Car          |
| Adaptations         |                                |                 |                  |          |     |     |     |            |                 |                     |
| SIP Entities        | General                        |                 |                  |          |     |     |     |            |                 |                     |
| Entity Links        |                                | * Name          | to cm4 CLA       | N 01a11  |     |     |     |            |                 |                     |
| Time Ranges         |                                | Disabled        |                  |          |     |     |     |            |                 |                     |
| Routing Policies    |                                | Note            | CLAN 1a11        | - Shared |     | 1.1 |     |            |                 |                     |
| Dial Patterns       |                                |                 |                  |          |     |     |     |            |                 |                     |
| Regular Expressions | CID Entity of Dectination      |                 |                  |          |     |     |     |            |                 |                     |
| Defaults            |                                |                 |                  |          |     |     |     |            |                 |                     |
|                     | Select                         |                 |                  |          |     |     |     |            |                 |                     |
|                     | Name                           | F               | QDN or IP Addres | is       |     |     |     | Туре       | •               | Notes               |
|                     | cm4 CLAN 01s11                 | 13              | 5.9.88.          |          |     |     |     | CM         |                 |                     |
|                     |                                |                 |                  |          |     |     |     |            |                 |                     |
|                     | Time of Day                    |                 |                  |          |     |     |     |            |                 |                     |
|                     | Add Remove View Gap            | s/Overlaps      |                  |          |     |     |     |            |                 |                     |
|                     | 1 Item Refresh                 |                 |                  |          |     |     |     |            |                 | Filter: Enab        |
|                     | Ranking 1 🔺 Name               | 2 🔺 Mon         | Tue Wed          | Thu      | Fri | Sat | Sun | Start Time | End Time        | Notes               |
|                     | 0 24/7                         | 1               | 2 2              | 1        | 1   | 1   | 1   | 00:00      | 23:59           | Time Range 24/7     |
|                     | Select: All,None               |                 |                  |          |     |     |     |            |                 |                     |

# 4.13 Define Policies and Time of Day for Receiving Communication Manager

Configure Policies and Time of Day for the *receiving* Communication Manager. Select **Routing** and select **Routing Policies**. Click **New** (not shown). In the **General** section under Name, add an identifier to define the routing policy for the Communication Manager. Under **Notes** add a brief description. In the **SIP Entity as Destination** section click on Select. **Note:** IP addresses have been partially hidden for security.

| AVAYA                | Avaya A                   | ura™ Syste          | em Man         | ager 6.1      |          |            |          |            | He                  | elp  About   Cha | nge Password   Log ( |
|----------------------|---------------------------|---------------------|----------------|---------------|----------|------------|----------|------------|---------------------|------------------|----------------------|
|                      |                           |                     |                |               |          |            |          |            |                     |                  | Routing * Hor        |
| Routing              | Home / Element            | s / Routing / Routi | ng Policies- R | outing Policy | Details  |            |          |            |                     |                  |                      |
| Domains<br>Locations | Routing Policy Deta       | ails                |                |               |          |            |          |            |                     |                  | He<br>Commit Cano    |
| Adaptations          | Conoral                   |                     |                |               |          |            |          |            |                     |                  |                      |
| SIP Entities         | General                   |                     |                |               |          |            |          |            |                     |                  |                      |
| Entity Links         |                           |                     | * Name:        | to silc m5-pr | ocr      |            |          |            |                     |                  |                      |
| Time Ranges          |                           |                     | Disabled:      |               |          |            |          |            |                     |                  |                      |
| Routing Policies     |                           |                     | Notes          | NCR/UUISH     | ared and | SPtrunk    | a l      |            |                     |                  |                      |
| Dial Patterns        |                           |                     |                |               |          |            |          |            |                     |                  |                      |
| Regular Expressions  | STD Entity as D           | octination          |                |               |          |            |          |            |                     |                  |                      |
| Defaults             |                           | estillation         |                |               |          |            |          |            |                     |                  |                      |
|                      | Select                    |                     |                |               |          |            |          |            |                     |                  |                      |
|                      | Name                      | FQDN or IP Address  | 3              | Туре          | Not      | tes        |          |            |                     |                  |                      |
|                      | silem5-procr              | 135.9.228           |                | CM            | silen    | S-proor fo | r NCR/UU | I Shared a | nd Service Provider | Trunks           |                      |
|                      | Time of Day<br>Add Remove | View Gaps/0         | Overlaps       |               |          |            |          |            |                     |                  |                      |
|                      | 1 Item   Refresh          |                     |                |               |          |            |          |            |                     |                  | Filter: Enabl        |
|                      | Ranking                   | 1 A Name 2 A        | Mon            | Tue Wed       | Thu      | Fri        | Sat      | Sun        | Start Time          | End Time         | Notes                |
|                      |                           | 24/7                | <b>P</b>       | 2 2           | <b>1</b> | 1          | <b>V</b> | 2          | 00:00               | 23:59            | Time Range 24/7      |
|                      | Select: All,None          |                     |                |               |          |            |          |            |                     |                  |                      |

The **SIP Entity List** page opens. Select the entry of the Communication Manager added in **Section 4.5**, and click on **Select.** 

**Note:** IP addresses have been partially hidden for security.

| SIP E | intities               |                    |                   |                                                             |                |
|-------|------------------------|--------------------|-------------------|-------------------------------------------------------------|----------------|
| 29 I  | tems   Refresh         |                    |                   |                                                             | Filter: Enable |
|       | Name                   | FQDN or IP Address | Туре              | Notes                                                       |                |
| 0     | s8800_cmes             |                    | СМ                | CMES 6.0                                                    |                |
| 0     | silasm3                |                    | Session Manager   | Mixed Enterprise SM                                         |                |
| 0     | silasm4                |                    | Session Manager   | SM 6.0 Sprint 35                                            |                |
| 0     | silasm5                |                    | Session Manager   |                                                             |                |
| 0     | silasm6                |                    | Session Manager   |                                                             |                |
| 0     | silbsm1-cm             |                    | CM                | LSP                                                         |                |
| 0     | silbsm1-sip            |                    | Session Manager   | silbsm1-sip                                                 |                |
| 0     | SILCM2                 |                    | CM                |                                                             |                |
| 0     | silom 5                |                    | CM                |                                                             |                |
| 0     | silom5_MixedEnterprise |                    | СМ                | Mixed Enterprise CM                                         |                |
| ۲     | silem5-procr           | 135.9.228.         | CM                | silom5-proor for NCR/UUI Shared and Service Provider Trunks |                |
| 0     | SIL LAB CM             |                    | CM                |                                                             |                |
| 0     | sil-sbc                |                    | Gateway           |                                                             |                |
| 0     | StackMM                |                    | Modular Messaging |                                                             |                |

Solution & Interoperability Test Lab Application Notes ©2011 Avaya Inc. All Rights Reserved. Select Cancel

The selected SIP Entity displays on the **Routing Policy Details** page. In the **Time of Day** section, click on **Add**, and from the **Time Ranges List** page (not shown), select the desired **Time Range** and click on **Select**.

The selected Time Range displays on the **Routing Policy Details** page. Click on **Commit** to save.

| AVAYA               | Avaya A                             | ∖ura™ Sy        | /stem Ma        | inage    | r 6.1       |          |            |          |             | He                    | lp  About   Cha | nge Password I Lo |
|---------------------|-------------------------------------|-----------------|-----------------|----------|-------------|----------|------------|----------|-------------|-----------------------|-----------------|-------------------|
| •                   |                                     |                 |                 |          |             |          |            |          |             |                       |                 | Routing * H       |
| Routing             | <ul> <li>Home / Elements</li> </ul> | s / Routing / R | outing Policies | - Routin | g Policy D  | etails   |            |          |             |                       |                 |                   |
| Domains             |                                     |                 |                 |          |             |          |            |          |             |                       |                 |                   |
| Locations           | Routing Policy Deta                 | ails            |                 |          |             |          |            |          |             |                       |                 | Commit Ca         |
| Adaptations         |                                     |                 |                 |          |             |          |            |          |             |                       |                 |                   |
| SIP Entities        | General                             |                 |                 |          |             |          |            |          |             |                       |                 |                   |
| Entity Links        |                                     |                 | * Na            | me: to s | ile m5-proc | :r       |            |          |             |                       |                 |                   |
| Time Ranges         |                                     |                 | Disabl          | ed: 🗌    |             |          |            |          |             |                       |                 |                   |
| Routing Policies    |                                     |                 | No              |          | /UUT Shar   | ed and   | SPtauol    | -        |             |                       |                 |                   |
| Dial Patterns       |                                     |                 |                 | inc.     | 0010181     | ed and . | or croin   |          |             |                       |                 |                   |
| Regular Expressions |                                     |                 |                 |          |             |          |            |          |             |                       |                 |                   |
| Defaults            | SIP Entity as D                     | estination      |                 |          |             |          |            |          |             |                       |                 |                   |
|                     | Select                              |                 |                 |          |             |          |            |          |             |                       |                 |                   |
|                     | Name                                | FQDN or IP Ad   | idress          | Тур      |             | Not      | es         |          |             |                       |                 |                   |
|                     | silem5-procr                        | 135.9.228.      |                 | CM       |             | silom    | 5-procr fo | r NCR/UU | I Shared ar | nd Service Provider T | runks           |                   |
|                     | Time of Day Add Remove              | View G          | aps/Overlaps    |          |             |          |            |          |             |                       |                 |                   |
|                     | 1 Item   Refresh                    |                 |                 |          |             |          |            |          |             |                       |                 | Filten Ena        |
|                     | Ranking                             | 1 🔺 Name        | 2 🔺 Mon         | Tue      | Wed         | Thu      | Fri        | Sat      | Sun         | Start Time            | End Time        | Notes             |
|                     |                                     | 24/7            |                 | 1        |             | ~        | 1          | ~        | 2           | 00:00                 | 23:59           | Time Range 24/7   |
|                     | Select: All,None                    |                 |                 |          |             |          |            |          |             |                       |                 |                   |

# 4.14 Define Dial Plan for Sending Avaya Aura® Communication Manager

Configure the Dial Plan pattern. Select **Routing** and select **Dial Patterns.** Click **New** (not shown). In the **General** section, add the following:

- **Pattern:** 2522
- Min:
- Max:
- **Emergency Call:** Select if applicable

8

8

- **SIP Domain:** Select the SIP Domain added in **Section 4.1**
- Notes: Brief description

| AVAYA               | Avaya Aura™ System Manager 6.1                                 | Help   About   Change Password   Log off |
|---------------------|----------------------------------------------------------------|------------------------------------------|
|                     |                                                                | Routing * Home                           |
| * Routing           | Home /Elements / Routing / Dial Patterns- Dial Pattern Details |                                          |
| Domains             |                                                                | Help ?                                   |
| Locations           | Dial Pattern Details                                           | Commit Cancel                            |
| Adaptations         |                                                                |                                          |
| SIP Entities        | General                                                        |                                          |
| Entity Links        | * Pattern: 2522                                                |                                          |
| Time Ranges         | * Min: 8                                                       |                                          |
| Routing Policies    | Man 0                                                          |                                          |
| Dial Patterns       | Max: 6                                                         |                                          |
| Regular Expressions | Emergency Call: 🔲                                              |                                          |
| Defaults            | SIP Domain: dr.avaya.com 😪                                     |                                          |
|                     | Notes: for NCR/UUI Config (Shared)                             |                                          |

In the Originating Locations and Routing Policies section click Add (not shown).

In the **Originating Location** section, select the appropriate location. In the **Routing Policies** section, select the appropriate policy for routing. Click the **Select** button.

| touting             | 4 Home                                                                                                    | e /Elements / Routing / Di                                                                                                    | al Patterns- Origin        | ating Location and Routing Policy List                                                                                                    |                                                                                                    |            |
|---------------------|----------------------------------------------------------------------------------------------------|----------------------------------------------------------------------------------------------------|----------------------------|----------------------------------------------------------------------------------------------------|----------------------------------------------------------------------------------------------------|------------|
| Domains             |                                                                                                    |                                                                                                    |                            |                                                                                                    |                                                                                                    |            |
| Locations           | Origin                                                                                                    | ating Location and Routing Po                                                                                                    | licy List                  |                                                                                                    |                                                                                                    | Select     |
| Adaptations         |                                                                                                    |                                                                                                    |                            |                                                                                                    |                                                                                                    |            |
| SIP Entities        |                                                                                                    |                                                                                                    |                            |                                                                                                    |                                                                                                    |            |
| Entity Links        |                                                                                                    |                                                                                                    |                            |                                                                                                    |                                                                                                    |            |
| Time Ranges         | Origi                                                                                                    | nating Location                                                                                                    |                            |                                                                                                    |                                                                                                    |            |
| Routing Policies    |                                                                                                    | apply The Selected Routing Po                                                                                                    | olicies to All Origination | ng Locations                                                                                                    |                                                                                                    |            |
| Dial Patterns       | 6 Ite                                                                                                    | ms   Refresh                                                                                                    |                            |                                                                                                    |                                                                                                    | Filter: Er |
| Regular Expressions |                                                                                                    | Name                                                                                                    | Not                        | es                                                                                                    |                                                                                                    |            |
| Deraults            |                                                                                                    | 135.9.228                                                                                                    |                            |                                                                                                    |                                                                                                    |            |
|                     |                                                                                                    | 135.9.52                                                                                                    |                            |                                                                                                    |                                                                                                    |            |
|                     |                                                                                                    | 135.9.88                                                                                                    |                            |                                                                                                    |                                                                                                    |            |
|                     |                                                                                                    | 20.20.20                                                                                                    | Date                       | VLAN                                                                                                    |                                                                                                    |            |
|                     |                                                                                                    | IBM SUT                                                                                                    | IBM                        | Sametime Unified Telephony                                                                                                    |                                                                                                    |            |
|                     |                                                                                                    |                                                                                                    | 1011                       | Same Sime Sime Perephony                                                                                                    |                                                                                                    |            |
|                     | Sele                                                                                                    | t : All, None                                                                                                    |                            |                                                                                                    |                                                                                                    |            |
|                     | Sele<br>Routi<br>18 It                                                                                       | ing Policies                                                                                                    |                            |                                                                                                    |                                                                                                    | Filter: Er |
|                     | Routi<br>18 It                                                                                               | ing Policies                                                                                                    | Disabled                   | Destination                                                                                                    | Notes                                                                                                    | Filteri Er |
|                     | Sele<br>Routi<br>18 It                                                                                       | tt : All, None ing Policies ems Refresh Name CMFS1-IMS                                                                                                    | Disabled                   | Destination<br>CMFP1                                                                                                    | Notex<br>(#8800_cmfs1_0450)                                                                                                    | Filteri Er |
|                     | Sele<br>Routi                                                                                                | Ing Policies<br>Ing Policies<br>Isoma Refresh<br>Name<br>CMF51-INS<br>CMF51-non-IMS                                                                                                    | Disabled                   | Destination<br>CMFP3<br>CMFP3TG                                                                                                    | Notes<br>(#8800_cmf#1_0450)<br>CCMF2ingentNS                                                                                                    | Filteri Er |
|                     | Sele<br>Routi                                                                                                | ing Policies<br>iems : Refresh<br>Name<br>CMFES-IMS<br>Conference Server                                                                                                    | Disabled                   | Destination<br>CMF51<br>CMF51<br>Conferencing AAC Server 6.0                                                                                                    | Notes<br>(#8800_cmfs1_0490)<br>CMF81-non/NS<br>to Conferencing Server                                                                                                    | Filteri Er |
|                     | Sele<br>Routi                                                                                                | tt : All, None Ing Policies Comes : Refresh Comes : IMS Comes : IMS Conference Server CS 1000 Ref 7.5                                                                                                    | Disabled                   | Destination<br>CMPS1<br>CMPST3<br>Conferencing AAC Server 6.0<br>CS14_Re17_5                                                                                                    | Notex<br>(a8806_cmfs1_0450)<br>Chi751-nan-tMS<br>to Conferencing Server                                                                                                    | Filteri Er |
|                     | Sele<br>Routi                                                                                                | Ing Policies<br>Ing Policies<br>Ing Policies<br>Confest-IMS<br>Conference Server<br>Color Rel/15<br>stactmm<br>to CM4                                                                                                    | Disabled                   | Destination<br>CMF81<br>Conferencing AAC Server 6.0<br>CS11/_R412_5<br>StackUM                                                                                                    | Notes<br>(#8800_cmfs1_0450)<br>CMF51-nen-tMS<br>to Conferencing Server<br>Med Mass                                                                                                    | Filteri Er |
|                     | Sele<br>Routi                                                                                                | tt : All, None  Ing Policies  CMP3 : Refresh  CMP3 : -IMS CMP3 : -IMS CMP3 : - | Disabled                   | Destination<br>CMPS1<br>Conferencing AAC Server 6.0<br>CS1k_Rel7_5<br>StackMM<br>em4<br>cm4<br>cm4<br>cm4                                                                                                    | Notes<br>(#8800_cmfs1_0450)<br>CMF81.man1MS<br>to Conferencing Server<br>Mod Mass<br>CLAN 1310 Service Provider                                                                                                    | Filteri Er |
|                     | Sele<br>Routi                                                                                                | tt : All, None  Ing Policies  CMFS:-INS CMFS:-INS CMFS:-INS Conference Server C5:100 All 7:5 stackmm to_CM4 to cm4 CLAN 01:11                                                                                                    | Disabled                   | Destination<br>CMPB1<br>Conferencing AAC Server 6.0<br>CS1K_R417_5<br>BitackMM<br>cm4<br>cm4 CLAN 01=10<br>em4 CLAN 01=11                                                                                                    | Notes<br>(#8800_emfs1_0450)<br>CCHF51mentMS<br>to Conferencing Server<br>Mod Mess<br>CLAN 1a10 Service Provider<br>CLAN 1a11 Shared                                                                                                    | Filteri Er |
|                     | Sele<br>Routi                                                                                                | t : All, None                                                                                                    | Disabled                   | Destination<br>CMF81<br>Conferencing AAC Server 6.0<br>CS1LF_647_5<br>SteachMM<br>cm4<br>cm4<br>CLAN 01s10<br>cm4 CLAN 01s10<br>cm4 CLAN 01s10<br>cm4 pcr                                                                                                    | Notes<br>(#8800_cmfs1_0490)<br>CHPE1-nen/IMS<br>to Conferencing Server<br>Mod Mass<br>CLAN 1s10 Service Provider<br>CLAN 1s10 Service Provider<br>CLAN 1s11 Shared<br>IBM dev connectesting                                                                                                    | Filteri Er |
|                     | Routi                                                                                                    | t : All, None                                                                                                    | Disabled                   | Destination<br>CMFSI<br>CMFSTG<br>Conferencing AAC Server 6.0<br>CS1K_R4I7_5<br>StackMM<br>cm4<br>cm4 CLAN 01=10<br>cm4 CLAN 01=10<br>cm4 Process<br>s8800_cmes                                                                                                    | Notes<br>(#8500_cmf#1_0450)<br>CMF51mpmtMS<br>to Conferencing Server<br>Mod Mess<br>CLAN 1a11 Shared<br>CLAN 1a11 Shared<br>IBM do connecteating<br>Route to CMES blacm4                                                                                                    | Filter: Er |
|                     | Routi                                                                                                    | tt : All, None                                                                                                    | Disabled                   | Destination<br>CMPE1<br>CMPETG<br>Conferencing AAC Server 6.0<br>CS1K_R17_5<br>StackMM<br>cm4<br>cm4 CLAN 01a10<br>cm4 CLAN 01a11<br>cm4procr<br>sS800_cm8s<br>IEMSUT                                                                                                    | Notes<br>(#8800_cmfs1_0450)<br>CMF51_nen_tMS<br>to Conferencing Server<br>Med Mass<br>CLAN 1510 Service Provider<br>CLAN 1510 Service Provider<br>CLAN 1510 Service Provider<br>IBM dev connect teating<br>Route to CMES aka cm4                                                                                                    | Filten Er  |
|                     |                                                                                                    | tt : All, None                                                                                                    |                            | Destination<br>CMPE1<br>CONFETS<br>CONFERTS<br>CONFERTS<br>CELLINE<br>Statistic<br>Statistic<br>Cm4<br>CM4 CLAN 01=10<br>Cm4 CLAN 01=11<br>Cm4 CLAN 01=11<br>Cm4 CLAN 01=11<br>Cm4 CLAN 01=11<br>Cm4 CLAN 01=11<br>Cm4 CLAN 01=11<br>Cm4 CLAN 01=11<br>Cm4 CLAN 01=10<br>Cm4 CLAN 01=10<br>CM4 CLAN 01=10<br>CM4 CLAN 01=10<br>CM4 C                                                                           | Notes<br>(s8800_cmfs1_0450)<br>CMF81nan-IMS<br>to Conferencing Server<br>Mod Mass<br>CLAN 1s10 Service Provider<br>CLAN 1s10 Service Provider<br>CLAN 1s10 Service Provider<br>CLAN 1s11 Shared<br>IBM dev connect teating<br>Route to CMES shared                                                                                                    | Filteri Er |
|                     |                                                                                                    | tt : All, None                                                                                                    |                            | Destination<br>CMF81<br>CMF81<br>Conferencing AAC Server 6.0<br>CS1K_R17_5<br>EstachMM<br>cm4<br>cm4 CLAN 01s10<br>cm4 CLAN 01s11<br>cm4 F00 cm3<br>s8800_cms3<br>IBMSUT<br>IFas-MPDs<br>m3kF00bal                                                                                                    | Notes<br>(#8800_emfs1_0450)<br>CAPE1-nen-TMS<br>to Conferencing Server<br>Mod Mease<br>CLAN 1s11 Shared<br>TEM day Connect tasting<br>Route to CMES aks cm4<br>silasm3 to m3kT Pglobal                                                                                                    | Filten En  |
|                     | Routi                                                                                                    | tt : All, None  Ing Policies  CMPE :- MS  CMPE :- MS   |                            | Destination           CMPS1           CMPST3           Conferencing AAC Server 6.0           CSLF_Rel7_5           StackNM           cm4           cm4 CLAN 01x13           cm4pt           rm4 CLAN 01x13           rm8pt0_cmss           IBMSUT           Has-MSPB           BLCM2           stackNM                                                                                                    | Notes<br>(#8800_cmfs1_0490)<br>CHPE1.nen/148<br>to Conferencing Server<br>Mod Mass<br>CLAN 1s10 Service Provider<br>CLAN 1s10 Service Provider<br>Service Provider<br>Service Provider<br>Serv | Pilten Er  |
|                     |                                                                                                    | tt : All, None                                                                                                    |                            | Destination<br>CMFSI<br>CMFSI<br>Conferencing AAC Server 6.0<br>CS1K_Rel7_5<br>StackMM<br>cm4<br>cm4 CLAN 01#10<br>cm4 CLAN 01#10<br>cm4 CLAN 01#10<br>cm4 CLAN 01#11<br>cm4 Poly<br>IBAC Stati<br>second<br>second<br>IBAC Stati<br>Cm4<br>Second<br>Second<br>Seco | Notes<br>(#8500_cmfs1_0450)<br>CMF51_non_tMS<br>to Conferencing Server<br>Mod Mass<br>CLAN 1a11 Shared<br>ISM dev connecteating<br>Route to CMES shared<br>silesm3 to m3kTPglobal                                                                                                    | Filten Er  |
|                     | 5444<br>Routi<br>0<br>0<br>0<br>0<br>0<br>0<br>0<br>0<br>0<br>0<br>0<br>0<br>0<br>0<br>0<br>0<br>0<br>0<br>0 | tt : All, None                                                                                                    |                            | Destination<br>CMFS1<br>CMFS1<br>Conferencing AAC Server 6.0<br>CS1K_RAF2_5<br>StackMM<br>cm4<br>cm4 CLAN 01=10<br>cm4 CLAN 01=10<br>cm4 CLAN 01=11<br>cm4 Process<br>IBMSUT<br>Iras-MPPa<br>m3KrPplobal<br>SILCM2<br>silcm5                                                                                                    | Notes           (#800_mff1_0450)           (#800_mff1_0450)           CAPE1mm1NB           to Conferencing Server           Mod Meas           CLAN 1a10 Service Provider           CLAN 1a10 Service Provider           CLAN 1a10 Service Provider           CLAN 1a10 Service Provider           Service to CMES size and           silasm3 to m3LT#global                                                                                                    | Filten En  |

Click **Commit** to save new Dial Plan.

# 4.15 Define Dial Plan for Receiving Avaya Aura® Communication Manager

Configure the Dial Plan pattern. Select **Routing** and select **Dial Patterns.** Click **New** (not shown). In the **General** section, add the following:

- **Pattern:** 72002
- **Min:** 7
- Max: 7
- Emergency Call: Select if applicable
- **SIP Domain:** ALL
- Notes: Brief description

|                     |                                                                | Routing * Home |
|---------------------|----------------------------------------------------------------|----------------|
| * Routing           | Home /Elements / Routing / Dial Patterns- Dial Pattern Details |                |
| Domains             |                                                                | Help ?         |
| Locations           | Dial Pattern Details                                           | Commit Cancel  |
| Adaptations         | 1 100 KM 104 104                                               |                |
| SIP Entities        | General                                                        |                |
| Entity Links        | * Pattern: 72002                                               |                |
| Time Ranges         | * Min: 7                                                       |                |
| Routing Policies    | * May: 7                                                       |                |
| Dial Patterns       |                                                                |                |
| Regular Expressions | Emergency Call:                                                |                |
| Defaults            | SIP Domain: -ALL-                                              |                |
|                     | Notes: silcm5-procr NCR/UUI                                    |                |
|                     |                                                                |                |
|                     | Originating Locations and Routing Policies                     |                |
|                     |                                                                |                |

In the Originating Locations and Routing Policies section click Add.

In the **Originating Location** section, select the appropriate location. In the **Routing Policies** section, select the appropriate policy for routing. Click the **Select** button.

| VAYA                | Avaya Aura™ S                   | System Manag                  | er 6.1                    | Help                         | About   Change Password   Log |
|---------------------|---------------------------------|-------------------------------|---------------------------|------------------------------|-------------------------------|
| •                   |                                 |                               |                           |                              | Routing × H                   |
| Routing             | Home / Elements / Routing       | / Dial Patterns- Origina      | ting Location and Rou     | ting Policy List             |                               |
| Domains             |                                 |                               |                           |                              |                               |
| Locations           | Originating Location and Routin | g Policy List                 |                           |                              | Select Ca                     |
| Adaptations         |                                 |                               |                           |                              |                               |
| SIP Entities        |                                 |                               |                           |                              |                               |
| Entity Links        | Ordeles New York Mark           |                               |                           |                              |                               |
| Time Ranges         | Originating Location            |                               |                           |                              |                               |
| Routing Policies    | Apply The Selected Routin       | g Policies to All Originating | g Locations               |                              |                               |
| Dial Patterns       | 6 Items   Refresh               |                               |                           |                              | Filter: Ena                   |
| Regular Expressions |                                 |                               |                           |                              |                               |
| Defaults            | Name                            | Notes                         | 5                         |                              |                               |
|                     | 135.9.228                       |                               |                           |                              |                               |
|                     | 135.9.52                        |                               |                           |                              |                               |
|                     | ✓ 135.9.88                      |                               |                           |                              |                               |
|                     | 20.20.20                        | Data                          | VLAN                      |                              |                               |
|                     | IBM SUT                         | IBM S                         | ametime Unified Telephony | <i>,</i>                     |                               |
|                     | Loc SIL ICR                     |                               |                           |                              |                               |
|                     | Select : All, None              |                               |                           |                              |                               |
|                     | Routing Policies                |                               |                           |                              | Filter: Ena                   |
|                     | Name                            | Disabled                      | Destination               | Notes                        |                               |
|                     | to silcm5-procr                 |                               | silcm5-procr              | NCR/UUI Shared and SP trunks |                               |
|                     | TO SIL LAB CM                   |                               | SIL LAB CM                |                              |                               |
|                     | to-sil-sbc                      |                               | sil-sbc                   |                              |                               |
|                     | Select : All, None              |                               |                           | <                            | Previous   Page 2 of 2   Ne   |
|                     |                                 |                               |                           |                              |                               |
|                     |                                 |                               |                           |                              | Select                        |

Click **Commit** to save new Dial Plan.

### 5. Configure the AudioCodes Mediant<sup>™</sup> 3000 Gateway

This section provides the procedures for configuring M3K using the web based graphical user interface. The procedures include the following areas:

- Select all configurable parameters
- Setting SIP Protocols and ports
- Setup Codec preferences
- Add a SIP Trunk Group
- Setup Tel to IP routing
- Setup Internal DNS Table
- Setup Tel-to-IP Alternative Routing

These Application Notes assume the M3K is already installed and functioning properly. See the reference documents listed in **Section 8** for the AudioCodes Mediant<sup>TM</sup> 3000 Gateway documents.

Log in to the M3K via an internet browser using the IP address or FQDN of the M3K with a login name having administrative rights.

Note: IP addresses and usernames have been partially hidden for security.

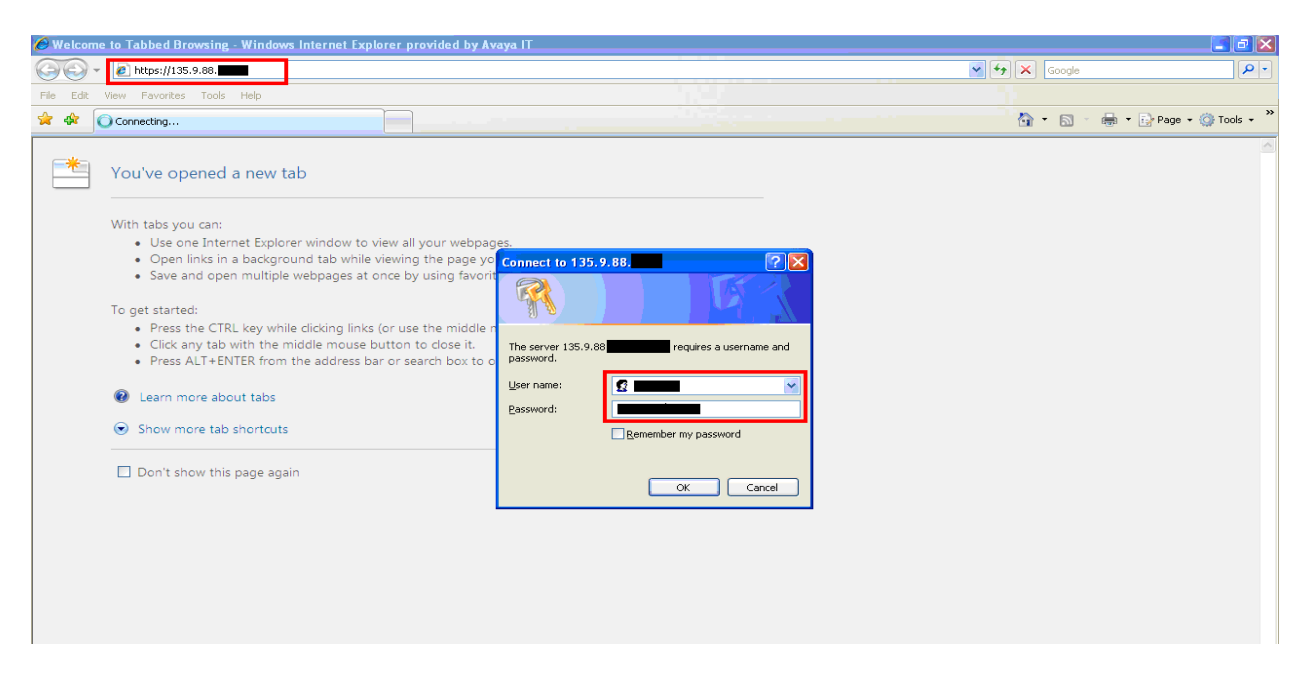

# 5.1 Display all configurable parameters

The Mediant 3000 Home Page will be displayed. To display all configurable parameters, select **Full** in the left pane. In the screenshot below, both TP6310 and SA boards are shown.

| Configuration       Maragement       Status<br>8 Diagnostics       Mediant 3000 Home Page         Seanarios       Search         Basic       Full         Imagement       Search         Imagement       Search         Imagement                                                                                                    | Mediant                                                                                                    | 3000 🖌 Submit 🥥 Burn (                                                                                                    | Device Actions 🔻 💼 Ho                    | ome 🕜 Help 🐑 Log off                                              |
|----------------------------------------------------------------------------------------------------|----------------------------------------------------------------------------------------------------|----------------------------------------------------------------------------------------------------|------------------------------------------|-------------------------------------------------------------------|
| Basic       Pull         Wetwork Settings         Media Settings         SS7 Configuration         SS7 Softinguration         Sigtran Configuration         SS7 Configuration         Security Settings         Protocol Configuration         Protocol Configuration         P Address         P Address         Default Cafeway Address         Default Cafeway Address         Protocol Type         Sip                                                                                                    | Configuration Management Status<br>& Diagnostics                                                                                                    | Mediant 3000 Home Page                                                                                                    |                                          |                                                                   |
| Image: Second applications       General Information       PSTN         Image: Second applications       Image: Second applications       Image: Second applications         Image: Second applications       Image: Second applications       Image: Second applications         Image: Second applications       Image: Second applications       Image: Second applications         Image: Second applications       Image: Second applications       Image: Second applications         Image: Second applications       Image: Second applications       Image: Second applications         Image: Second applications       Image: Second applications       Image: Second applications         Image: Second applications       Image: Second applications       Image: Second applications         Image: Second applications       Image: Second applications       Image: Second applications         Image: Second applications       Image: Second applications       Image: Second applications         Image: Second applications       Image: Second applications       Image: Second applications       Image: Second applications         Image: Second applications       Image: Second applications       Image: Second applications       Image: Second applications         Image: Second applications       Image: Second applications       Image: Second applications       Image: Second applications         Image: Second applications | Solarito Sealuri  Basic Full  Network Settings  Solarito Settings  Solarito Settings  Solarito Settings  Solarito Settings  Solarito Solarito  Solarito Solarito  So | Image: System     Image: System       Image: System     Image: System       Image: System     I | SA<br>O O O O 6310<br>SA<br>O O O 0 6310 | O     O       Power     Fault       O     O       Power     Fault |
| Subnet Mask     255.255.0       Default derway Address     135.9.86       Firmware Version     5.804.060       Protocol Type     SiP                                                                                                    | Advanced Applications TDM & Timing Configuration                                                                                                    | General Information<br>IP Address                                                                                                    | 135.9.88                                 | PSTN<br>© Off                                                     |
| Protocol Type SIP O LOS/LOF/AIS                                                                                                    |                                                                                                    | Subnet Mask Default Gateway Address Firmware Version                                                                                                    | 255.255.255.0<br>135.9.88<br>5.80A.060   | DS3 OK     RAI                                                    |
|                                                                                                    |                                                                                                    | Protocol Type                                                                                                    | SIP                                      | LOS/LOF/AIS                                                       |
|                                                                                                    |                                                                                                    |                                                                                                    |                                          |                                                                   |

Note: IP addresses and usernames have been partially hidden for security.

### 5.2 Set SIP Protocols and Ports

Double-click on **Protocol Configuration**, expand **Protocol Definition** and select **SIP General Parameters**. This will display the SIP General Parameters in the right pane. Scroll down and set the **SIP Transport Type** and **SIP TCP Local Port** to the values administered in **Section 4.7** 

| Configuration Management Status                                                                                                    | SIP General Parameters    |                           |                        |
|----------------------------------------------------------------------------------------------------|---------------------------|---------------------------|------------------------|
| Scenarios Seamb                                                                                                    |                           |                           | Basic Parameter List 🔺 |
|                                                                                                    | Fax Signaling Method      | No Fax                    | ~                      |
| Basic 💿 Full                                                                                                    | Detect Fax on Answer Tone | Initiate T.38 on Preamble |                        |
| * Network Settings                                                                                                    | SIP Transport Type        | TCP 🗸                     |                        |
| Dedia Settings                                                                                                    | SIP UDP Local Port        | 5060                      |                        |
| Deprovement PSTN Settings                                                                                                    | SIP TCP Local Port        | 5060                      |                        |
| SS7 Configuration                                                                                                    | SIP TLS Local Port        | 5061                      |                        |
| Sigtran Configuration                                                                                                    | Enable SIPS               | Disable 🗸 🗸               | 100                    |
| SIP General Parameters<br>DTMF & Dialing<br>© Proxies, Registration, IP Groups<br>© Coders And Profile Definitions<br>© SIP Advanced Parameters<br>© Manjouation Tables |                           |                           | Submit                 |
| Routing Tables     Trunk Group                                                                                                    |                           |                           |                        |

Solution & Interoperability Test Lab Application Notes ©2011 Avaya Inc. All Rights Reserved. 55 of 66 NCRUUILAISP Scroll down further and set the **SIP Destination Port** and **Use user=phone in SIP URL** fields.

| figuration Management Status     | SIP General Parameters            |         |   |                     |
|----------------------------------|-----------------------------------|---------|---|---------------------|
| eparios Search                   |                                   |         |   | Basic Parameter Lis |
|                                  | SIP UDP Local Port                | 5060    |   |                     |
| Basic 💿 Full                     | SIP TCP Local Port                | 5060    |   |                     |
| Network Settings                 | SIP TLS Local Port                | 5061    |   |                     |
| Media Settings                   | Enable SIPS                       | Disable | ~ |                     |
| PSTN Settings                    | Enable TCP Connection Reuse       | Enable  | ~ |                     |
| SS7 Configuration                | TCP Timeout                       | 0       |   |                     |
| Sigtran Configuration            | SIP Destination Port              | 5060    |   |                     |
| Protocol Configuration           | Use user=phone in SIP URL         | Yes     | ~ |                     |
| Applications Enabling            | Use user=phone in From Header     | No      | ~ |                     |
| Media Realm Configuration        | Use Tel URI for Asserted Identity | Disable | ~ |                     |
| Protocol Definition              | Tel to IP No Answer Timeout       | 180     |   |                     |
| SIP General Parameters           | Enable Remote Party ID            | Disable | ~ | ~                   |
| Proxies, Registration, IP Groups |                                   |         |   | 6                   |
| Coders And Profile Definitions   |                                   |         |   | Sub.                |
| SIP Advanced Parameters          |                                   |         |   | Juk                 |
| Manipulation Tables              |                                   |         |   |                     |
| Routing Tables                   |                                   |         |   |                     |
| Trunk Group                      |                                   |         |   |                     |
| Carbigital Gateway               |                                   |         |   |                     |
| Pum IP Media                     |                                   |         |   |                     |
| Trunk Group<br>Digital Gateway   |                                   |         |   |                     |

When finished editing the **SIP General Parameters**, click **Submit** and then **Burn** to save the changes.

| Management Status<br>& Diagnostics | SIP General Parameters    |                           | Basic Parameter List |
|------------------------------------|---------------------------|---------------------------|----------------------|
| Scenarios                          | ▼ SIP General             |                           |                      |
| Basic 💿 Full                       | AT IP Address             | 0.0.0.0                   |                      |
|                                    | PRACK Mode                | Supported                 | =                    |
| Media Settings                     | Channel Select Mode       | Cyclic Ascending          |                      |
| PSTN Settings                      | Enable Early Media        | Enable                    |                      |
| SS7 Configuration                  | 183 Message Behavior      | Progress                  |                      |
| Sigtran Configuration              | Session-Expires Time      | 0                         |                      |
| Security Settings                  | Minimum Session-Expires   | 90                        |                      |
| Protocol Configuration             | Session Expires Method    | Be-INVITE V               |                      |
| Media Realm Configuration          | Asserted Identity Mode    | Disabled                  |                      |
|                                    | Fax Signaling Method      | No Fax                    |                      |
| SIP General Parameters             | Detect Fax on Answer Tone | Initiate T 38 on Preamble | -                    |
| DTMF & Dialing                     |                           |                           |                      |
| Proxies, Registration, IP Groups   |                           |                           | $\checkmark$         |
| Coders And Profile Definitions     |                           |                           | Submi                |
| T SIP Advanced Parameters          |                           |                           |                      |
| Bouting Tables                     |                           |                           |                      |
| E Trunk Group                      |                           |                           |                      |
| Digital Gateway                    |                           |                           |                      |
| Di IP Media                        |                           |                           |                      |
| Advanced Applications              |                           |                           |                      |
| TDM & Timing Configuration         |                           |                           |                      |

Solution & Interoperability Test Lab Application Notes ©2011 Avaya Inc. All Rights Reserved.

56 of 66 NCRUUILAISP

# 5.3 Setup Codec Preferences/Order

Expand **Protocol Configuration** and **Coders And Profile Definitions** in the left pane. Click on **Coders** to display the **Coders Table** in the right pane. Add entries for the codecs administered is **Section 3.3**.

| nfiguration Management & Diagnostics                                                                                                    | Coders Table |     |                  |      |              |                     |      |
|----------------------------------------------------------------------------------------------------|--------------|-----|------------------|------|--------------|---------------------|------|
| cenarios Search                                                                                                    | Coder Name   | Pa  | sketization Time | Rate | Payload Type | Silence Suppression |      |
| Basic 💿 Full                                                                                                    | G.711U-law   | 2   | 0 🗸              | 64 💌 | 0            | Disabled 💉          |      |
| Network Settings                                                                                                    | G.729        | ✓ 2 | 0 🗸              | 8 🗸  | 18           | Disabled V          |      |
| Media Settings                                                                                                    |              |     |                  |      |              |                     |      |
| PSTN Settings                                                                                                    |              |     | ×                | ×    |              | Ň                   | _    |
| SS7 Configuration                                                                                                    |              | ~   | ~                | ~    |              | ~                   |      |
| Sigtran Configuration                                                                                                    |              | ~   | ~                | ~    |              | ~                   |      |
| Security Settings                                                                                                    |              |     |                  |      |              |                     | -    |
| Protocol Configuration                                                                                                    |              |     |                  |      |              |                     |      |
| Applications Enabling                                                                                                    |              |     |                  |      |              |                     |      |
| Media Realm Configuration                                                                                                    |              |     |                  |      |              |                     |      |
| Protocol Definition                                                                                                    |              |     |                  |      |              |                     |      |
| Groups                                                                                                    |              |     |                  |      |              |                     |      |
|                                                                                                    |              |     |                  |      |              |                     | 6    |
| Coders And Profile Definitions                                                                                                    |              |     |                  |      |              |                     | C    |
| Coders And Profile Definitions                                                                                                    |              |     |                  |      |              |                     | Subi |
| Coders And Profile Definitions                                                                                                    |              |     |                  |      |              |                     |      |
| Coders And Profile Definitions<br>Coders<br>Coder Group Settings<br>Tel Profile Settings                                                                                                    |              |     |                  |      |              |                     |      |
| Coders And Profile Definitions<br>Coders<br>Coder Group Settings<br>Tel Profile Settings<br>IP Profile Settings                                                                                      |              |     |                  |      |              |                     |      |
| Coders And Profile Definitions<br>Coders<br>Coder Group Settings<br>Tel Profile Settings<br>IIP Profile Settings<br>SIP Advanced Parameters                                                          |              |     |                  |      |              |                     |      |
| Coders And Profile Definitions<br>Coders<br>Coder Group Settings<br>Tel Profile Settings<br>IP Profile Settings<br>SIP Advanced Parameters<br>Manipulation Tables                                    |              |     |                  |      |              |                     |      |
| Coders And Profile Definitions<br>Coder Group Settings<br>Tel Profile Settings<br>IP Profile Settings<br>SIP Advanced Parameters<br>Manipulation Tables                                              |              |     |                  |      |              |                     |      |
| Coders And Profile Definitions<br>Coders<br>I Coder Group Settings<br>I Profile Settings<br>I P Profile Settings<br>I SP Advanced Parameters<br>Manipulation Tables<br>Routing Tables<br>Trunk Group |              |     |                  |      |              |                     |      |

### 5.4 Setup Tel to IP Routing to Route Calls between Session Manager and Sending Communication Manager

Expand **Protocol Configuration** and **Routing Tables** in the left pane. Select **Tel to IP Routing**. The **Tel to IP Routing** table is displayed in the right pane. Select the desired row of the table and enter routing information:

- Src. Trunk Group ID: \*
- Dest. Phone Prefix: 25220\*
- Source Phone Prefix:
- Dest. IP Address: IP or FQDN of Avaya Aura® Session Manager
- **Port:** Port administered from **Section 4.7**

\*

• **Transport Type:** Transport Protocol administered from Section 4.7

| & Diagnostics                  |   |                        |                    |                        |                  |      |                      |               | Basic Para | meterli |
|--------------------------------|---|------------------------|--------------------|------------------------|------------------|------|----------------------|---------------|------------|---------|
| cenarios Search                |   |                        |                    |                        |                  |      |                      |               |            |         |
| Basic 🛛 Full                   |   |                        |                    | Routing Index          |                  |      | 1-10 💙               |               |            |         |
|                                |   |                        |                    | Tel To IP Routing Mode |                  |      | Route calls before m | anipulation P | ~          |         |
| Network Settings               |   |                        |                    |                        |                  |      |                      |               |            |         |
| Media Settings                 |   |                        |                    |                        |                  |      |                      | -             |            | Dect    |
| SS7 Configuration              |   | Src. Trunk<br>Group ID | Dest. Phone Prefix | Source Phone Prefix    | Dest. IP Address |      | Port                 | Transpo       | rt Type J  | PGroup  |
| Sigtran Configuration          |   |                        |                    |                        |                  |      |                      |               |            | ID      |
| Security Settings              | 1 | *                      | 25220*             | ×                      | 135.9.88.        | 5060 |                      | TCP           | *          | ×       |
| Protocol Configuration         | 2 | *                      | 4770*              | *                      |                  | 5060 |                      | TCP           | *          | ~       |
| Applications Enabling          | 3 | *                      | 42*                | *                      |                  | 5060 |                      | TCP           | ~          | ~       |
| Media Realm Configuration      |   | *                      | 2720.0*            | *                      |                  | 5000 |                      | TOD           |            |         |
| Protocol Definition            | 4 | ļ                      | 37200              |                        |                  | 0000 |                      |               | ×          |         |
| Groups                         | < |                        |                    |                        |                  |      |                      |               |            |         |
| Coders And Profile Definitions |   |                        |                    |                        |                  |      |                      |               |            | (       |
| SIP Advanced Parameters        |   |                        |                    |                        |                  |      |                      |               |            |         |
| Manipulation Tables            |   |                        |                    |                        |                  |      |                      |               |            |         |
| Routing Tables                 |   |                        |                    |                        |                  |      |                      |               |            |         |
| Tel to IP Routing              |   |                        |                    |                        |                  |      |                      |               |            |         |
| IP to Trunk Group Routing      |   |                        |                    |                        |                  |      |                      |               |            |         |
| Internal DNS Table             |   |                        |                    |                        |                  |      |                      |               |            |         |
| Internal SRV Table             |   |                        |                    |                        |                  |      |                      |               |            |         |
| Release Cause Manning          |   |                        |                    |                        |                  |      |                      |               |            |         |

#### Click **Submit** and then **Burn**.

| onfiguration Management Status<br>& Diagnostics        | Tel to IP Rou          | iting              |                        |                    |       |                   |                |      |                      |
|--------------------------------------------------------|------------------------|--------------------|------------------------|--------------------|-------|-------------------|----------------|------|----------------------|
| Scenarios Search                                       |                        |                    |                        |                    |       |                   | Basic          | Para | neter L              |
| Basic @ Eull                                           |                        |                    | · Routing Index        |                    | 1     | -10 👻             |                |      |                      |
|                                                        |                        |                    | Tel To JP Bouting Mode |                    |       | oute calls before | manipulation 😒 |      |                      |
| Network Settings                                       |                        |                    |                        |                    |       |                   |                |      |                      |
| Media Settings     PSTN Settings     SS7 Configuration | Src. Trunk<br>Group ID | Dest. Phone Prefix | Source Phone Prefix    | > Dest. IP Address |       | Port              | Transport Ty   | pe I | Dest.<br>PGrou<br>ID |
| Sigtran Configuration                                  | 1 *                    | 25220*             | +                      | 135.9.88.          | 5060  |                   | TCP            | ~    | ~                    |
| Protocol Configuration                                 | 2 *                    | 4770*              | -                      |                    | 5060  |                   | TCP            | ~    | ~                    |
| Applications Enabling                                  | 3 *                    | 42*                | -                      |                    | 5060  |                   | TCP            | ~    | ~                    |
| Media Realm Configuration     Protocol Definition      | 4 *                    | 37200*             | *                      | 1                  | 5060  |                   | TCP            | ~    | ~                    |
| P Proxies, Registration, IP                            | <                      | 07200              |                        | <u>г</u>           | 10000 | 1                 | - III          |      |                      |
| Coders And Profile Definitions                         |                        |                    |                        |                    |       |                   |                |      | (                    |
| Carl SIP Advanced Parameters                           |                        |                    |                        |                    |       |                   |                |      | S                    |
| Routing Tables                                         |                        |                    |                        |                    |       |                   |                |      |                      |
| Routing General Parameters                             |                        |                    |                        |                    |       |                   |                |      |                      |
| IP to Trunk Group Routing                              |                        |                    |                        |                    |       |                   |                |      |                      |
| Internal DNS Table                                     |                        |                    |                        |                    |       |                   |                |      |                      |
| Internal SRV Table                                     |                        |                    |                        |                    |       |                   |                |      |                      |
| Release Cause Mapping                                  |                        |                    |                        |                    |       |                   |                |      |                      |

#### 5.5 Setup Tel to IP Routing to Route Calls between Session Manager and Receiving Communication Manager

Expand **Protocol Configuration** and **Routing Tables** in the left pane. Select **Tel to IP Routing**. The **Tel to IP Routing** table is displayed in the right pane. Select the desired row of the table and enter routing information:

\* Src. Trunk Group ID: • Dest. Phone Prefix: 7200200 • **Source Phone Prefix:** \* • **Dest. IP Address:** IP or FQDN of Avaya Aura® Session Manager • Port administered from Section 4.7 Port: • **Transport Type:** Transport Protocol administered from Section 4.7 •

Note: IP addresses have been partially hidden for security.

| iguration Management Status                                                                                     | - | Tel to IP Rou          | iting              |                        |                  |             |                       |                  |
|----------------------------------------------------------------------------------------------------|---|------------------------|--------------------|------------------------|------------------|-------------|-----------------------|------------------|
| aparios Search                                                                                                  |   |                        |                    |                        |                  |             | Basic Pa              | rameter Lis      |
| Startos Societ                                                                                                  |   |                        |                    | •                      |                  |             |                       |                  |
| asic 💿 Full 🕜                                                                                                   |   |                        |                    | Routing Index          |                  | 1-10 💌      |                       |                  |
|                                                                                                    |   |                        |                    | Tel To IP Routing Mode |                  | Route calls | before manipulation 💌 |                  |
| Network Settings                                                                                                |   |                        |                    |                        |                  |             |                       |                  |
| PSTN Settings<br>SS7 Configuration                                                                              |   | Src. Trunk<br>Group ID | Dest. Phone Prefix | Source Phone Prefix    | Dest. IP Address | Port        | Transport Type        | Dest.<br>IPGroup |
| Sigtran Configuration                                                                                           | 1 | *                      | 25220*             | *                      | 135.9.88.        | 5060        | TCP                   |                  |
| Protocol Configuration                                                                                          | 2 | *                      | 72007200           | ×                      | 135.9.88.        | 5060        | TCP 🛩                 | ~                |
| Applications Enabling                                                                                           | 3 | *                      | 42*                | *                      |                  | 5060        | TCP                   | ~                |
| Protocol Definition                                                                                             | 4 | *                      | 37200*             | *                      |                  | 5060        | тср 🛩                 | ~                |
| Proxies, Registration, IP                                                                                       | < | JL.                    | η                  | 100 100                |                  | -ite        | 1                     |                  |
| Coders And Profile Definitions                                                                                  |   |                        |                    |                        |                  |             |                       | 6                |
| SIP Advanced Parameters                                                                                         |   |                        |                    |                        |                  |             |                       | 0                |
| Manipulation Tables                                                                                             |   |                        |                    |                        |                  |             |                       | Suk              |
| Routing Tables                                                                                                  |   |                        |                    |                        |                  |             |                       |                  |
| Routing General Parameters                                                                                      |   |                        |                    |                        |                  |             |                       |                  |
| I I I I I I I Routing                                                                                           |   |                        |                    |                        |                  |             |                       |                  |
| Internal DNS Table                                                                                              |   |                        |                    |                        |                  |             |                       |                  |
| Internal SRV Table                                                                                              |   |                        |                    |                        |                  |             |                       |                  |
| Part and a second second second second second second second second second second second second second second se |   |                        |                    |                        |                  |             |                       |                  |

Solution & Interoperability Test Lab Application Notes ©2011 Avaya Inc. All Rights Reserved.

#### Click **Submit** and then **Burn**.

| guration Management Status                           | - | Tel to IP Rou          | uting              |                       |                  |      |                      |              |           |                  |      |
|------------------------------------------------------|---|------------------------|--------------------|-----------------------|------------------|------|----------------------|--------------|-----------|------------------|------|
| narios Search                                        |   |                        |                    |                       |                  |      |                      |              | Basic Par | am eter Li       | ist  |
|                                                      |   |                        |                    | ▼<br>Routing Index    |                  |      | 1 10                 |              |           |                  | -    |
|                                                      |   |                        |                    | Tel To IR Pouting Mod | a.               |      | Route calls before i | naninulation | ~         |                  |      |
| Network Settings                                     |   |                        | l                  | Tel To Il Rodding Hod |                  |      |                      | an polation  |           |                  | -    |
| Media Settings<br>PSTN Settings<br>SS7 Configuration | Г | Src. Trunk<br>Group ID | Dest. Phone Prefix | Source Phone Prefix   | Dest. IP Address |      | Port                 | Transpo      | ort Type  | Dest.<br>IPGroup | p    |
| Sigtran Configuration                                | 1 | *                      | 25220*             | *                     | 135.9.88.        | 5060 |                      | тср          | ~         |                  | 10   |
| Protocol Configuration                               | 2 | *                      | 72007200           | *                     | 135.9.88         | 5060 |                      | TCP          | ~         |                  |      |
| Applications Enabling                                | - | *                      | 40*                | *                     | 100.0.00         | 5060 |                      | TOD          |           |                  |      |
| Media Realm Configuration                            | 3 |                        | 42                 |                       |                  | 5060 |                      | TOP          | •         |                  | Ľ    |
| Protocol Definition                                  | 4 | *                      | 37200*             | *                     |                  | 5060 |                      | TCP          | *         | ~                | 0    |
| Proxies, Registration, IP                            | < |                        |                    |                       |                  |      |                      |              |           |                  | >    |
| Coders And Profile Definitions                       |   |                        |                    |                       |                  |      |                      |              |           | 6                |      |
| SIP Advanced Parameters                              |   |                        |                    |                       |                  |      |                      |              |           | 0                | 2    |
| Manipulation Tables                                  |   |                        |                    |                       |                  |      |                      |              |           | SL               | John |
| Routing Tables                                       |   |                        |                    |                       |                  |      |                      |              |           |                  |      |
| Routing General Parameters                           |   |                        |                    |                       |                  |      |                      |              |           |                  |      |
| Tel to IP Routing                                    |   |                        |                    |                       |                  |      |                      |              |           |                  |      |
| IP to Trunk Group Routing                            |   |                        |                    |                       |                  |      |                      |              |           |                  |      |
| Internal DNS Table                                   |   |                        |                    |                       |                  |      |                      |              |           |                  |      |
| Internal SKV Table                                   |   |                        |                    |                       |                  |      |                      |              |           |                  |      |

### **5.6 Verify the Protocol Configuration**

#### 5.6.1 Verify the Digital Gateway Parameters

Expand **Protocol Configuration** and **Digital Gateway** in the left pane. Select **Digital Gateway Parameters**. The **Digital Gateway Parameters** table is displayed in the right pane. Scroll down and verify **Enable User-to-User IE for Tel to IP** and **Enable User-to-User IE for IP to Tel** are both enabled.

| Basic © Full                                                                                                    | Disconnect Can on busy rone Detection (13Div)                                                                                                    | 1100005                                                                             |                  |        |
|----------------------------------------------------------------------------------------------------|----------------------------------------------------------------------------------------------------|-------------------------------------------------------------------------------------|------------------|--------|
| Network Settings<br>Media Settings<br>SS7 Configuration<br>Sigtran Configuration<br>Protocol Configuration<br>Media Realm Configuration<br>Media Realm Configuration           | <ul> <li>Enable TDM Tunneling</li> <li>Send Screening Indicator to IP</li> <li>Send Screening Indicator to ISDN</li> <li>Add IE in SETUP</li> <li>Trunk Groups to Send IE</li> <li>Enable User-to-User IE for Tel to IP</li> <li>Enable User-to-User IE for IP to Tel</li> <li>Enable ISDN Tunneling Tel to IP</li> <li>Enable SIG Tunneling</li> <li>Enable ISDN Tunneling IP to Tel</li> </ul> | Disable Not Configured Not Configured Enable Enable Disable Disable Disable Disable | ×<br>×<br>×<br>× |        |
| Provies, Registration, IP Groups     Coders And Profile Definitions     SIP Advanced Parameters     Manipulation Tables     Routing Tables     Trunk Group     Dinitel Gateway | ISDN Transfer on Connect<br>Remove CIT when Pertricted                                                                                                    | Connect<br>No                                                                       | ~                | Submit |

Solution & Interoperability Test Lab Application Notes ©2011 Avaya Inc. All Rights Reserved. 60 of 66 NCRUUILAISP

# 5.6.2 Verify the SIP Advanced Parameters

Expand **Protocol Configuration** and **SIP Advanced Parameters** in the left pane. Select **Advanced Parameters.** The **Advanced Parameters** table is displayed in the right pane. Scroll down and verify **Enable User-Information Usage** is enabled.

| nfiguration Management Status  | Advanced Parameters             |                |                        |
|--------------------------------|---------------------------------|----------------|------------------------|
| cenarios Search                |                                 |                | Basic Parameter List 🔺 |
| Pacie O Full                   | Progress Indicator to IP        | Not Configured | <u></u>                |
| basic of dif                   | Enable X-Channel Header         | Disable        |                        |
| Network Settings               | Enable Busy Out                 | Disable        |                        |
| Media Settings                 | Graceful Busy Out Timeout [sec] | 0              |                        |
| PSTN Settings                  | Default Release Cause           | 3              |                        |
| SS7 Configuration              | Max Number of Active Calls      | 2016           |                        |
| Security Settings              | Max Call Duration [min]         | 0              |                        |
| Protocol Configuration         | 🤣 Enable LAN Watchdog           | Disable        |                        |
| Applications Enabling          | Enable User-Information Usage   | Enable         |                        |
| Media Realm Configuration      | Delay After Reset [sec]         | 7              |                        |
| Protocol Definition            | Transferred Prefix IP to Tel    |                |                        |
| Coders And Profile Definitions | T38 Fax Max Buffer              | 1024           |                        |
| SIP Advanced Parameters        |                                 |                |                        |
| Advanced Parameters            |                                 |                | Subarit                |
| Supplementary Services         |                                 |                | Subilit                |
| Manipulation Tables            |                                 |                |                        |
| Routing Tables                 |                                 |                |                        |
| Digital Gateway                |                                 |                |                        |
| P Media                        |                                 |                |                        |
| Advanced Applications          |                                 |                |                        |

### 6. Verification Steps

A\ /A\ /A

### 6.1 Verify AudioCodes Mediant<sup>™</sup> 3000 Gateway Configuration

- Log into the web interface and click Statistics & Diagnostics from the left pane. Expand Status & Diagnostics (not shown) and select Message Log.
- Place initial test customer call and verify proper M3K routing by inspecting the SIP messages and SIP message sequence.

# 6.2 Verify Avaya Aura® Session Manager Configuration

Log in to System Manager web interface. If SIP Monitoring is enabled, select Session • Manager from the left pane. Select SIP Monitoring from the sub-menu. Drill down into the applicable entity to verify status.

The following example shows the Connection Status and Link Status as UP for the Avaya Aura® Session Manager

|                                 |              |                                    |                                         |               |                |                                                                                                    | Session Ma  | nager × Ho    |
|---------------------------------|--------------|------------------------------------|-----------------------------------------|---------------|----------------|----------------------------------------------------------------------------------------------------|-------------|---------------|
| Session Manager                 | Home /El     | ements / Session Manager           | / System Status / SIP Entit             | y Monitorii   | ng-            |                                                                                                    |             |               |
| Dashboard                       |              |                                    |                                         |               |                |                                                                                                    |             | He            |
| Session Manager                 | SIP Er       | ntity, Entity Link C               | Connection Status                       |               |                |                                                                                                    |             |               |
| Administration                  | This page di | isplays detailed connection status | for all entity links from all Session N | lanager insta | inces to a sin | gle SIP entity.                                                                                                    |             |               |
| Communication Profile<br>Editor | All Enti     | ty Links to SIP Entity: s          | ilasm4                                  |               |                |                                                                                                    |             |               |
| Network Configuration           | Sumn         | nary View                          |                                         |               |                |                                                                                                    |             |               |
| Device and Location             | 1 Item       | Refresh                            |                                         |               |                |                                                                                                    |             | Filter: Enabl |
| Configuration                   | Details      | Session Manager Name               | SIP Entity Resolved IP                  | Port          | Proto.         | Conn. Status                                                                                                    | Reason Code | Link Status   |
| Application                     | ►Show        | silasm3                            | 135.9.88.                               | 5060          | TCP            | Up                                                                                                    | 200 OK      | Up            |
| Configuration                   |              |                                    |                                         |               |                | - Particular - Particular - Par |             |               |
| <sup>™</sup> System Status      |              |                                    |                                         |               |                |                                                                                                    |             |               |
| SIP Entity Monitoring           |              |                                    |                                         |               |                |                                                                                                    |             |               |
| Managed Bandwidth               |              |                                    |                                         |               |                |                                                                                                    |             |               |
| Usage                           |              |                                    |                                         |               |                |                                                                                                    |             |               |
| Security Module                 |              |                                    |                                         |               |                |                                                                                                    |             |               |
|                                 |              |                                    |                                         |               |                |                                                                                                    |             |               |
| Status                          |              |                                    |                                         |               |                |                                                                                                    |             |               |
| Status<br>Registration          |              |                                    |                                         |               |                |                                                                                                    |             |               |

• Use the SIP Message Trace Tool available on Avaya Aura® System Manager to view SIP messages. The trace tool is located under the Session Manager Element under System Tools.

| Session Manager                       | Home /Elements / Se         | ession Manager / System Tools-                                                                                                    |                                            |
|---------------------------------------|-----------------------------|----------------------------------------------------------------------------------------------------|--------------------------------------------|
| Dashboard                             |                             |                                                                                                    |                                            |
| Session Manager<br>Administration     | System Tools                |                                                                                                    |                                            |
| Communication Profile                 | Sub Pages                   |                                                                                                    |                                            |
| Network Configuration                 | Action                      | Description                                                                                                    | Help                                       |
| Device and Location     Configuration | Maintenance Tests           | Issue on-demand maintenance tests against this System Manager server or any Session Manager.                                                                   | Maintenance<br>Tests<br>Page Fields        |
| Application     Configuration         | SIP Tracer<br>Configuration | Configure SIP call tracing settings.                                                                                                    | Tracer<br>Configuration<br>Page Fields     |
| System Status                         | SIP Trace Viewer            | View SIP call trace output.                                                                                                    | Trace Viewer<br>Page Fields                |
| * System Tools Maintenance Tests      | Call Routing Test           | Test SIP routing algorithms on Session Manager instances. Enter information about a SIP INVITE to learn how it w<br>be routed based on current administration. | ill Call Routing<br>Testing<br>Page Fields |
| SIP Tracer<br>Configuration           |                             |                                                                                                    |                                            |
| SIP Trace Viewer                      |                             |                                                                                                    |                                            |
| Call Routing Test                     |                             |                                                                                                    |                                            |

For more information regarding how to configure and use the SIP Tracer, see Reference [9].

#### 6.2.1 SIP Trace Excerpt

.. ... ..

The following excerpt showing a SIP REFER message with non-shared UUI followed by the subsequent SIP INVITE:

Note: IP addresses have been partially hidden for security.

• SIP REFER from Sending Communication Manager

```
2011-07-11 10:45:00,443 CallLogs INFO - : Incoming Message
Transport: TCP : ip=135.9.88.XX_SESSIONMANGERADDRESS, port=28215,
REFER sip:1156@135.9.88.XX_M3KADDRESS :5060;transport=tcp SIP/2.0
From: <sip:25220220@135.9.88. XX_SESSIONMANGERADDRESS;user=phone>;tag=0c496773db8e01f8a44e352ba400
To: "Station 4000" <sip:1156@135.9.88.XX_M3KADDRESS >;tag=1c1466213091
Call-ID: 14662122571172011164455@135.9.88.XX_M3KADDRESS
CSeq: 1 REFER
P-Av-Transport: AP;fe=135.9.88.XX_CLANADDRESS:13381;ne=135.9.88.XX_SESSIONMANGERADDRESS:5060;tt=TCP;th
Max-Forwards: 69
Via: SIP/2.0/TCP 135.9.88.XX_SESSIONMANGERADDRESS; branch=z9hG4bK01ef9793db8e01f9a44e352ba400-AP;ft=42626
Via: SIP/2.0/TCP 135.9.88.XX_CLANADDRESS; branch=z9hG4bK01ef9793db8e01f9a44e352ba400
User-Agent: Avaya CM/R016x.00.1.510.1
Contact: "NCR LAI UUI" <sip:25220220@135.9.88.XX_CLANADDRESS ;transport=tcp>
Route: <sip:135.9.88.XX_SESSIONMANGERADDRESS:15060;transport=tcp;lr;sap=-1610992167*1*016asm-
callprocessing.sar1029179527~1310402695991~-751678143~1>
Route: <sip:5dee6dc7@135.9.88.XX_SESSIONMANGERADDRESS;transport=tcp;lr>
Refer-To: <sip:7200200@dr.avaya.com?User-to-
032323235323030323232353230303232323532303032323235323031323334353637383930313233343536%3Bencoding%3Dhex>
Referred-By: "NCR LAI UUI" <sip:25220220@dr.avaya.com>
Content-Length: 0
```

| KRV; Reviewed:  | Solution & Interoperability Test Lab Application Notes | 63 of 66    |
|-----------------|--------------------------------------------------------|-------------|
| SPOC 09/12/2011 | ©2011 Avaya Inc. All Rights Reserved.                  | NCRUUILAISP |

#### • SIP INVITE to Receiving Communication Manager

2011-07-11 10:45:00,487 CallLogs INFO - : Outgoing Message Transport: TCP : ip=135.9.88. XX\_*SESSIONMANGERADDRESS*, port=5060,

INVITE sip:7200200@dr.avaya.com;routeinfo=0-0 SIP/2.0 Record-Route: <sip:135.9.88.XX\_SESSIONMANGERADDRESS:15060;lr;sap=-1610992167\*1\*016asmcallprocessing.sar1029179527~1310402700482~-751678127~1:transport=tcp> Record-Route: <sip:5dee6dc7@135.9.88.XX\_SESSIONMANGERADDRESS;transport=tcp;lr> Via: SIP/2.0/TCP 135.9.88.XX\_SESSIONMANGERADDRESS:15070;branch=z9hG4bK8709583DFFFFFFB8119ADD0716608 Via: SIP/2.0/TCP 135.9.88.XX\_SESSIONMANGERADDRESS:15070;branch=z9hG4bK8709583DFFFFFFB8119ADD1716606 Via: SIP/2.0/TCP 135.9.88.XX\_SESSIONMANGERADDRESS:15070;branch=z9hG4bK8709583DFFFFFFB8119ADD1716605 Via: SIP/2.0/TCP 135.9.88.XX\_SESSIONMANGERADDRESS;branch=z9hG4bKac1540234860-AP;ft=47632 Via: SIP/2.0/TCP 135.9.88.XX M3KADDRESS;branch=z9hG4bKac1540234860;alias From: "Station 4000" <sip:1156@135.9.88. XX\_M3KADDRESS >;tag=1c1540224117 To: <sip:7200200@dr.avaya.com> Call-ID: 1540223261117201116450@135.9.88. XX\_M3KADDRESS CSeq: 1 INVITE Contact: <sip:1156@135.9.88.XX\_M3KADDRESS:5060;transport=tcp> Supported: em,100rel,timer,replaces,path,early-session,resource-priority,sdp-anat Allow: REGISTER, OPTIONS, INVITE, ACK, CANCEL, BYE, NOTIFY, PRACK, REFER, INFO, SUBSCRIBE, UPDATE Referred-By: "NCR LAI UUI" <sip:25220220@dr.avaya.com> User-Agent: Audiocodes-Sip-Gateway-Mediant 3000/v.5.80A.060 AVAYA-SM-6.1.2.0.612009 User-to-User: 3235323030323232353230303232323532303032323235323031323334353637383930313233343536;encoding=hex Content-Type: application/sdp Content-Disposition: session Content-Length: 276 P-Asserted-Identity: "Station 4000" <sip:1156@dr.avaya.com> Route: <sip:135.9.88.XX\_SESSIONMANGERADDRESS;transport=tcp;lr> Route: <sip:135.9.228.XX\_SESSIONMANGERADDRESS;transport=tcp;lr;phase=terminating> P-AV-Transport: AP;fe=135.9.88.XX\_M3KADDRESS:61643;ne=135.9.88.XX\_SESSIONMANGERADDRESS:5060;tt=TCP;th;timerB=4 P-Location: SM;origlocname="135.9.88";termlocname="135.9.228" Max-Forwards: 67

# 6.3 Verify Avaya Aura® Communication Manager Configuration

- To verify Call Flow, log in an agent at the receiving Communication Manager and place a call like a customer would through the solution. Select appropriate prompts. Verify call is delivered to the agent.
- To verify UUI data delivered with the call use the **uui-info** button programmed on the agent's phone.
- Use the CM SAT command **list trace tac x** where x is the TAC for the desired trunk group to be monitored. Verify the SIP routing to the CM SIP trunk connected to CM. **Note:** use the **status trunk** command on the CM SAT to see trunk member activity.
- Use the CM SAT command **list trace vec x** where x is the vector defined in **Section 3.9** and **Section 3.11** to trace for the call scenario. Verify applicable vector steps are processed.
- Use the CM SAT command **list trace vdn x** where x is the VDN defined in **Section 3.10** and **Section 3.12** to trace for the call scenario.
- Use the CM SAT command **display events** to display applicable failures logged by the Communication Manager.

64 of 66

| KRV; Reviewed:  | Solution & Interoperability Test Lab Application Notes | 64          |
|-----------------|--------------------------------------------------------|-------------|
| SPOC 09/12/2011 | ©2011 Avaya Inc. All Rights Reserved.                  | NCRUUILAISP |

# 7. Conclusion

As illustrated here in these Application Notes, User-to-User data can be passed successfully for Network Call Redirection using Avaya Aura® Communication Manager and the Look-Ahead Interflow feature over SIP trunks that are integrated with Avaya Aura® Session Manager and AudioCodes Mediant<sup>TM</sup> 3000 Gateway.

## 8. Additional References

This section references the product documentation relevant to these Application Notes.

Avaya Aura® Communication Manger 6.0.x:

- [1] Avaya Aura®<sup>TM</sup> Communication Manager Feature Description and Implementation,
- DOC ID 555-245-205, available at <u>http://support.avaya.com</u>.
- [2] *Administering Avaya Aura* Communication Manager, DOC ID 03-300509, available at <u>http://support.avaya.com</u>.
- [3] Avaya Aura®<sup>TM</sup> Communication Manager Feature Description and Implementation,
- DOC ID 555-245-205, available at <u>http://support.avaya.com</u>.
- [4] *Avaya Toll Fraud Security Guide*, DOC ID 555-025-600, available at <u>http://support.avaya.com</u>.

Avaya Aura® Call Center 6.0.x

- [5] *Administering Avaya Aura*®<sup>TM</sup> *Call Center Features*, Release 6.0 November 2010, available at <u>http://support.avaya.com</u>.
- [6] *Programming Call Vectors in Avaya Aura*<sup>TM</sup> *Call Center*, Release 6.0 June 2010, available at <u>http://support.avaya.com</u>.
- [7] *Avaya Aura*®<sup>TM</sup> *Call Center 6.0 Overview*, Release 6.0 April 2011, available at <u>http://support.avaya.com</u>.
- [8] Avaya Aura®<sup>TM</sup> Call Center Feature Reference, Release 6.0 November 2010, available
- at <u>http://support.avaya.com</u>.

#### Avaya Aura® Session Manager 6.1.x

- [9] *Maintaining and Troubleshooting Avaya Aura*® Session Manager, DOC ID 03-603325, available at <u>http://support.avaya.com</u>.
- [10] *Administering Avaya Aura* Session Manager, DOC ID 03-603324, available at <u>http://support.avaya.com</u>.
- [11] *Avaya Aura*®<sup>TM</sup> *Session Manager Overview*, DOC ID 100068105, available at <u>http://support.avaya.com</u>.

AudioCodes Mediant<sup>TM</sup> 3000

[12] Mediant 3000 Media Gateway Setup, March 2011, available at http://support.avaya.com.

# 9. Change History

This section is required only if the Application Notes are being re-issued. It should contain the following table listing previous issue numbers and the dates of issue.

| Issue | Date       | Reason                                     |
|-------|------------|--------------------------------------------|
| 0.1   | 05/23/2011 | Initial issue                              |
| 0.2   | 07/07/2011 | Updating document based on review/comments |
| 0.3   | 07/20/2011 | Updating document based on review/comments |
| 0.4   | 08/11/2011 | Updating document based on review/comments |

#### ©2011 Avaya Inc. All Rights Reserved.

Avaya and the Avaya Logo are trademarks of Avaya Inc. All trademarks identified by <sup>®</sup> and <sup>TM</sup> are registered trademarks or trademarks, respectively, of Avaya Inc. All other trademarks are the property of their respective owners. The information provided in these Application Notes is subject to change without notice. The configurations, technical data, and recommendations provided in these Application Notes are believed to be accurate and dependable, but are presented without express or implied warranty. Users are responsible for their application of any products specified in these Application Notes.

Please e-mail any questions or comments pertaining to these Application Notes along with the full title name and filename, located in the lower right corner, directly to the Avaya Solution & Interoperability Test Lab at <u>interoplabnotes@list.avaya.com</u>